# คู่มือการใช้งาน ระบบสารสนเทศงานทะเบียน สำหรับนักศึกษา

สำนักส่งเสริมวิชาการและงานทะเบียน มหาวิทยาลัยราชภัฏนครสวรรค์

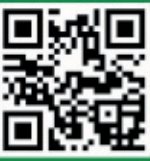

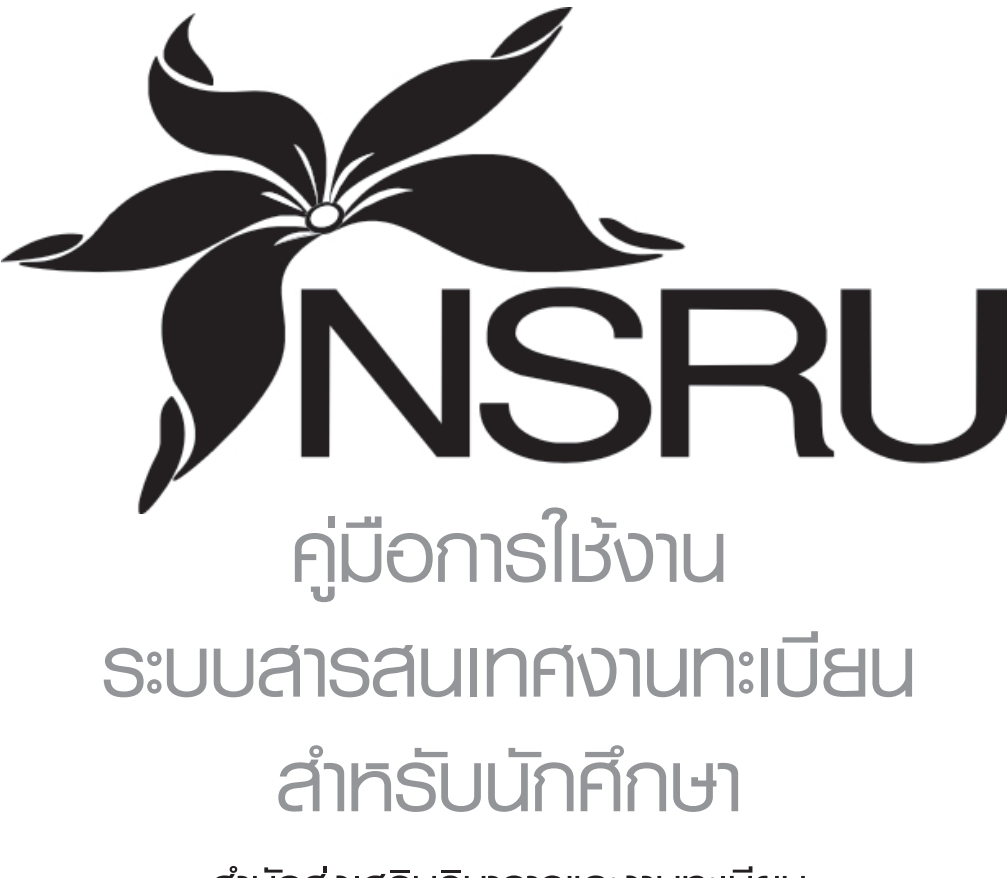

สำนักส่งเสธิมวิชาการและงานทะเบียน มหาวิทยาลัยราชภัฏนครสวรรค์

คู่มือการใช้งานระบบสารสนเทศงานทะเบียนสำหรับนักศึกษา สำนักส่งเสริมวิชาการ และงานท<sup>้</sup>ะเบียน มหาวิทยาลัยราชภัฏนครสวรรค์ จัดทำขึ้นโดยสำนักส่งเสริมวิชาการและ งานทะเบียน มหาวิทยาลัยราชภันครสวรรค์ ซึ่งเป็นหน่วยงานที่รับผิดชอบการจัดทำข้อมูล และพัฒนาระบบสารสนเทศงานทะเบียนสำหรับนักศึกษาโดยระบบจะแบ่งออกเป็นส่วนหลัก ๆ 4 ส่วน คือ

- ส่วนที่ 1 งานทะเบียนสำหรับนักศึกษา
- ส่วนที่ 2 ขั้นตอนการปฏิบัติ ส่วนที่ 3 สาระน่ารู้
- ส่วนที่ 4 คำถามที่ถามบ่อย (FAO)

ทั้งนี้สำนักส่งเสริมวิชาการและงานทะเบียนหวังเป็นอย่างยิ่ง ว่าคู่มือการใช้งาน ระบบสารสนเทศงานทะเบียนสำหรับนักศึกษาฉบับนี้ จะเป็นข้อมูลในการนำไปใช้ให้เกิดประโยชน์ ต่อนักศึกษาและหน่วยงานของมหาวิทยาลัยราชภัฏนครสวรรค์ต่อไป ขอขอบคุณคณะทำงาน ตลอดจนหน่วยงานต่าง ๆ ที่ได้ให้ความร่วมมือและสนับสนุนข้อมูลในการจัดทำไว้ ณ โอกาสนี้

> สำนักส่งเสริมวิชาการและงานทะเบียน มีนาคม 2558

# สารบัญ

| บทบาทหน้าที่ของอาจารย์ที่ปรึกษา                                                          | 5  |
|------------------------------------------------------------------------------------------|----|
| ส่วนที่ 1 งานทะเบียนสำหรับนักศึกษา                                                       |    |
| 1 การยืนยันตัวเพื่อรับรหัสผ่านสำหรับนักศึกษา                                             | 7  |
| 2 การจองรายวิชาลงทะเบียนสำหรับนักศึกษา                                                   | 14 |
| 3 การพิมพ์ใบแจ้งชำระเงินลงทะเบียน                                                        | 16 |
| 4 การเลือกวิชาเลือกเสรี                                                                  | 17 |
| 5 ระบบการจองรายวิชาเลือกเสรี                                                             | 17 |
| 6 การประเมินการสอนอาจารย์สำหรับนักศึกษา                                                  | 25 |
| 7 เอกสารคำร้องกลุ่มงานทะเบียนและประมวลผล                                                 | 28 |
| 8 การใช้งานระบบคำร้องขอเพิ่มรายวิชาแบบออนไลน์                                            | 29 |
| 9 การใช้งานระบบการตรวจสอบตารางเรียน                                                      | 32 |
| 10 ระบบฐานข้อมูลค้นหาคำอธิบายรายวิชา รายวิชาเทียบโอน                                     | 33 |
| 11 การตรวจสอบเอกสารนักศึกษาค้างส่งหลักฐาน                                                | 36 |
| 12 การตรวจสอบแผนการเรียนนักศึกษา                                                         | 37 |
| 13 การค้นหารหัสวิชาและรหัสอ้างอิง                                                        | 38 |
| 14 การค้นหาข้อมูลตารางเรียนนักศึกษาส่วนบุคคล                                             | 38 |
| 15 การค้นหาข้อมูลการใช้งานห้องเรียน                                                      | 39 |
| 16 <sub>.</sub> การตรวจโครงสร้างหลักสูตร                                                 | 40 |
| ส่วนที่ 2 ขั้นตอนการปฏิบัติ                                                              |    |
| 17 แนวปฏิบัติในการลงทะเบียนสำหรับนักศึกษาระดับปริญญาตรี                                  | 41 |
| 18 ขั้นตอนปฏิบัติการลงทะเบียน                                                            | 41 |
| 19 การลงทะเบียนรายวิชา                                                                   | 41 |
| 20 การขอยกเว้นรายวิชาในหมวดวิชาศึกษาทั่วไปผู้ที่สำเร็จการศึกษาระดับปริญญาตรี             | 42 |
| และระดับอนุปริญญาหรือเทียบเท่า                                                           |    |
| 21 การชำระเงินลงทะเบียนเรียนช้ากว่ากำหนด                                                 | 43 |
| 22 การขอถอนวิชา                                                                          | 44 |
| 23 การขอยกเลิกวิชา                                                                       | 44 |
| 24 การขอยกเว้นรายวิชา                                                                    | 45 |
| 25 การลาพักการเรียน                                                                      | 46 |
| 26 การขอย้ายสถานศึกษา                                                                    | 46 |
| 27 การยื่นคำร้องขอเลื่อนการเข้ารับการประเมินผลปลายภาคการศึกษา                            | 47 |
| 28 การยื่นคำร้องขอรับการประเมินผลปลายภาคการศึกษา                                         | 48 |
| 29 เกณฑ์การสำเร็จการศึกษา                                                                | 49 |
| ส่วนที่ 3 สาระน่ารู้                                                                     |    |
| <ul> <li>สาระน่ารู้เกี่ยวกับขั้นตอนการปฏิบัติงานของกลุ่มงานทะเบียนและประมวลผล</li> </ul> | 50 |
| ส่วนที่ 4 คำถ <sup>้</sup> ามที่ถามบ่อย (FAQ)                                            | 53 |

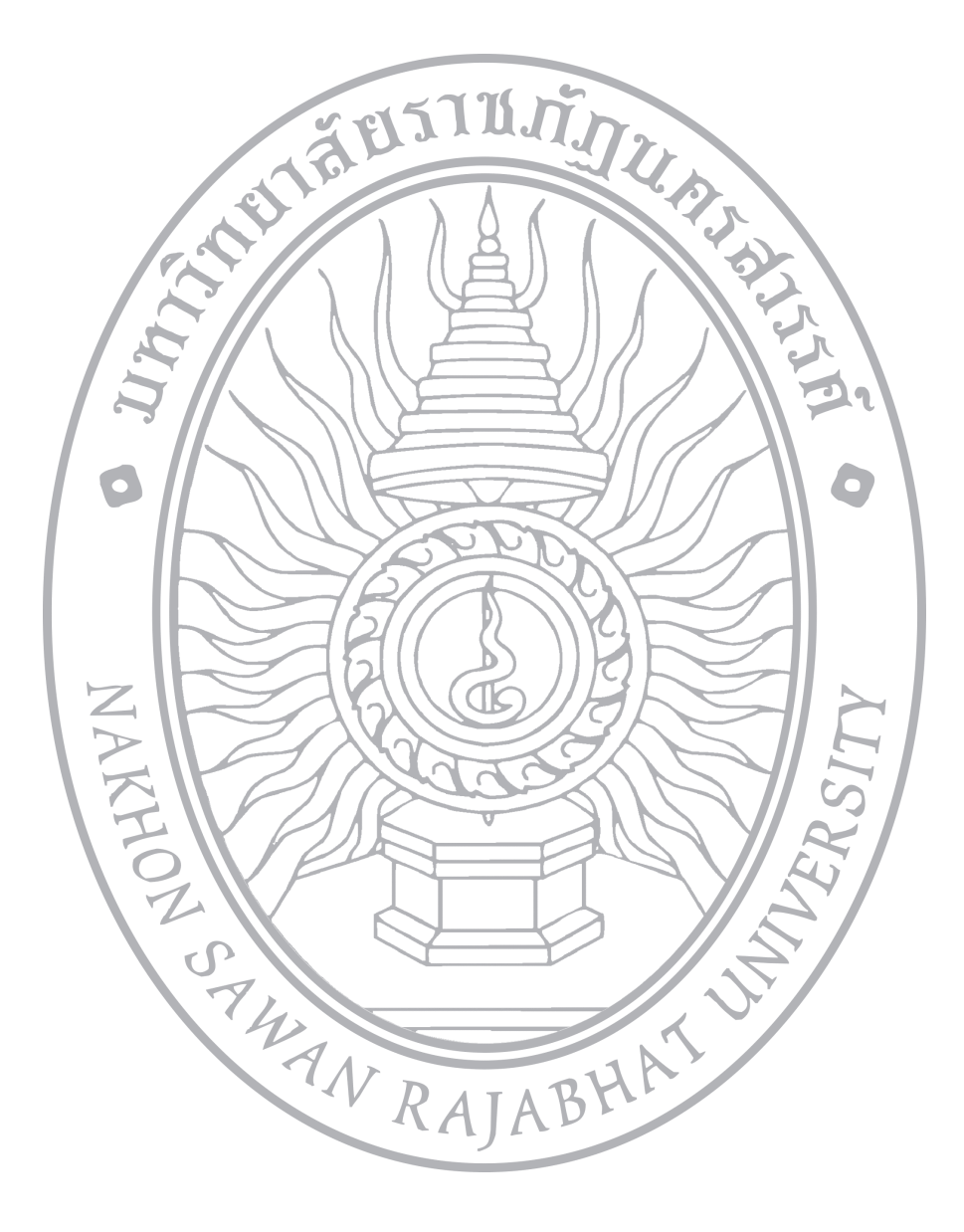

# บทบาทหน้าที่ของอาจารย์ที่ปรึกษา

อาจารย์ที่ปรึกษา มีความจำเป็นอย่างยิ่งต่อการจัดการศึกษาในระดับการเรียนระดับอุดมศึกษา โดย เฉพาะอย่างยิ่งสำหรับนักศึกษาภาคปกติ และภาค กศ.บป. ซึ่งจะเห็นว่ามีการกำหนดไว้ในข้อบังคับของสภาการฝึกหัดครู ว่าด้วยการจัดการศึกษาสำหรับบุคลากรประจำการ พ.ศ. 2536 ข้อ 4 และข้อ 9

## สิ่งที่สถาบันคาดหวัง

- 1. นักศึกษาสามารถขอคำปรึกษา ได้สะดวก ทั่วถึงทุกคน และตลอดเวลาการศึกษาอยู่ในมหาวิทยาลัย
- 2. นักศึกษาได้รับความช่วยเหลือในเรื่องต่อไปนี้
  - 2.1 ด้านวิชาการ
    - 2.1.1 การลงทะเบียนและการชำระเงิน
      - 🔲 แนะนำวิธีการลงทะเบียนและชำระเงิน
      - 🗋 ให้คำปรึกษาแนะนำการเลือกวิชาเรียน
      - ให้คำปรึกษาแนะนำ ตรวจสอบเกี่ยวกับระเบียบวิธีการยกเลิก การเพิ่ม การถอน การโอน และการยกเว้นรายวิชาเรียน
      - 🔲 การลา การขาดสอบ และอื่น ๆ ที่เกี่ยวข้อง
      - ตรวจสอบ ติดตามผล เก็บหลักฐานเกี่ยวกับการลงทะเบียน การชำระเงิน
         ของนักศึกษา
      - 🔲 ทำระเบียนสะสมควบคู่กับกลุ่มงานทะเบียนและประมวลผล

### 2.1.2 การเรียนการสอน

- 🔲 แนะนำวิธีการเรียน การประพฤติปฏิบัติตนในระหว่างเรียน
- 🔲 แนะนำแหล่งวิชาการ นวัตกรรมต่าง ๆ
- ประสานงานกับอาจารย์ที่ปรึกษาอื่น ๆ ในการจัดกิจกรรมที่ส่งเสริม สมรรถภาพในการปฏิบัติงานอาชีพของนักศึกษา
- 🔲 แจ้งภาควิชา คณะ ในกรณีที่มีปัญหาด้านการเรียนการสอน
- ตรวจสอบรายวิชาเรียน และโครงสร้างหลักสูตรของนักศึกษาก่อนสำเร็จ การศึกษา

### 2.2 หน้าที่ด้านแนะแนว - กิจกรรม

- 🔲 ให้ความร่วมมือในการรับรายงานตัวของนักศึกษา
- 🔲 เข้าร่วมการปฐมนิเทศ ปัจฉิมนิเทศ
- จัดปฐมนิเทศนักศึกษาในกลุ่มที่ตนทำหน้าที่เป็นอาจารย์ที่ปรึกษา
- กำหนดเวลาและสถานที่ที่นักศึกษาจะพบได้เสมอ

- ส่งเสริม สนับสนุนให้มีการจัดกิจกรรมเพื่อสร้างความสัมพันธ์อันดีระหว่าง
   นักศึกษามหาวิทยาลัยราชภัฏนครสวรรค์และชุมชน
- จัดกิจกรรมเพื่อสร้างคุณภาพ จริยธรรมและวัฒนธรรม ให้ข้อคิดเห็นแนวทาง
   ในการประกอบอาชีพของนักศึกษา

## 2.3 หน้าที่ในการบริหารงาน

- เป็นตัวแทนมหาวิทยาลัยราชภัฏนครสวรรค์ในการพบนักศึกษา เพื่อ
   ทำความเข้าใจกับนักศึกษาในเรื่องปรัชญา นโยบาย ระเบียบ ข้อบังคับ
   ข้อกำหนดของมหาวิทยาลัยที่นักศึกษาต้องปฏิบัติ
- เป็นผู้นำนักศึกษาในการริเริ่ม หรือจัดกิจกรรมต่าง ๆ อันจะทำให้เกิดประโยชน์ แก่สังคม เสริมสร้างคุณธรรม จริยธรรม ความมีวินัยและวัฒนธรรมอันดี

ทั้งหมดนี้เพื่อให้นักศึกษาเรียนอยู่ในมหาวิทยาลัยด้วยความสุข ไม่มีความคับข้องใจ รักและภาคภูมิใจ ในมหาวิทยาลัยของเรา

# ส่วนที่ 1 งานทะเบียนสำหรับนักศึกษา

# การยืนยันตัวเพื่อรับรหัสผ่านสำหรับนักศึกษา

http://regis.nsru.ac.th

ก่อนที่นักศึกษาจะเข้าใช้ระบบงานต่าง ๆ นักศึกษาจะต้องมีรหัสผ่านเพื่อที่จะเข้าไปใช้งานก่อน ซึ่งรหัสผ่านชุดนี้นักศึกษาสามารถใช้งานกับทุกระบบงานในเว็บไซต์ห้องทะเบียน เช่น ระบบงาน สารสนเทศสำหรับนักศึกษา การจองรายวิชา การประเมินการสอนอาจารย์ เป็นต้น โดยจะต้องเข้าไป ยืนยันตัวตน เพื่อกำหนดรหัสผ่านของตนเอง โดยมีขั้นตอนดังนี้

1. เข้าไปที่เว็บไซต์ห้องทะเบียน (http://regis.nsru.ac.th)

กอบทะเบียน ner siener uphwier ອນສີມານເມືອນ ขมาดอิษมิเขอ เขาสารและและการการแองโตสิงชาวังได้ 1 ปีการสิงชาว 2007 เขาสางสารกิจเกลิงการปัญหายได้เองการประเทศไหล เป็นสาร สารสารการได้เป็นเรื่องการป่าหลังไป 14 มามี (คราศสารป. คราศไหล์ 2/2007 โครา สารสารการได้เป็นเร็จการป่าหลังไป 14 มามี (คราศสารป. คราศไหล์ 2/2007 โครา การประโยการประเทศไหล (คราศโหล่ง) (คราศโหล์ 2/2007 โครา การประโยการประเทศไหล (คราศโหล์ 2007) (คราศโหล์ 2/2007 โครา การประโยการประเทศไหล (คราศโหล์ 2007) (คราศโหล์ 2/2007 โครา การประโยการประเทศไหล (คราศโหล์ 2007) (คราศโหล์ 2/2007 โครา การประเทศโหล์ (คราศโหล์ 2007) (คราศโหล์ 2/2007 โครา การประเทศไหล์ (คราศโหล์ 2007) (คราศโหล์ 2/2007 โครา การประเทศไหล์ (คราศโหล์ 2007) (คราศโหล์ 2007) (คราศโหล์ 2/2007 โครา การประเทศไหล์ (คราศโหล์ 2007) (คราศโหล์ 2007) (คราศโหล์ 2007) (คราศโหล์ 2007) (คราศโหล์ (คราศโหล์ 2007) (คราศโหล์ 2007) (คราศโหล์ 2007) (คราศโหล์ 2007) (คราศโหล์ (คราศโหล์ 2007) (คราศโหล์ 2007) (คราศโหล์ 2007) (คราศโหล์ 2007) (คราศโหล์ 2007) (คราศโหล์ (คราศโหล์ 2007) (คราศโหล์ 2007) (คราศโหล์ ขอดรามกรุณาอย่างไขอการเกิดอากุญร์ไดร์นี้ ใปโดยรวมเรื่องการถามต่อแต่ไขในบอร์คนี้ ไข การในเสือญญา โดย 53113492017 เมื่อ 4013014944 (7/3257) Herry 155050 (59/12281) Herry 48] HEAN 48052 (QU25) HEAN 484111 (1490) 486 (Q021) HEAN 38 (1490) 5811350 HEAN 591 (1490) การรับเรือออการ
 การรับเรือออการ
 การรับในรับรองอุณ
 การเริ่มค่าปรับ โลย
 เกียรคิยิน โลย 53:
 สวย คระ ግንደግመራቤቶ/የዚህ 2010 ቸው! Webmatter ሀቤ 7 ይ. 4.2551.1615 ነ ገልሁ 53113402017 ሀሴ 2 ይዲ 2558:13:37:25 [0/18] ነጫ። ዓልጊያው ገልሁ 53111226124 ሀሴ 1 ቢ A. 2558:13:00.52 [0/25] | ແມ 53113432062 ሀሴ 26 n.พ.2558:12:24:11 [1/49] 🗖 สอบอาม โดย 56113 🗖 ซีงไม่ได้จ่ายจ่ายกอย В засили Тии 56:1355626 (да 23 л.н.25592)41:133 (1/49) В аблиба Алибаниетии Тие 54:1165602 (да 23 л.н.25561:15:000 (0/49) Нем В ималицат Тие 54:11592006 (да 18 л.н.25561:15:2005 (0/89) Нем В ималии Тие 54:11592006 (да 18 л.н.25561:15:2005) (да 17 л.н.25581:10:18:00 (0/72) Нем В ималии Тие 54:11582006 (да 18 л.н.25581:15:2006) (да 17 л.н.25581:10:18:00 (0/72) Нем นดการของรายให้กำในแหนการก็สนสำหรับมักสิทธราการกระบบ). การก็สนที่ 2/2557 Ham นดการของรายให้กำในแหนการก็สนสำหรับมักสิทธราการปกติ การก็สนที่ 2/2557 Ham - anathing 🗆 อย่าวอื่น ๆ พัฒนเล 🖬 ถูกใจ 🔤 6,487 ตมถูกใจสิ่งนี้ เป็นหมะการกล้อยของดูม sitemeter dall. โตสุลสิสลุยากกิโกกลุยโลกุยากที่กา รับสมัลธนักสึกษาภาลปกติ ปีการศึกษา 2558 O angla รบัฒน ให้อนุลม์แห่งได้สีกล่า () กระหนักสุดห () ผู้สาหมาย () เมือนกับไห | 1 การในของคุณภูมิ ก.ศ. () กันกา () Félos () ช่องการลักษ์อ () กันก

2. คลิกที่ ระบบงานสำหรับนักศึกษา โปรแกรมจะแสดงข้อมูลหน้า สำหรับให้นักศึกษา Login

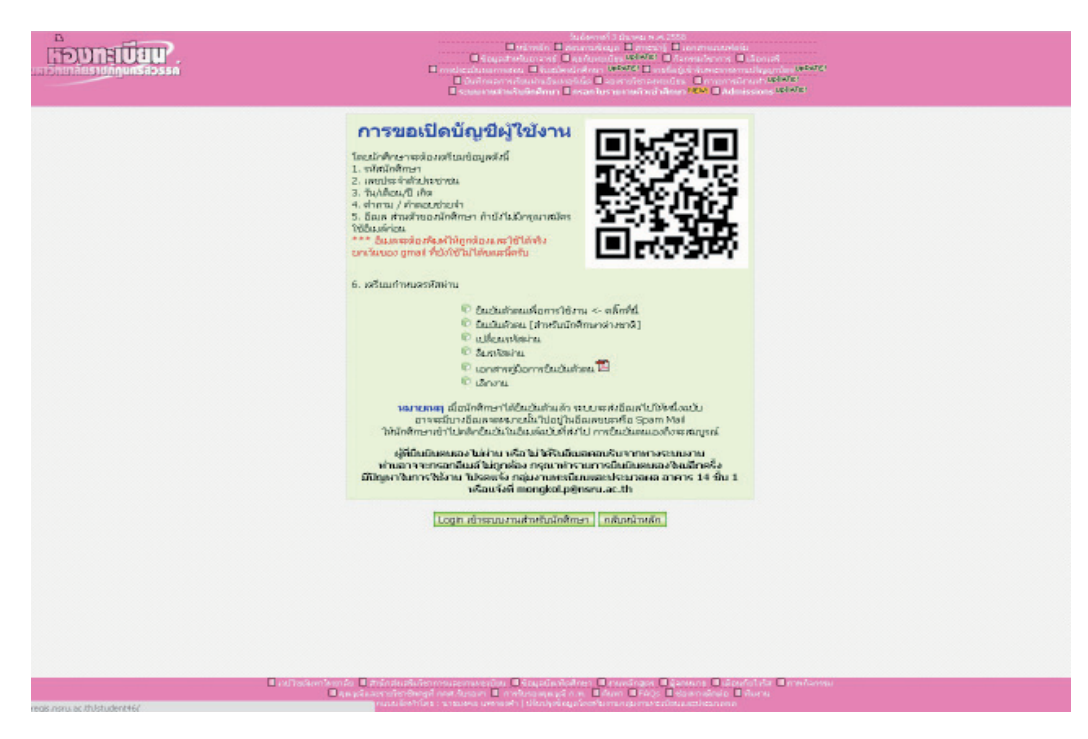

 หากนักศึกษายังไม่มีรหัสผ่านนักศึกษาจะต้องยืนยันตัวตนก่อน โดยการเลิกที่ ยืนยัน ตัวตนเพื่อการใช้งาน <- คลิกที่นี่</li>

|                                                                                                    | าอมูลสำร                                                                                                    | stutin@ner4()                                                                           |  |
|----------------------------------------------------------------------------------------------------|----------------------------------------------------------------------------------------------------|-----------------------------------------------------------------------------------------|--|
|                                                                                                    | การยืนยันด้วดนสา                                                                                                 | าหรับนักศึกษา เพียเข้าใช้ระบบงาน                                                        |  |
|                                                                                                    | สิงที่ต้องเตรียมก่อนเข้า                                                                                         | าดงหะเมื่อนกับระบบงานสำหรับนักศึกษา                                                     |  |
| <ol> <li>รฟัตนักศึกษา</li> <li>เลกประจำคัว</li> <li>วัน/เลือน/ปี เ</li> <li>สำความ / สำค</li> <li>มีเมต ส่วนคัว</li> <li>มีเมต ส่วนคัว</li> <li>เดกียนกำพนต์</li> </ol> | ประชาวรม<br>ที่ดี<br>สอมช่วยจำ<br>ของรักศึกษา ถ้าบังไม่มีคร<br>Hotmail<br>รวทัสเก่าน<br>ถ้าแค้ธมหร้อมสำหรับสิ่งค | เณาสมคร์ใช้อินเด็ก่อน<br>• XAHOO! Gmail<br>ต่าง ๆ เหล่านั้นตัว จมิกปุ่ม "ตกลง" ล่านต่าง |  |
|                                                                                                    |                                                                                                    |                                                                                         |  |

4. โปรแกรมจะแสดงคำแนะนำที่นักศึกษาจะต้องเตรียมเพื่อใช้ในการยืนยันตัวตน

| TON         | ลสำหรับนักอีกษา                                       |
|-------------|-------------------------------------------------------|
| า<br>การยืน | ขั้นด้วดนสำหรับนักศึกษา เพื่อเข้าใช้ระบบงาน<br>Step 1 |
| กรอกเลขประ  | จำสัวนักศึกษา<br>ตกลง ยกเลิก                          |

 ให้นักศึกษากรอกรหัสประจำตัวนักศึกษาของตนเองให้ถูกต้อง จากนั้นคลิกปุ่ม ตกลง
 5.1 หากมีข้อมูลการยืนยันตัวตนแล้วโปรแกรมจะแสดงข้อมูลว่าได้ยืนยันตัวตนแล้ว แล้วจะไม่อนุญาตให้ยืนยันตัวตนอีก ให้เลิกที่ปุ่ม กลับหน้าหลัก

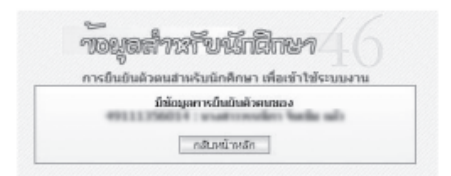

5.2 หากกรอกรหัสนักศึกษาไม่ถูกต้อง โปรแกรมจะแจ้งให้ทราบ

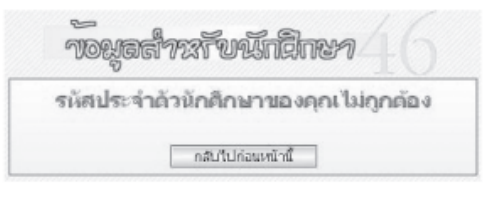

5.3 หากเป็นการยืนยันตัวตนครั้งแรก โปรแกรมจะแสดงข้อมูล จากนั้นคลิกที่ปุ่ม **ตกลง** 

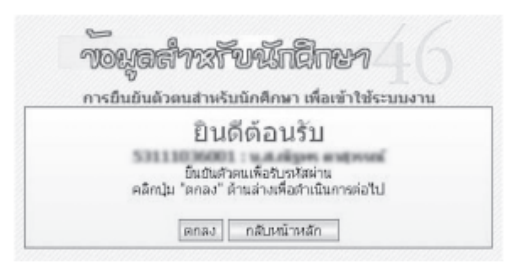

 6. โปรแกรมจะแสดงหน้าจอให้กรอกเลขประจำตัวประชาชน 13 หลัก ให้นักศึกษากรอกให้ ครบถ้วนโดยไม่ต้องเว้นวรรค จากนั้นคลิกปุ่ม ตกลง

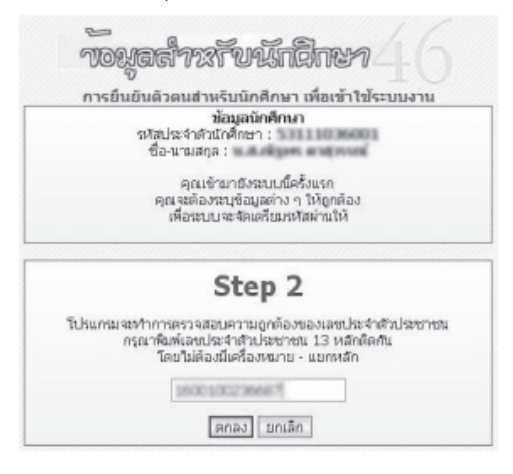

7. โปรแกรมจะทำการตรวจสอบว่าเลขประจำตัวประชาชนถูกต้องตามรูปแบบหรือไม่ ถ้าถูกต้องโปรแกรมจะแสดงดังภาพ แล้วคลิกปุ่ม **ตกลง** 

ถ้าข้อมูลการตรวจสอบเลขประจำตัวประชาชนไม่ถูกต้องโปรแกรมจะแจ้งให้ทราบ

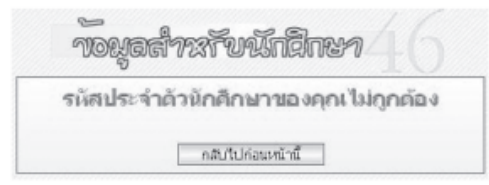

ถ้าข้อมูลการตรวจสอบเลขประจำตัวประชาชนถูกต้อง คลิก **ตกลง** 

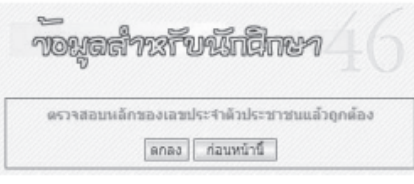

8. โปรแกรมจะแสดงหน้าจอเพื่อให้กรอก วัน-เดือน-ปี เกิด นักศึกษาจะต้องกรอกให้ตรงกับ หลักฐานที่นำส่งในวันรายงานตัว จากนั้นคลิกที่ปุ่ม **ตกลง** 

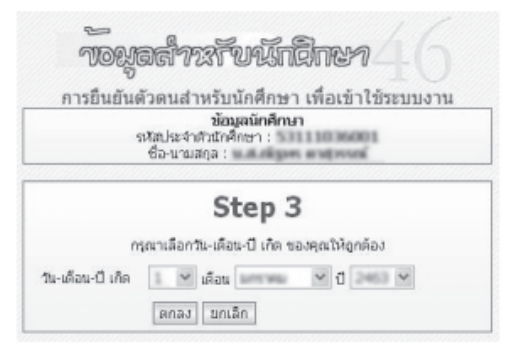

ถ้าข้อมูลวันเดือนปีเกิดไม่ถูกต้องโปรแกรมจะแจ้งให้ทราบ

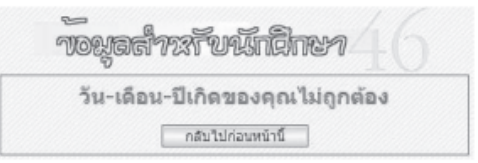

9. เมื่อนักศึกษากรอกวันเดือนปีเกิดตรงกับฐานข้อมูลแล้ว โปรแกรมจะแสดงข้อความให้ทราบ จากนั้นคลิกปุ่ม **ตกลง** 

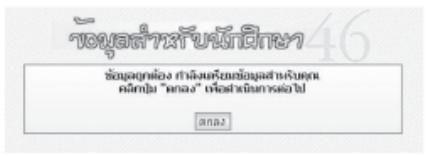

10. จากนั้นโปรแกรมจะให้กำหนดคำถามและคำตอบช่วยจำ เพื่อไว้ใช้ในกรณีที่นักศึกษาลืม
 รหัสผ่าน ให้นักศึกษากำหนดคำถามและคำตอบที่นักศึกษากำหนดเอง และให้จำคำตอบไว้ด้วย
 ห้ามลืมคำตอบช่วยจำ จากนั้นคลิกปุ่ม ตกลง

|                                                                                                    | การกำหนดคำถาม-คำตอบช่วยจำ                                                                                                    |
|----------------------------------------------------------------------------------------------------|----------------------------------------------------------------------------------------------------|
| คำกามข่วยจำต่อไปนี้จะเป็นปร<br>และโปรดเก็บข้อมูลนี้ไว้เป็น<br>ด้วอย่างคำกาม เช่น คุณเกิด<br>การศึกษาระคับมัธยมปลายที่ไ*<br>ด้วอย่างศำตอบ เช่น นครสวร | สโยชนิโนกรณีที่ทำนเฉือรหัสผ่าน กรุณาตั้งคำถามแลมคำตอบที่จำง่าย<br>รวามสัม<br>วิจังหวัดอะไร, ชอบเสือะใหมากทัสด, สังว์เสี่ยงตัวแรกชื่ออะไร, คุณจบ<br>เงเรียนอะไร เป็นดิน<br>รค์, สีแดง, ใอ้ค่าง, สอาโนครสารรค์ เป็นดัน |
| กรณาตั้งคำถามช่วยจำ                                                                                                    | ชอบสีอะไรมากที่สุด                                                                                                    |
| กรุณาตอบคำถามช่วยจำ                                                                                                    | สห้างวิน                                                                                                    |
|                                                                                                    |                                                                                                    |

11. จากนั้นโปรแกรมจะแสดงข้อความว่า คุณจะต้องกรอก อีเมล และกำหนดรหัสผ่าน จากนั้นคลิกที่ปุ่ม **ตกลง** 

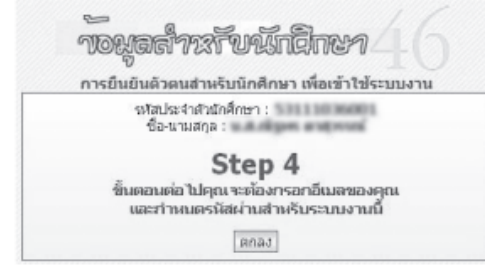

12. โปรแกรมจะแสดงหน้าจอให้พิมพ์อีเมลส่วนตัวของนักศึกษา และกำหนดรหัสผ่าน นักศึกษาจะต้องพิมพ์อีเมลและรหัสผ่านให้เหมือนกัน 2 ครั้ง แล้าจำไว้ให้ดี เพราะเป็นรหัสผ่าน ที่นักศึกษาจะต้องใช้ในเว็บไซต์ห้องทะเบียน จากนั้นคลิกที่ปุ่ม **ตกลง** 

| การยืนยันดัวดนสำหรับนักศึกษ                   | ท เพื่อเข้าใช้ร           | ะบบงาน          |
|-----------------------------------------------|---------------------------|-----------------|
| Step<br>Suñnaussantus                         | 4<br>เตรจิสะร่าน          |                 |
| เลขเประจำดัวปกติกษา                           | 1111000                   |                 |
| กรณาพิมพ์อินเอของคุณที่ได้คล่อได้ เริ่ง       |                           | ration R        |
| กรุณากำหนดหลัสผ่านสำหรับระบบงานนี้            | ••••                      |                 |
| กรณาดิมพังสังม่านสายชับระบบงานนี้ใหม่อักครั้ง | ••••                      |                 |
| * โปรดดูภาษาของแป็นพิมพ์ด้วย<br>พิมพ์เข้ามาให | และไปรดจ่า<br>เม่นี้ให้ดี | ารผัสผ่านที่ท่า |
|                                               | anaj                      |                 |

หมายเหตุ อีเมลจะต้องพิมพ์ให้ถูกต้องและใช้ได้จริงและห้ามซ้ำกับในระบบที่มีผู้อื่นใช้อยู่แล้ว

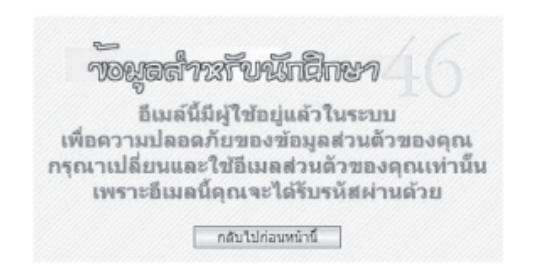

13. หากพิมพ์อีเมลและรหัสผ่านถูกต้อง โปรแกรมจะแสดงข้อความให้ทราบ จากนั้นคลิกปุ่ม

ตกลง

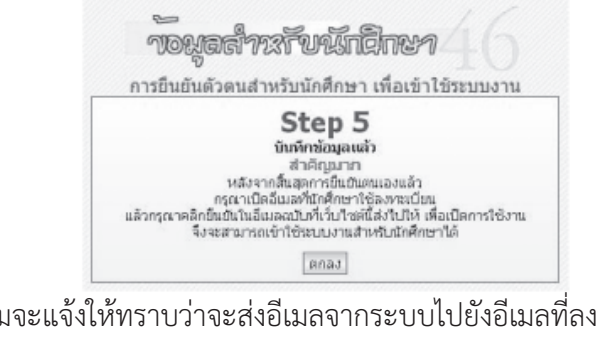

14. โปรแกรมจะแจ้งให้ทราบว่าจะส่งอีเมลจากระบบไปยังอีเมลที่ลงทะเบียนไว้

| ระบบงานขอมูลอาหรบนกลุกษา                                                                                                    |  |
|----------------------------------------------------------------------------------------------------|--|
| ข้อมูล Username และ Password ของคุณ<br>จะถูกต่งไปตาม Email Address ที่คุณได้ดงทะเบียบไว้<br>เมื่อสมัครแล้วอย่าลืมเข้าไปใน email ดามที่ท่านดงทะเบียบไว้<br>เพื่อกดยืนยันจากดิงด์ใน email ด้วยนะครับ<br>ทราน/สถลง |  |

15. โปรแกรมจะส่งอีเมลจากระบบไปยังอีเมลที่ลงทะเบียนไว้

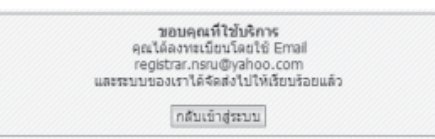

16. ให้ท่านไปยังอีเมลที่ลงทะเบียนไว้ ระบบจะส่งจดหมายไป 1 ฉบับดังภาพ

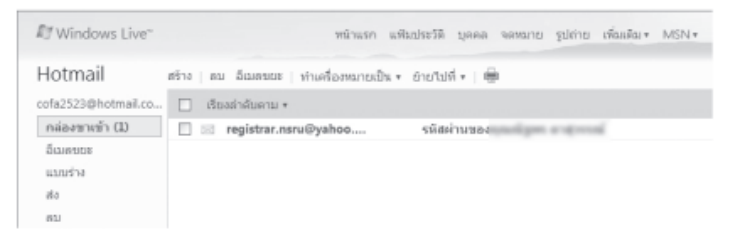

17. ให้ท่านเปิดจดหมายฉบับนั้น แล้วคลิกที่ลิงค์จากในจดหมายที่ลิงค์หลังข้อความ กรุณา คลิกที่นี่เพื่อเปิดใช้งานครั้งแรก

| All Windows Live"                                                                                                    | หน่าแรก แห้นประวัติ บุคคล จอหมาย รูปถ่าย เพื่มหลิม+ MSN+ 🏾 🗖 🗐                                                                                                    |
|----------------------------------------------------------------------------------------------------|----------------------------------------------------------------------------------------------------|
| Hotmail                                                                                                    | สร้าง   อน อิณตนยะ   ทำเครื่องหมายเป็น + ย้ายไปที่ +   🎰                                                                                                    |
| column protocol.co.                                                                                                    | ดอบกลับ ลอบกลับทั้งหมด ส่งต่อ   👵 🏚                                                                                                    |
| คล่องขางข้า<br>อีเมตรยะ<br>แบบท่าง<br>ส่ง<br>คม<br>Facebook<br>เพิ่มนั่งสิคณ<br>เพิ่มนั่งสุดิมีเมต<br>ส่วนนั้นๆ ที่เกี่ยวต้อง<br>วันนั้ | รหัสให้น่านของ<br>จาก: © registar.nsru@yahoo.com<br>ส่งเรี้ย: 20 การที่ช่องรัส3 9:54:56<br>อึง:<br>อิหลีด้อนรับสู่รวบมงานข้อมูลสำหรับเร็กคือๆ<br>สุดที่ได้ลงทะเป็ดเห็นให้เร็ดเป็นสำหรับเร็กของสาโอยไข้มืนสำ<br>เป็นใหม่เรียงสะมัญชาวเชื่องหมายังกามเร็ดคุณดังนี้<br>Username :<br>Paasword :<br>กรุณาติสก็ให้เร็ดเป็นรังหนดรั้งแรก<br>ของสุดภูมิในการไข้งานติดของ<br>พากนี้ปัญหาโนการไข้งานติดต่อ |

18. เมื่อคลิกที่ลิงค์นั้นแล้ว โปรแกรมจะแสดงข้อความดังภาพ

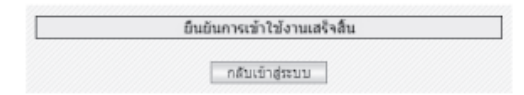

19. โปรแกรมจะกลับมาที่หน้าจอแรก ให้นักศึกษาทาการทดสอบรหัสผ่านว่าใช้ได้หรือไม่ โดยทำการ Login หน้าจอนี้ด้วยรหัสประจำตัวนักศึกษา และรหัสผ่านที่นักศึกษากำหนดเองที่ผ่านมา จากนั้นคลิกที่ปุ่ม **ตกลง** 

|   | า้อมลสำหรับนักติกษา 4.6                                                                                                    |
|---|----------------------------------------------------------------------------------------------------|
|   | จ้อนอย่านอันพัดสีดนานี้เข้าสีดนานั้งแต่ปี พ.ศ. 2546 เป็นต่ำเก                                                                       |
|   | ออลุลส การขณาสการ การขางการ สงของขาวการ 2,570 เอนสนอร                                                                               |
|   | nçar mama adışırı nə tanının masışıran na teğnərə-                                                                                  |
|   | เลขประจำตัวสักดิ์กษา                                                                                                    |
| 1 | utminu •••••                                                                                                    |
|   | ตกลง บกะลิก ปีอธาบการนี้                                                                                                    |
|   |                                                                                                    |
|   | โปรดทราบ                                                                                                    |
|   | เนื่องจากระบบงานที่ท่านจะเข้าใช้มีระบบจัดการราชชื่อผู้ใช้ไหม่<br>การว่านกังไปได้กินกินตัวคนในการให้งาน ท่านจะต้องเข้ากินกินสัวคนห่ว |
|   | นลิวระบบจะจัดการรหัสผ่านให้ท่านใหม่                                                                                                 |
|   | 🖗 ถึนถึงสวอนเพื่อการใช้งานออ็กที่นี่                                                                                                |
|   | ประสารสวดน (สำหรับนักสึกษาต่างชาติ) เคยิดกะ!                                                                                        |
|   | 🔍 เปลี่ยนราสต่าน 🔍 อึมรงสต่าน 🔍 เล็กงาน                                                                                             |
|   |                                                                                                    |

20. หากการยืนยันตนถูกต้องนักศึกษาจะเข้าสู่ข้อมูลส่วนตัวของนักศึกษา ดังภาพ

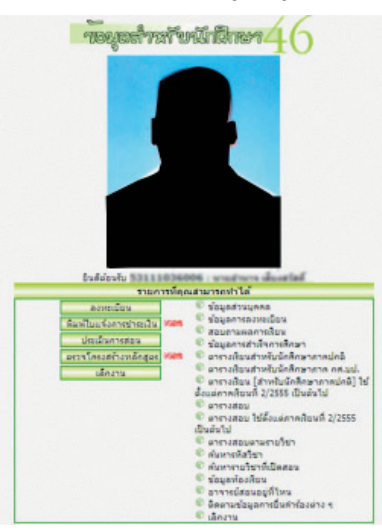

21. หากต้องการเลิกงานให้คลิกที่ เลิกงาน ทุกครั้ง ไม่ควรทิ้ง Login ค้างไว้ เพราะจะทำให้ ้ บุคคลอื่นเข้ามาดูข้อมูลท่านได้ เมื่อคลิกเลิกงานแล้วโปรแกรมจะแสดงข้อความ การ Logout เสร็จสิ้น สมบูรณ์ ดังภาพ

การ Logout เสร็จสิ้นสมบูรณ์ ขอบคุณากว่ามที่ใช้บริการ

หากนักศึกษามีปัญหาในการใช้งาน โปรดติดต่อสอบถามได้ที่ : กลุ่มงานทะเบียนและ ประมวลผล สำนักส่งเสริมวิชาการและงานทะเบียน อาคาร 14 ชั้น 1

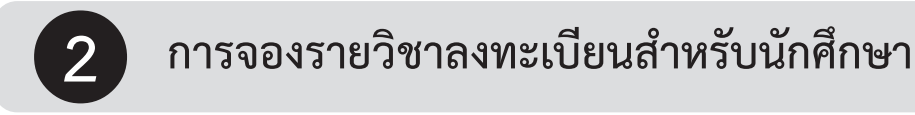

นักศึกษาสามารถจองรายวิชาลงทะเบียนได้ตามช่วงเวลาที่มหาวิทยาลัยกำหนด

1. เปิด Browser แล้วเข้าไปที่เว็ปไซต์ของกลุ่มงานทะเบียนและประมวลผล ดังนี้ http://regis.nsru.ac.th

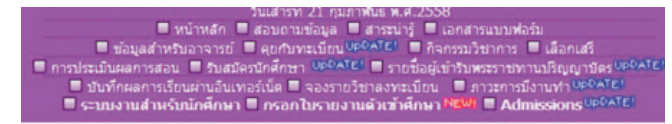

2. แล้วคลิกที่หัวข้อ **"จองรายวิชาลงทะเบียน"** คลิกเลือกจากนั้นระบบจะเข้าไปที่เมนูงานการจอง รายวิชาลงทะเบียน ดังภาพ

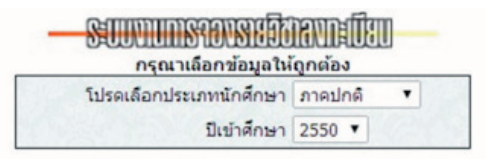

3. จากนั้นระบบจะให้เลือกประเภทนักศึกษาปีเข้าศึกษา คลิก "ตกลง"

| SUU |                        |  |  |  |  |
|-----|------------------------|--|--|--|--|
|     | ไประบบงานลงทะเบียนใหม่ |  |  |  |  |
|     | ตกลง                   |  |  |  |  |

ระบบแสดงข้อความ ไประบบงานลงทะเบียนใหม่ คลิก "ตกลง"

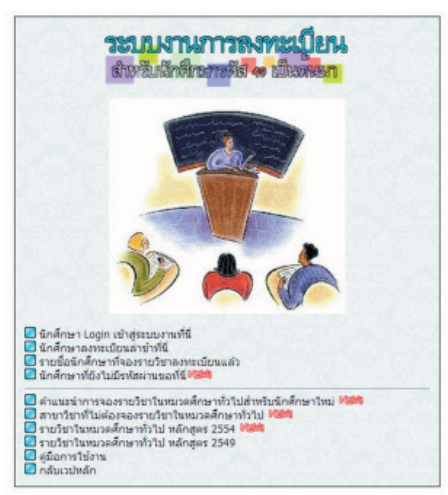

4. จากนั้น คลิก นักศึกษา Login เข้าสู่ระบบงานที่นี่ พิมพ์รหัสนักศึกษา และรหัสผ่าน ให้ถูกต้อง ถ้าพิมพ์ข้อมูลไม่ถูกต้อง จะเข้าสู่ระบบไม่ได้ ดังภาพ

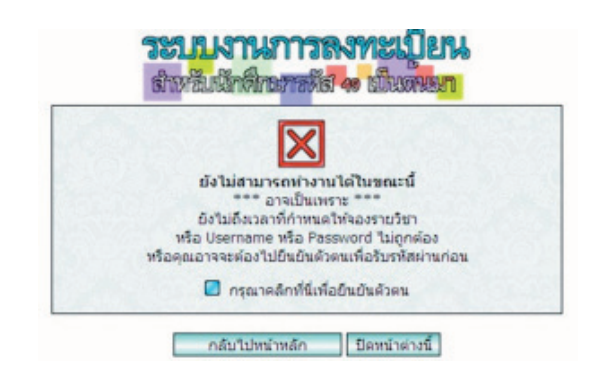

5. ถ้าพิมพ์ข้อมูลถูกต้อง จะเข้าสู่ระบบ ได้ดังภาพ

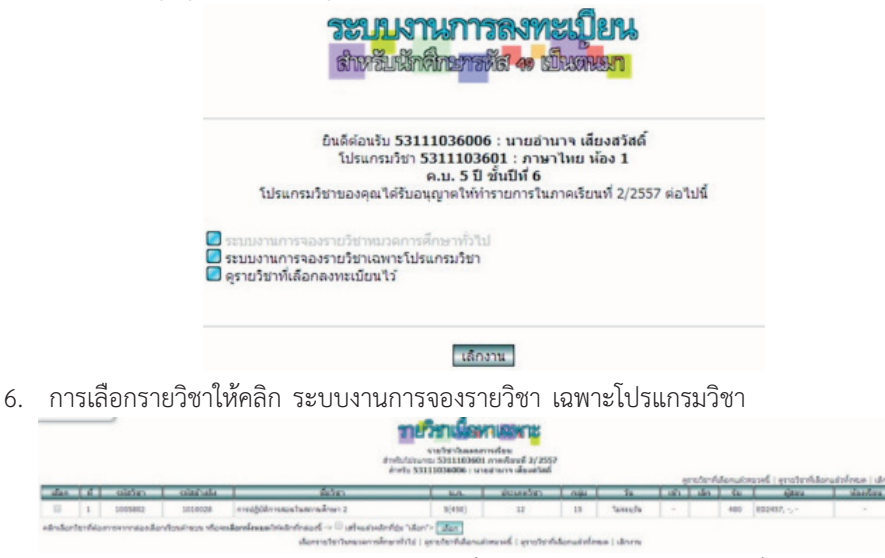

การเลือกรายวิชาสามารถทำได้โดยการคลิกทำเครื่องหมาย 🗸 หน้ารายวิชาที่ต้องการ ดังภาพ

| เลอก | ที | รหัสวิชา | รหัสอ้างอิง | ชื่อวิชา                      |        |
|------|----|----------|-------------|-------------------------------|--------|
| 8    | 1  | 1005802  | 1010028     | การปฏิบัติการสอนในสถานศึกษา 2 | 5(450) |

แล้วคลิกเลือก หากนักศึกษาเลือกรายวิชาได้ ระบบจะแสดงหน้าต่าง แสดงรายวิชาที่นักศึกษา ได้เลือกแล้วในภาคการศึกษาดังกล่าว

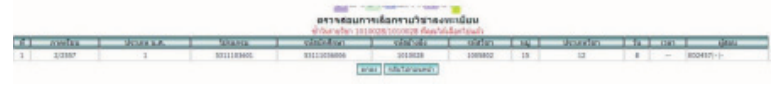

7. การออกจากระบบ

เมื่อต้องการเลิกงานทุกครั้งให้คลิกที่ ปุ่ม เลิกงาน เพื่อเป็นการปกป้องไม่ให้ผู้อื่นเข้ามาใช้งานรอจนกว่า ระบบจะแสดงข้อความว่า การ Logout เสร็จสิ้นสมบูรณ์ดังภาพ

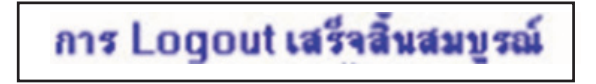

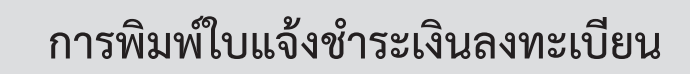

ระบบงานออกแบบให้สามารถทำงานกับเครือข่ายอินเตอร์เน็ต นักศึกษาสามารถพิมพ์ใบแจ้งชำระเงิน ลงทะเบียนได้ตามช่วงเวลาที่มหาวิทยาลัยกำหนด

1. เปิด Browser แล้วเข้าไปที่เว็ปไซต์ของกลุ่มงานทะเบียนและประมวลผล ดังนี้ http://regis.nsru.ac.th

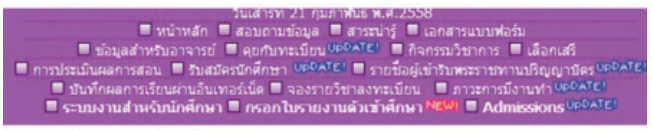

2. แล้วคลิกที่หัวข้อ "ระบบงานสำหรับนักศึกษา" คลิกเลือก Login เข้าระบบงานสำหรับนักศึกษา

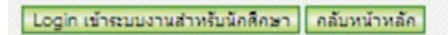

3. พิมพ์รหัสประจำตัวนักศึกษา และพิมพ์รหัสผ่านและคลิก "ตกลง"

|     |                                         |                          | 0 00     | 0          |        | 1      | /              |
|-----|-----------------------------------------|--------------------------|----------|------------|--------|--------|----------------|
|     | TONAR                                   | 123                      | VU       | nen        | N      | 4      | $(\mathbf{n})$ |
| -   | W.                                      |                          |          |            |        | 15.46  | Bushness       |
| 00. | THE INTELLETING IS                      |                          |          | OCCUPIED 1 |        | 2340   | LU LINI LLLL   |
|     |                                         |                          |          |            |        |        |                |
|     | ດຽຄເວາທີມາທິເລສປ                        | ระจำต่                   | วนักศึกษ | กและร      | นัสผ่า | นให้ส  | ากต้อง         |
| -   | ກຣຸณาพิมพ์เลชป                          | sedha                    | วนักศึกษ | กและร      | นัสผ่า | นให้ด  | ากต้อง         |
| ſ   | กรุณาพิมพ์เลชป<br>เลขประจำด้วนัก        | ระสาม<br>ลึกษา           | วนักศึกม | กและร      | นัสผ่า | นให้ด  | ากต้อง         |
| [   | กรุณาพิมพ์เลชป<br>เลชประจำด้วนัก<br>รทั | ระจำผ่<br>ลึกษา<br>สม่าน | วนักศึกม | nua:s      | หัสผ่า | านให้เ | ากต้อง         |

 หน้าจอแสดงข้อมูลสำหรับนักศึกษา ในหน้าต่างนี้ นักศึกษา คลิกเมนู "พิมพ์ใบแจ้งชำระเงิน" เพื่อ พิมพ์ใบแจ้งชำระเงินลงทะเบียน

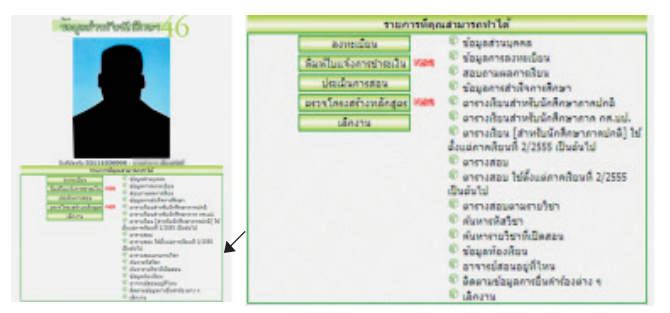

5. ในหน้าจอนี้ระบบจะแสดง ข้อมูลการชำระเงินลงทะเบียนในแต่ละภาคการศึกษา และวันเวลาที่กำหนด ให้พิมพ์และชำระเงินในภาคการศึกษาปัจจุบัน นักศึกษาสามารถนำใบแจ้งชำระเงินที่พิมพ์ไปชำระเงินค่าลงทะเบียน ได้ตามกำหนดเวลาที่ประกาศไว้

| medinal | เลยที่ 43.3 | steam     | THEFT       | martinh                         | Sufficient so 3                   | Sector 10 | - VALUE AND A | Fds         redsh         Readsh         Readsh <threadsh< th=""> <threadsh< th=""></threadsh<></threadsh<>                                                                                                    |  |  |
|---------|-------------|-----------|-------------|---------------------------------|-----------------------------------|-----------|---------------|----------------------------------------------------------------------------------------------------|--|--|
| 1/2953  | 63104736    | arrenfore | dimber of   |                                 |                                   |           |               |                                                                                                    |  |  |
| 20553   | 53204846    | acrectou  | sheetsets   |                                 |                                   |           |               |                                                                                                    |  |  |
| 10964   | 54102917    | arraction | shangang    |                                 |                                   |           |               |                                                                                                    |  |  |
| 202554  | 54202835    | arrectors | shanhaah    |                                 |                                   |           |               | inderenden behr                                                                                                    |  |  |
| 1/2555  | 66103411    | arrectors | dombach     |                                 |                                   |           |               |                                                                                                    |  |  |
| 202555  | 55202951    | scredov   | drashudi    |                                 |                                   |           |               |                                                                                                    |  |  |
| 1(2556  | 56100801    | arraction | sheetharte  |                                 |                                   |           |               |                                                                                                    |  |  |
| 22956   | 66202910    | scredon   | dreshuiti   |                                 |                                   |           |               | Franklahovelad. IRAN IRA STREET, editor, 200 Journales                                                                                                    |  |  |
| 102557  | \$7100805   | arrectou  | shartan     |                                 |                                   | -         |               | Andre de contra de la contra de la contra de                                                                                                    |  |  |
| 20557   | 67312122    | arrarlas  | dresilisadi | 22 farmes 2657 - 21 serves 2658 | 22 fitorea 2007 - 3 actainea 2008 | (# Sr)    |               | monotosended     monotosended     m                                                                                                    |  |  |
|         |             |           |             |                                 |                                   |           |               | re: much durant<br>prover prigram<br>and durant durant<br>and durant durant<br>and durant<br>and durant<br>and du |  |  |

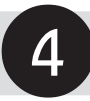

## การเลือกวิชาเลือกเสรี

**1. ศึกษาระเบียบ** ตรวจสอบผลการเรียนของนักศึกษา และตรวจดูกลุ่มนักศึกษาที่มีสิทธิเลือก วิชาเลือกเสรีที่ เว็ปไซต์ http://regis.nsru.ac.th

2. ดำเนินการเลือกรอบแรก ซึ่งนักศึกษาต้องทราบ รหัสผ่าน ของตัวเอง

**3. ตรวจดูผลการเลือกรอบแรก**ทางอินเทอร์เน็ต ถ้าผลการเลือกรอบแรกมีจำนวนไม่ครบห้อง รายวิชานั้นจะเปิดไม่ได้ โดยพิจารณาห้องละไม่น้อยกว่า 30 คน **ถ้ารายวิชานั้นเปิดไม่ได้นักศึกษาต้อง** เลือกใหม่รอบสอง

**4. การเลือกรอบสอง** นักศึกษาที่มีปัญหาเปิดวิชาเลือกเสรีไม่ได้ ให้นักศึกษาถอนวิชาเลือก เสรีเดิมที่เลือกไว้ในรอบแรกออกก่อน จึงจะสามารถเลือกรายวิชาเฉพาะที่เปิดได้ในรอบแรกทางอินเทอร์เน็ต

5. ตรวจสอบผลการเลือกครั้งที่ 2 ทางอินเทอร์เน็ต และป้ายประกาศสำนักส่งเสริมวิชาการและ งานทะเบียน หากเกิดปัญหาการเลือก ให้ติดต่อสำนักส่งเสริมวิชาการและงานทะเบียน

สำนักส่งเสริมวิชาการและงานทะเบียน

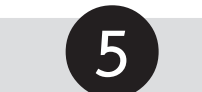

## ระบบการจองรายวิชาเลือกเสรี

- ระบบงานออกแบบให้สามารถทำงานกับเครือข่ายอินเทอร์เน็ต นักศึกษาสามารถจองรายวิชา เลือกเสรีได้ตามช่วงเวลาที่มหาวิทยาลัยกำหนด
  - 1.1 เปิด Browser แล้วเข้าไปที่เว็ปไซต์ของกลุ่มงานทะเบียนและประมวลผล ดังนี้ http://regis.nsru.ac.th

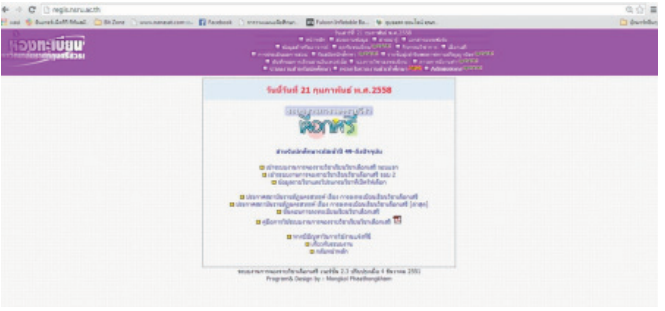

1.2 แล้วคลิกที่หัวข้อ เลือกเสรี

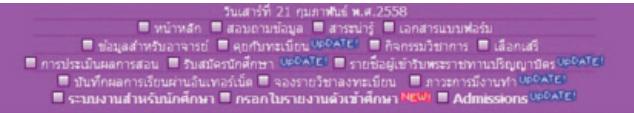

1.3 จากนั้นระบบจะเข้าไปที่เมนูของระบบงานการจองรายวิชาเลือกเสรี

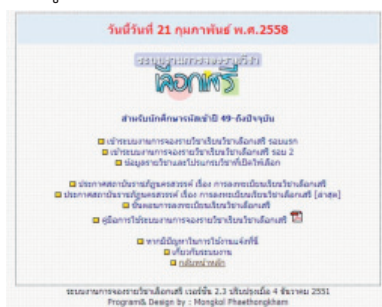

1.4 จากนั้นให้คลิกที่ เข้าระบบงานจองรายวิชาเรียนวิชาเลือกเสรีรอบแรก นักศึกษาพิมพ์รหัสประจำตัว นักศึกษา และ รหัสผ่าน ให้ถูกต้อง ถ้าพิมพ์ข้อมูลไม่ถูกต้องจะเข้าสู่ระบบไม่ได้

| 1997<br>1997<br>1997<br>1997<br>1997<br>1997<br>1997<br>1997  | ennersserpösn<br>ONNS                                                                                        |
|---------------------------------------------------------------|----------------------------------------------------------------------------------------------------|
| สำหรับการ Login เพื่อ<br>พิมพ์รหัสนักศึก                      | อเข้าระบบงานวิชาเดือกเสรีรอบแรก<br>เษา และราหัสผ่าน ให้ถูกต่อง                                               |
| รหัส น.ศ.                                                     |                                                                                                    |
| รหัสผ่าน                                                      |                                                                                                    |
| รมัสผ่านให้ใช้ชุดเดี<br>ם หากนักดี<br>หากนักดีกษายังไ<br>ตกลง | ยวกับระบบงานสำหรับบัคศึกษา<br>โกษาลิมรหัสผ่านคลิกท์นี่<br>เม่ทราบรหัสผ่านคนเองไห้คลิกท์นี่<br>คลับไปหน่าหลัก |

 1.5 เมื่อกรอกข้อมูลครบแล้วให้คลิกปุ่ม ตกลง หากพิมพ์ข้อมูล login เข้ามาไม่ถูกต้อง ระบบ จะไม่อนุญาตให้เข้าทำงาน ต้องเริ่มทำรายการตามข้อ 1.4 ใหม่

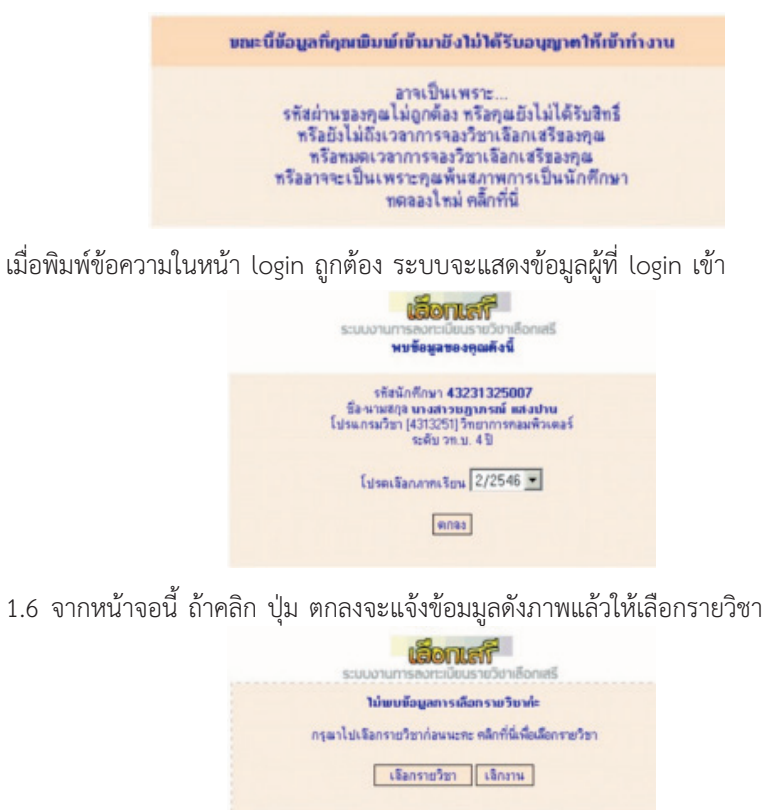

### 2. การเลือกรายวิชา

2.1 การเลือกรายวิชาสามารถทำได้โดยการคลิกที่ปุ่ม **"เลือกรายวิชา"** แล้วระบบจะแสดงรายวิชาต่าง ๆ

| atanin | สัมมัล | คิกษาสาท จ่างไ | and and a   | /2546                               |        |      |       |       | Cullera                                                                                                    | ne lau De | กะวิจาร์ม | foru |
|--------|--------|----------------|-------------|-------------------------------------|--------|------|-------|-------|----------------------------------------------------------------------------------------------------|-----------|-----------|------|
| don    |        | าปได้ไปก       | ารัสน้ำเมิง | fo Sus                              | u.n.   | nija | als.  | din . | e interestation and interestation and interestatio and interestation and interestation and interestati | Tu .      | slan      | - 31 |
| Ten .  | 1      | 1012201        | 2600192     | สารศึกษากับการพัฒนาธุรรม            | 3(2-0) | 1    | 12.45 | 14.25 | เลย ทำให้ แรงเนื่อ                                                                                                    | 40        |           |      |
| den.   | 2      | 1012202        | 2600202     | การประกอบสำคัญร่ายในประกอบสาย       | 2(24)  | 1    | 14.30 | 16,10 | and shifts wreaks                                                                                                    | 40        | 23        | 1    |
| đin.   | 3      | 1013203        | 2680271     | การศึกษาในการพัฒนาประเทศ            | 2(2-0) | 1    | 16.10 | 17.50 | nt.thitwards                                                                                                    | 40        |           |      |
| -Faini | 4      | 1021205        | 2645869     | หลังสุดรมละการโอการศึกษาขึ้นพื้นฐาน | 3(2-2) | 1    | 12.45 | 16.10 | Witzfa Tegeri etc. In                                                                                                    | 40        |           |      |
| Ran    | 5      | 1022301        | 2600484     | -Samera                             | 3(2-2) | 1    | 12.45 | 16.10 | HE REAL PROPERTY AND                                                                                                    | 40        |           |      |
| San .  | 6      | 1022501        | 2600501     | ารคณิตการรู้กระดูสูงในเรียน         | 2(2-0) | 1    | 16.10 | 17.50 | มศ.สาพรา รอยู่สุด                                                                                                    | 40        | 1         | 3    |
| dian.  | 7      | 1023201        | 2600525     | Instantantingen                     | 2(2-0) | 1    | 12.45 | 14.25 | mattern chargenn                                                                                                    | 40        |           |      |
| dan    | 8      | 1023201        | 2600525     | Assessmentations                    | 2(2-0) | 2    | 14.30 | 16.10 | es aun clagare                                                                                                    | 40        |           |      |
| -Tan   | 9      | 1023301        | 2600635     | สักษณะสะเทศจักการสอง                | 2(2-0) | 1    | 12.45 | 14.25 | INT. RICERS & WITH                                                                                                    | 40        |           |      |
| -Tan   | 10     | 1052101        | 2651139     | Sectory used a                      | 3(3-0) | 1    | 12.45 | 15.20 | 2.11073                                                                                                    | 45        |           |      |
| Tan    | 11     | 1052301        | 2602295     | มนุษณีมพื้นมีทำเงิยกฎ               | 82-01  | 1    | 15.20 | 17.50 | ine gan Bebeluf                                                                                                    | 40        |           |      |
| dian . | 12     | 1052506        | 2653309     | สารที่สารามสิงสร้างสระดั            | 3(2-7) | 1    | 12.45 | 16.10 | a Miluf Asspress                                                                                                    | 45        |           |      |
| fan    | 13     | 105/2507       | 2650429     | Sector martine Cash                 | 30.21  | 1    | 12.45 | 15.10 | a suspend authors!                                                                                                    | 45        | 25        | 2    |

2.2 นักศึกษาสามารถดูข้อมูลรายวิชาต่าง ๆ ว่าถูกเลือกไปแล้ว หากรายวิชาใดเต็มแล้วนักศึกษาจะไม่สามารถ เลือกได้อีก โดยให้ดำเนินการในช่วงที่มหาวิทยาลัยประกาศให้เลือกเสรีตามประกาศกำหนดกิจกรรมวิชาการของ มหาวิทยาลัย

| รับ | เลือก | ว่าง | 0   |
|-----|-------|------|-----|
| 40  |       |      | ন্থ |
| 40  | 23    | 17   | ন্থ |
| 40  |       |      | ন্থ |
| 40  |       |      | 8   |

โดยสังเกตที่คอลัมน์ ว่าง ถ้าเป็น 0 ให้นักศึกษาเลือกลายวิชาอื่น เพราะว่าวิชานั้น มีผู้จองเต็มแล้ว หาก นักศึกษาต้องการดูรายวิชานั้นว่ามีใครเลือกไปแล้ว ให้คลิกปุ่ม "**ดู**" ระบบจะแสดงข้อมูลผู้ที่เลือกรายวิชาไว้แล้ว

| 6  | 194 8.0.     | fie wante                                                                                                    | VILLAN | and a state | Lineares                   | 1260   | ngi linu |
|----|--------------|----------------------------------------------------------------------------------------------------|--------|-------------|----------------------------|--------|----------|
| 1  | 43211135614  | where indexidences where                                                                                                    | 94     | 4011353     | in all cardy for           | 89.48  | 1        |
| 2  | 40211136011  | warner All Alerea                                                                                                    | uni .  | 4011351     | prodimently for            | 44.48  | 1        |
| 3  | 43211135008  | warolarwe beliefe                                                                                                    | 94     | 4011357     | profileurolga Sa           | 44.47  | 1        |
| 4  | 40211135017  | wear of hereins. He                                                                                                    | 94     | 4371351     | realizedgelie              | 89.45  | 1        |
| 5. | 40211135024  | wearconstinue admittee                                                                                                    | see.   | 4011357     | profession to              | 89.48  | 1        |
| 6  | 40211135020  | unamonings Deare                                                                                                    | 44     | 4011352     | profileurolga Sa           | 84.48  |          |
| T. | 43211135626  | an emographic field to                                                                                                    | 94     | 4011351     | profiles and partic        | 82.47  | 1        |
| 8  | 43211135625  | where indexect state of the diagrams                                                                                                    | 94     | 4011351     | profiles of the            | 89.48  | 1        |
|    | 40211136027  | warmende Flanck                                                                                                    | and a  | 4011353     | profileendge Se            | 44.48  | 3        |
| 18 | 40211135018  | www.Winadi.dwfar                                                                                                    | 94     | 4011351     | mallow-larter              | 8.2.42 | 1        |
| 11 | 43211135007  | weat on east of storeme                                                                                                    | 94     | 4011351     | prosting and participation | 89.48  | 1        |
| 12 | 43211136623  | ware could dealers.                                                                                                    | 44     | 4011351     | profession for             | 49.42  | . 5      |
| 11 | 41211135006  | where we plater as                                                                                                    | 44     | 4011357     | realized as the            | 44.42  | 1        |
| 14 | 43211135008  | where the second second s                                                                                                    | 94     | 4011351     | profession in              | 82.47  | 1        |
| 15 | 48211135612  | sterrade dowl                                                                                                    | 94     | 4011351     | prodicer de la             | 49.42  | 1        |
| 16 | 40211135022  | energenetie bestä                                                                                                    | 94     | 4011351     | profileendge Se            | 84.42  | 1        |
| 17 | 43211135001  | weathing wat                                                                                                    | 94     | 4011351     | mathematical               | 8.2.42 | 1        |
| 18 | 43211136621  | wear ward balland                                                                                                    | and a  | 4011351     | profession for             | 89.42  |          |
| 18 | 40211135019  | warmanawar mailes?o                                                                                                    | 44     | 4011352     | re-allowedge for           | 44.48  |          |
| 28 | 40211135695  | unitaria locati                                                                                                    | UM.    | 4011357     | mailmenta for              | 82.47  | 1        |
| 23 | 43211135002  | wiew or lepline shades                                                                                                    | 94     | 4311351     | realized as to             | 89.68  | 1        |
| 22 | 432111135603 | whether we want the state of the second second seco | and .  | 4011351     | in all sender by           | 44.42  |          |
| 22 | 40211135013  | storrow that sharess                                                                                                    | 44     | 4011357     | mellownigster              | 42.42  | 1        |

ถ้าต้องการกลับไปเลือกรายวิชาให้คลิกที่ปุ่ม "**กลับไปก่อนหน้า**" ระบบจะกลับไปหน้ารายวิชาที่เปิดให้เลือก

|      | angest | ALCONT OF BE | arms spen 2 | 10040                                                                                                    |        | -   |       | -     | C - Deliver           | and Di | 10/0115 | all the state | 100 |
|------|--------|--------------|-------------|----------------------------------------------------------------------------------------------------|--------|-----|-------|-------|-----------------------|--------|---------|---------------|-----|
| an . |        | 466501       | 08401-00-0  | Epitus                                                                                                    | 8.5.   | neu | 101   | 1000  | - Evon                | - EM   | 1820    | 314           |     |
| 90   | 1      | 1012201      | 5600185     | UNDERFORMATION DE LE CONTRACTOR DE LE CONTRACTOR DE LE CO | 954    | 1   | 12.45 | 14.25 | EN VITE STREET        | 40     |         |               |     |
| an i | 2      | 1012202      | 268032922   | การสร้างความในพัฒธ์ระหว่าย์ รถเรียนและบุมยน                                                                                                    | 2(2-0) | 1   | 14.30 | 16.10 | อศ.จารีสารวงส์ม       | 40     | 23      | 17            |     |
| an i | 3      | 1013203      | 2680271     | การโระจังการจัดหารระทร                                                                                                    | 2(2-0) | 1   | 16.10 | 17.50 | มศ. จำรือ พวลษ์ม      | 40     |         |               |     |
| an   | 4      | 1021205      | 2645069     | <b>หรักสุขยนสมการโอการศึกษาขึ้นพื้นธุรม</b>                                                                                                    | 32-21  | 1   | 12.45 | 16.10 | Arrent status         | 40     |         |               |     |
| in   | 5      | 1022301      | 2600484     | Newman                                                                                                    | 3(2-2) | 1   | 12.45 | 16.10 | unt giberer verafigte | 40     |         |               |     |
| an I | 8      | 1022501      | 2600501     | งหรือการยุกครอยขึ้นเรียน                                                                                                    | 2(2-0) | 1   | 16.10 | 17.50 | พระสุโครา ระสุริยาล   | 40     | 1       | 38            |     |
| in i | 7      | 1023201      | 2600525     | Annualizations                                                                                                    | 22-0   | - 1 | 12.45 | 14.25 | on stary chapton      | 40     |         |               |     |
| àn   |        | 1023201      | 2600525     | Associated ages                                                                                                    | 2(2-0) | 2   | 14.30 | 16.10 | на жини Андалия       | -40    |         |               |     |
| 10   | . 9    | 1023381      | 2600635     | สักษณะและเหตุมีการสอน                                                                                                    | 22-0   | 1   | 12.45 | 14.25 | art manus \$74 mg     | 40     |         |               |     |
| in   | 10     | 1057101      | 2651129     | Settern regula                                                                                                    | 334    | 1   | 12.45 | 15.20 | ARMS                  | -65    |         |               |     |
| in   | п      | 1052301      | 2682255     | กระบันที่สนัสสาย                                                                                                    | 2(2-0) | 1   | 15.20 | 17.50 | มก. มพัก มักริสาส     | 40     |         |               |     |
| 10   | 12     | 1053506      | 2653309     | การส่งเสริมการแก้ดสร้างสรงที่                                                                                                    | 32.21  | 1   | 12.45 | 16.10 | a Wilsof dargroom     | 45     |         |               |     |
| in   | 13     | 1052507      | 2650429     | <b>Section and Transition and Section</b>                                                                                                    | 3(2-7) | 1   | 12.45 | 16.10 | a angend reflecti     | -65    | 25      | 20            |     |
| n i  | 14     | 1061101      | 2646409     | าสังการสิงกระบบสิงหา                                                                                                    | 3(3-0) | 1   | 12.45 | 15.20 | เค ะนัก มักใชโลโ      | 40     |         |               |     |
| 0    | 15     | 106/102      | 2650559     | anadah                                                                                                    | 21.21  | 1   | 12.45 | 15.20 | auf abelle Segona     | 40     |         |               |     |

2.3 ถ้านักศึกษาต้องการเลือกรายวิชาใด ๆ ให้คลิกปุ่ม "เลือก" และถ้าการเลือกนั้นไม่ผิดเงื่อนไข เช่น รายวิชานั้นมีผู้เลือกเต็มไปแล้ว หรือ เป็นการเลือกรายวิชาซ้ำ หรือ เป็นรายวิชาเกินจำนวนที่กำหนด ระบบแสดง ข้อความการยืนยันการเลือกดังภาพ

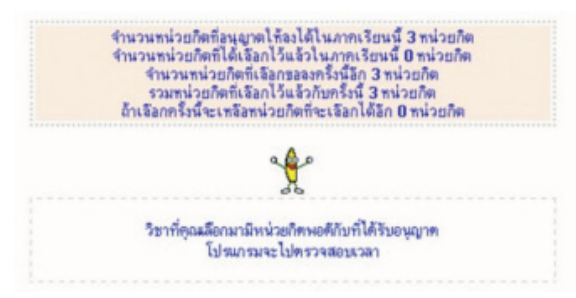

2.4 จากนั้นระบบจะตรวจสอบความถูกต้องต่าง ๆ ของข้อมูลและจะแสดงข้อความต่าง ๆ ให้นักศึกษา รอจนระบบจะมาหยุดดังภาพ

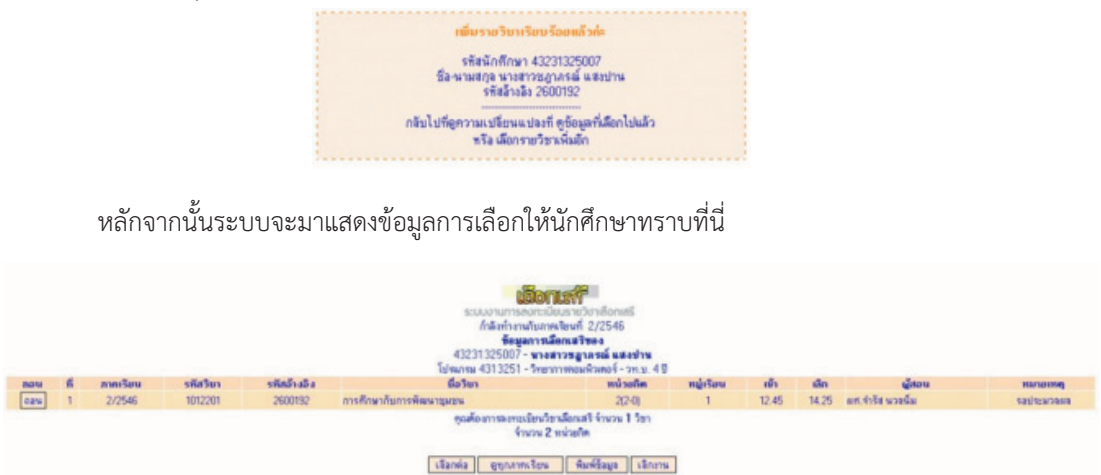

\*\*\*โปรดอ่านคำเตือนที่ปรากฏบนจอภาพอย่างละเอียด

2.5 ในกรณีตามภาพที่ปรากฏ นักศึกษาได้เลือกรายวิชาที่มีจำนวนหน่วยกิตน้อยกว่าที่นักศึกษาเลือกได้ ตามแผนการเรียน อาจจะมีปัญหาในการนับจำนวนหน่วยกิตตามโครงสร้างหลักสูตรกรุณาตรวจสอบกับคู่มือนักศึกษา

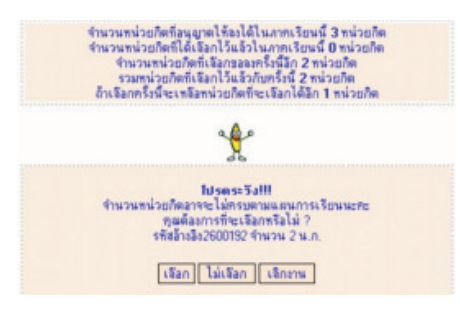

หากไม่ต้องการเลือกหรือจะเปลี่ยนรายวิชาใหม่ให้คลิกที่ปุ่ม "**ไม่เลือก**" ระบบจะกลับไปหน้ารายวิชา ที่เปิดให้เลือก หากนักศึกษาต้องการที่จะเลือกรายวิชา นั้นจริง ให้คลิกปุ่ม "เลือก"

2.6 หากต้องการเลือกรายวิชาเพิ่มอีก ให้นักศึกษาคลิก เลือกรายวิชาเพิ่มอีก ได้ไม่เกินตามแผนการเรียน ที่กำหนด หากการเลือกนั้นผิดเงื่อนไขที่เป็นการเลือกรายวิชาเกินกำหนดระบบจะแสดงข้อความดังนี้

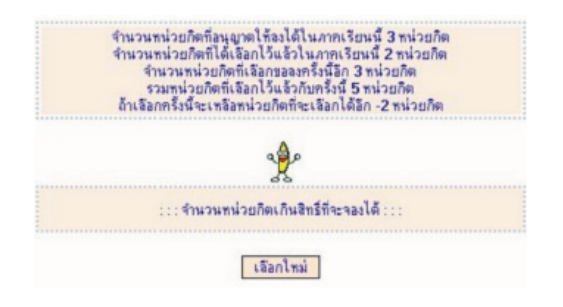

2.7 หากการเลือกนั้นผิดเงื่นไขที่เป็นการเลือกรายวิชาซ้ำ ระบบจะแสดงข้อความดังนี้

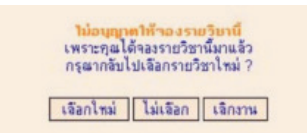

2.8 หากการเลือกนั้นผิดเงื่อนไขที่เป็นการเลือกรายวิชาที่มีจำนวนผู้จองเต็มแล้ว ระบบจะแสดงข้อความดังนี้

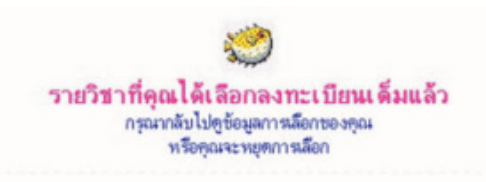

2.9 เมื่อนักศึกษาได้เลือกรายวิชาเสร็จแล้ว ให้พิมพ์ข้อมูลการการจองรายวิชาได้ด้วย โดยสั่งพิมพ์หน้าจอ

|      |   |           |          |             | ເວັດເຊັ່ງ<br>ການ<br>ເຊິ່ງ<br>ເຊິ່ງ<br>ເຊິ່ງ<br>ເຊິ່ງ<br>ເຊິ່ງ<br>ເຊິ່ງ<br>ເຊິ່ງ<br>ເຊິ່ງ<br>ເຊິ່ງ<br>ເຊິ່ງ<br>ເຊິ່ງ<br>ເຊິ່ງ<br>ເຊິ່ງ<br>ເຊິ່ງ<br>ເຊິ່ງ<br>ເຊິ່ງ<br>ເຊິ່ງ<br>ເຊິ່ງ<br>ເຊິ່ງ<br>ເຊິ່ງ<br>ເຫຼົາ<br>ເຫຼົາ<br>ເຫຼາ<br>ເຫຼາ<br>ເຫຼາ<br>ເຫຼາ<br>ເຫຼາ<br>ເຫຼາ<br>ເຫຼາ<br>ເຫຼ | มรายวิธาติอาเสรี<br>เงิยนที่ 2/2546<br>อาเสรินอง<br>การสูงกรณ์ แสงปาน<br>การสูงกรณ์ แสงปาน |           |       |       |                   |              |
|------|---|-----------|----------|-------------|----------------------------------------------------------------------------------------------------|--------------------------------------------------------------------------------------------|-----------|-------|-------|-------------------|--------------|
| nou  | 6 | สาหาริยาม | รพัสวิชา | รพัสอ้างอิง | ມີລາຍາ                                                                                                    | ແມ່ວນຄືສ                                                                                   | หมู่เรียน | nh    | da    | ผู้สวน            | protecture   |
| 0814 | 1 | 2/2546    | 1021205  | 2645869     | หลักสุดรมสะการจัดการศึกษาขึ้นพื้นฐาน                                                                                                    | 3(2-2)                                                                                     | 1         | 12.45 | 16.10 | พก.รวัย วันอูราพิ | sasistarpana |
|      |   |           |          |             | กุณตั้งสารสะหะเป็นเวีย<br>จำนวน 3<br>เงริลทศัล ( อุรุกภาคเรียน                                                                                                    | หลือกเครี จำหวด 1 วิชา<br>หน่วยกิต<br>  พิมพ์ชื่อมูล   เลิกงาน                             |           |       |       |                   |              |

2.10 ให้คลิกปุ่ม "**พิมพ์ข้อมูล**" จากนั้นหน้าต่างสำหรับพิมพ์จะขึ้นมา แล้วให้สั่งพิมพ์ แล้วเก็บข้อมูล ที่พิมพ์ไว้เป็นเอกสารอ้างอิง ต่อไป

2.11 เมื่อเสร็จสิ้นการเลือกรายวิชาแล้ว ให้คลิกที่ปุ่ม "**เลิกงาน**" เพื่อออกจากระบบ

**3. การถอนรายวิชาเลือกเสรี** (ภายในกำหนดการเพิ่มถอนตามประกาศกำหนดกิจกรรมวิชาการของมหาวิทยาลัย) การถอนวิชานักศึกษาสามารถทำได้ทั้งที่อยู่ระหว่างการทำงานเลือกรายวิชา หรือจะ login เข้าไปถอน ในภายหลังโดยมีขั้นตอนดังนี้

3.1 คลิกที่ เข้าระบบงานการจองรายวิชาเรียนวิชาเลือกเสรี

| as the                                                            | autoret and a state of the state of the stat |
|-------------------------------------------------------------------|----------------------------------------------------------------------------------------------------|
| สำหรับการ Login เพื่อ<br>พิมพ์รหัสนักศึกบ                         | เข้าระบบงานวิชาเดือกเสรีรอบแรก<br>ษา และรหัสผ่าน ให้ถูกต้อง                                                                                                    |
| รหัส น.ศ.                                                         |                                                                                                    |
| รหัสผ่าน                                                          |                                                                                                    |
| รนัสผ่านให้ใช้ชุดเดีย<br>🔲 หากนักดี<br>📑 หากนักดีกษายังไข<br>ตกลง | ขวกับระบบงานสำหรับนักศึกษา<br>กษาลืมรหัสผ่านคลิกท์นี่<br>ม่ทราบรหัสผ่านตนเองไห้คลิกที่นี่<br>  กลับไปหน่าหลัก                                                                                                    |

3.2 พิมพ์รหัสนักศึกษาและรหัสผ่านให้ถูกต้อง แล้วคลิกปุ่ม login

ถ้าข้อมูลที่พิมพ์เข้าไปถูกต้องตามเงื่อนไขทุกประการระบบจะแสดงข้อมูลให้ทราบดังภาพ

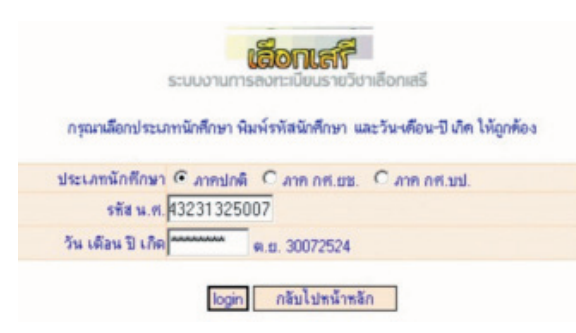

3.3 คลิกปุ่มตกลง เพื่อเข้าไปดูรายวิชาที่นักศึกษาได้ทำการเลือกไว้

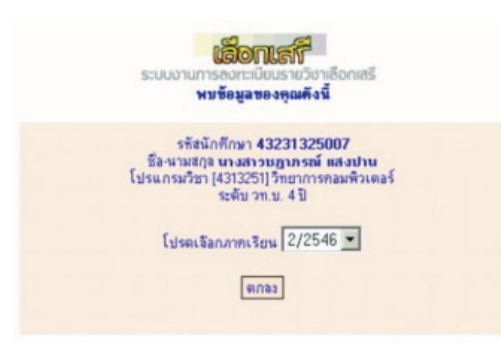

3.4 หากต้องการถอนให้คลิกที่ปุ่ม ถอน หน้ารายวิชาที่ต้องการถอนออก

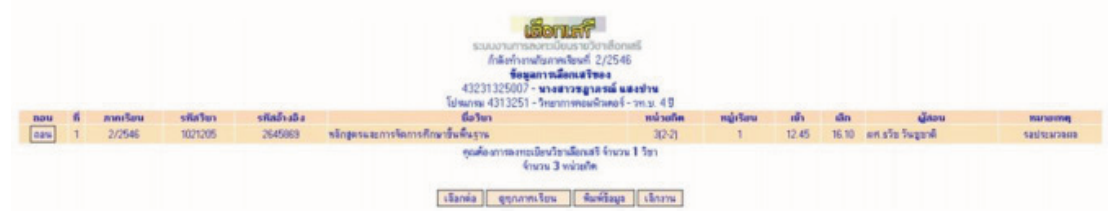

3.5 ระบบจะถามเพื่อให้ยืนยันว่าต้องการจะถอนวิชาหรือไม่ หากต้องการถอนออกให้คลิกปุ่ม "**ถอน**"

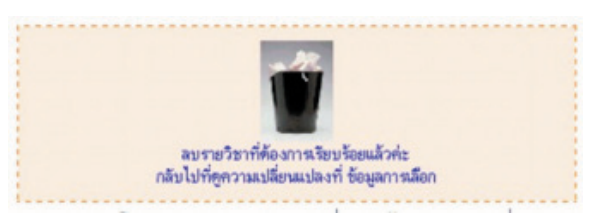

3.6 ระบบจะยืนยันการถอน โปรดรอสักครู่หรือคลิกที่ กลับไปดูความเปลี่ยนแปลงที่ ข้อมูลการเลือก หากไม่มีข้อมูลรายวิชา ระบบจะแสดงว่าไม่พบการเลือกรายวิชา ให้นักศึกษาไปเลือกรายวิชาใหม่ได้

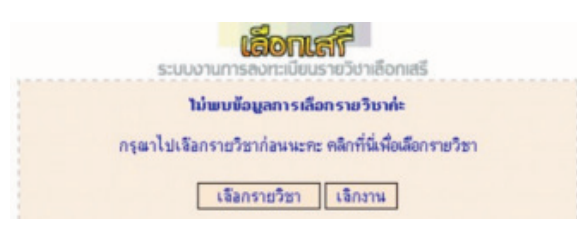

## 4. การขอดูรายวิชาและโปรแกรมวิชาที่เปิดให้เลือก

4.1 ให้คลิกเลือกข้อมูลรายวิชาและโปรแกรมวิชาที่เปิดให้เลือก

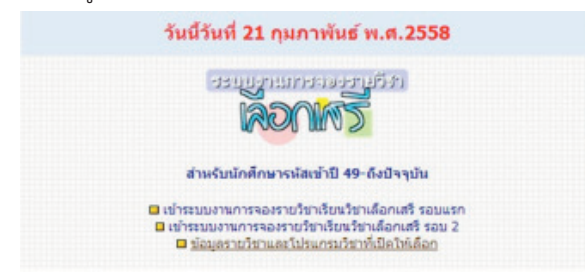

4.2 จากนั้นโปรแกรมจะให้เลือกสิ่งที่ต้องการดู ให้นักศึกษาคลิก "ดูรายวิชาที่เปิดให้เลือกทั้งหมด"

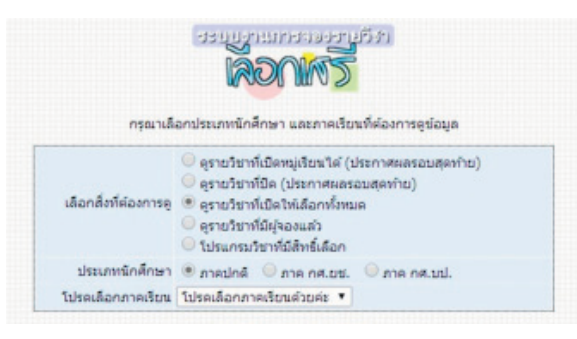

4.3 เมื่อเลือกได้แล้วคลิกที่ปุ่ม **"ตกลง"** ระบบจะแสดงข้อมูลดังภาพ

|       |         |               |              | รายวิชาหาร์ไปไปไม่<br>ชั่นสุดจากไปไปไม่<br>สัมการก_ราสไสร (statistic)<br>ชันนส์สีมให้ออการทันกา<br>มันนส์สีมให้ออการทันกา                                                                                                    | ร้อกเป็นรายวิชาเลือกเสรี<br>รับนักศึกษาการ [1] ปกลี<br>รับนักศึกษาการ [1] ปกลี<br>ร้อวบา © เฟลปูลอน © า<br>เป็นการโกรม | nisofie<br>i nisk | 🖲 ปรีองนอ |       |        |     |      |         |                                            |          |
|-------|---------|---------------|--------------|----------------------------------------------------------------------------------------------------|----------------------------------------------------------------------------------------------------|-------------------|-----------|-------|--------|-----|------|---------|--------------------------------------------|----------|
| 10,20 | dimilun | sectors 1/255 | a state of a | 4.4                                                                                                    |                                                                                                    | -                 | -         |       | 1      |     |      | a nelua | ananini 🖬 tainanmini                       | l 🗆 ulna |
|       | 10.0    | 1151101       | 1020342      | ชียวิชา<br>รัตวิชาวยังไป                                                                                                    | 2(2,0,6)                                                                                                    | nepu              | 12.45     | 15 20 | ED324  | 40  | - 24 | 710     | HB                                         | 2        |
| -     | alout.  | 1151104       | 1030344      | ระกาย และ เม                                                                                                    | 3(3-0-6)                                                                                                    | 01                | 12.45     | 15 20 | ED122  | 40  | 26   | 14      | and an an an an an an an an an an an an an |          |
| 1     | tind    | 1152101       | 1030045      | Selectroses and a selectro selectroses and a selectrose a selectrose a | 3(3-0-6)                                                                                                    | 01                | 12.45     | 15.20 | ED201  | 40  | 24   | 16      | automation and                             |          |
| 4     | tina    | 1152102       | 1030046      | ริสวามานออกสายและการปรับสัง                                                                                                    | 3(3-0-6)                                                                                                    | 01                | 12.45     | 15.20 | ED203  | 40  | 40   | 0       | Resources                                  |          |
| 5     | ting    | 1153506       | 1030047      | การส่งสรีบอานอ้อสร่างสระอั                                                                                                    | 3(3-0-6)                                                                                                    | 01                | 12.45     | 15.20 | EDIOS  | 40  | 40   | 0       | salsmoasa                                  |          |
| 6     | tine    | 1192101       | 1070063      | การปริหาร การจังการพอศึกษา                                                                                                    | 3(2-2-5)                                                                                                    |                   | 12.45     | 16.10 | ED141  | 40  |      |         | salsmone                                   |          |
| 7     | unē.    | 1194103       | 1070078      | การวัดและการประเมินและการพลลึกษา                                                                                                    | 3(2-2-5)                                                                                                    | 01                | 12.45     | 16.10 | ED2399 | 40  | 18   | 22      | salistaneee                                |          |
|       | tint    | 1194709       | 1070087      | กลวิธีการสอนกิจกรรมเพื่อส่วนสริมสรุกาพ                                                                                                    | 3(2-2-5)                                                                                                    | 01                | 12.45     | 16.10 | ED2376 | 40  | 2    | 38      | salsmann                                   |          |
| 9     | una     | 1194709       | 1070087      | กลวิธีการสอนกิจกรรมเพื่อส่วนสริมสรุกาพ                                                                                                    | 3(2-2-5)                                                                                                    | 02                | 12.45     | 16.10 | ED2374 | 40  | 18   | 22      | anacurations                               |          |
| 10    | tinā    | 2121105       | 2040079      | วาอเสียภาพคน                                                                                                    | 3(2-2-5)                                                                                                    | 01                | 12.45     | 16.10 | HU269  | 40  | 20   | 20      | anacutations.                              |          |
| 11    | sina    | 2121305       | 2040082      | การประเทศการหล่อ                                                                                                    | 3(2-2-5)                                                                                                    | 01                | 12.45     | 16.10 | HU3314 | 40  | 37   | 3       | saismana                                   |          |
| 12    | tine    | 2143107       | 2040109      | การออกแบบสร้างสรรค์งานกระคาษ                                                                                                    | 3(2-2-5)                                                                                                    | 01                | 12.45     | 16.10 | HU111  | 40  | 37   | 3       | salsmonn                                   |          |
| 13    | sinā    | 2151601       | 2060046      | การแค่งหม่านออการแค่งกายออครรไทย                                                                                                    | 3(2-2-5)                                                                                                    | 01                | 12.45     | 16.10 | HU3145 | -40 | 5    | 35      | salistanawa                                |          |
| 14    | una     | 2153204       | 2060036      | พายูสือปีพื้นปาย 1                                                                                                    | 3(2-2-5)                                                                                                    |                   | 12.45     | 16.10 | ED2401 | 40  |      |         | salistaneen                                | e        |
| 15    | ปกลิ    | 2153706       | 2060058      | การประสิษฐ์เครื่องแต่อาาย และอุปกรณ์การแสดง                                                                                                    | 3(2-2-5)                                                                                                    |                   | 12.45     | 16.10 | HU109  | 40  |      |         | REALIZED                                   |          |

4.4 ถ้าเลือกดูรายวิชาที่มีผู้จองแล้ว ให้กลับไปทำรายการตามข้อ 4.2 แล้วเลือก "ดูรายวิชาที่มีผู้จองแล้ว"
 คลิกที่ปุ่ม "ตกลง" ระบบจะแสดงข้อมูล ดังนี้

|             |                                                  |        |            | ROURT                                                                             |            |           |                    |                |
|-------------|--------------------------------------------------|--------|------------|-----------------------------------------------------------------------------------|------------|-----------|--------------------|----------------|
|             |                                                  |        | 51         | ลิสโขา 1151101 รพัสอำสอง 1030043 ชื่อโขา จิตโทยาทั่วไป 3(3-0-6)<br>ผู้สอร : ED324 |            |           |                    |                |
| ราวัส น.ศ.  | นี่อ-นามสกุล                                     | ประเภท | ssia       | Talsansa                                                                          | ระสัม      | หลุ่เรียน | tunfeao            | 6400           |
| 56111606004 | น.ส.พิชอา แป้นเงิน                               | sinA   | 5611160601 | สาษาโทย ฟอง 1                                                                     | 0.5.5 1    | 01        | 19/2/2558 9:14:00  | satisticani    |
| 56111606011 | นาธรรษฎา มีนาน                                   | sinā   | 5611160601 | สายกับของโอง 1                                                                    | 0.11.50    | 01        | 19/2/2558 9:16:00  | vasires/see    |
| 56111606025 | น.ส.สุทัพรา แก่บดังจา                            | sinA   | 5611160601 | ภาษาโทย ท้อง 1                                                                    | n.u. 5 fl  | 01        | 19/2/2558 9:14:00  | sastes-sast    |
| 56111606034 | น.ส.สมใจ ภูเหมิน                                 | sinA   | 5611160601 | ການກາໃຫມ ທົລ 1                                                                    | e.u. 5 1   | 01        | 19/2/2558 9:17:00  | sasimone       |
| 56111606036 | นายสุริมา นายสุวรรม์                             | sinā   | 5611160601 | ภาษาไทย พ้อง 1                                                                    | e.u. 5 E   | 01        | 19/2/2558 9:15:00  | satistuses     |
| 56111606039 | น.ส.วรรณิศา ฤาษัย                                | tină   | 5611160601 | ภาษาใหม ฟอง 1                                                                     | A.U. 5 E   | 01        | 19/2/2558 9:18:00  | รอประเวณ       |
| 56111606040 | мадбя единеза                                    | ปกลี   | 5611160601 | ภาษาใหม ฟอง 1                                                                     | R.U. 5 D   | 01        | 19/2/2558 9:18:00  | รอประเวณ       |
| 56112722001 | น.ส.สุนิเรียน ครั้นทร                            | sinA   | 5611272201 | ภูมิสารสนเทศเพื่อการพัฒนา                                                         | RR. U. 4 1 | 01        | 17/2/2558 21:55:00 | sauteanes      |
| 56112722004 | น.ส.เส้มาส สุรัมด                                | tinA   | 5611272201 | ภูมิสารสนเพศเพื่อการพัฒนา                                                         | ##.U. 4 D  | 01        | 17/2/2558 21:58:00 | รอปของออง      |
| 56112722018 | าม.ส.จรากรณ์ วงษ์มาก                             | sinā   | 5611272201 | ภูมิสารสนเทศเพื่อการพัฒนา                                                         | aa.u. 4 D  | 01        | 17/2/2558 22:02:00 | รอปของออง      |
| 56112722035 | น.ส.นณม ข้อหละ                                   | sinA   | 5611272201 | ภูมิสารสนเทศเพื่อการพัฒนา                                                         | mm.u. 4 D  | 01        | 17/2/2558 22:00:00 | satistication  |
| 56112722037 | ແລະເພີ່ມ ເປັນ ເປັນ ເປັນ ເປັນ ເປັນ ເປັນ ເປັນ ເປັນ | Aniz   | 5611272201 | ภูมิสารสนเทศเพื่อการพัฒนา                                                         | mm.u. 4 D  | 01        | 17/2/2558 22:04:00 | TELEVISION     |
| 56112722038 | 1.8.66683 10910                                  | sinA   | 5611272201 | ภูมิสารสนเทศเพื่อการพัฒนา                                                         | MM.11. 4 1 | 01        | 17/2/2558 22:01:00 | satisticantar  |
| 56113582011 | น.ส.สุนิคา หรื่มหลม                              | sinA   | 5611358201 | สารารณสุขสาสคร์ แขนงวิชาสารารณสุขรุมชน ฟอง 1                                      | 201.11.4 1 | 01        | 19/2/2558 16:20:00 | satisticates   |
| 56113582028 | the standard final                               | tină   | 5611358201 | avevenues and unsubsceneration of a 1                                             | 745 H 4 11 | 01        | 19/2/2558 16-14-00 | supelinear man |

มหาวิทยาลัยราชภัฏนครสวรรค์

-23- คู่มือการใช้งานระบบสารสนเทศงานทะเบียนสำหรับนักศึกษา

4.5 ถ้าหากดูข้อมูลสาขาวิชาที่มีสิทธิ์เลือกรายวิชาเลือกเสรีให้กลับไปทำตามข้อ 4.2 แล้วเลือก "โปรแกรม
 วิชาที่มีสิทธิ์เลือก" คลิกที่ "ตกลง"

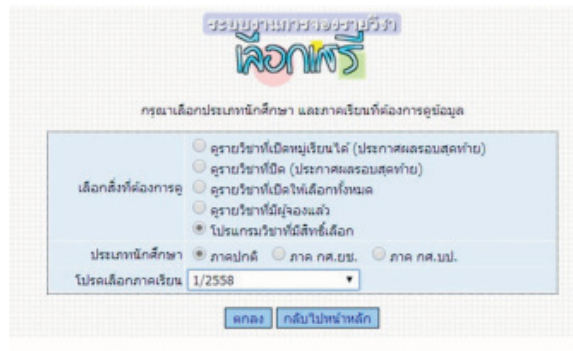

4.6 ระบบจะแสดงสาขาวิชาที่มีสิทธิ์เลือกเสรีในภาคการศึกษา ดังกล่าว

|         |        |             | utteryuset<br>DON<br>Habbarahansusus<br>Aronaus<br>6 - unanuttar aronaus | All and a second and a second a |             |      |                  |              |
|---------|--------|-------------|--------------------------------------------------------------------------|----------------------------------------------------------------------------------------------------|-------------|------|------------------|--------------|
|         |        |             | พันท์เสี่งที่ต่องการต่นหา                                                | nhm)/fimus onder                                                                                                    |             |      |                  |              |
| after 1 | 2558   |             |                                                                          |                                                                                                    |             |      | 🖬 เปลี่ยนการเสีย | an 🖬 ufinern |
| - 11    | ประเภท | จะไสโปรมกรม | ข้อไปจะ                                                                  | YELI                                                                                                    | stafu       | u.n. | จำนวน น.ศ.       | อนุญาต       |
| 1       | sind   | 5511157601  | 1 รณิศ ได้ใช้เห็นสายการณ์                                                |                                                                                                    | A.U. 5 D    | 3    | 100              | encyse.      |
| 2       | sind   | 5511157602  | ริษณาสาสหตัดไวโป ฟอง 2                                                   |                                                                                                    | R.U. 5 S    | 3    | 100              | anoyse       |
| 3       | and    | 5511158601  | nelawand vice 1                                                          |                                                                                                    | 8.11.5 5    | 3    | 90               | anagram      |
| 4       | sind   | 5511158602  | nelsonand vice 2                                                         |                                                                                                    | 8.11.5 2    | 3    | 90               | erecy'm      |
| 5       | sind   | 5511163601  | คอมพิวเตอร์พึกษา พ่อง 1                                                  |                                                                                                    | R.U. 5 D    | 3    | 100              | encyme       |
| 6       | sind   | 5511163602  | คอมพิวเตอร์ศึกษา พ่อง 2                                                  |                                                                                                    | 8.11.55     | 3    | 100              | ana/m        |
| 7       | and    | 5511164601  | นาฏพิลป                                                                  |                                                                                                    | 8.11.55     | 3    | 100              | encytes      |
| 8       | and    | 5511171601  | eueffeue                                                                 |                                                                                                    | 8.11.5 1    | 3    | 100              | anagram.     |
| 9       | and    | 5511172601  | ลนคริสากล                                                                |                                                                                                    | 8.11.55     | 3    | 100              | anopus       |
| 10      | tind   | 5511280201  | ชีดิตาสตร์ ฟอง 1                                                         |                                                                                                    | 11.11.49    | 3    | 100              | anutytee     |
| 11      | and    | 5511280202  | GARIated viait 2                                                         |                                                                                                    | 11.11.49    | 3    | 100              | anaphe       |
| 12      | tind   | 5511280203  | ยิติศาสตร์ ฟอง 3                                                         |                                                                                                    | 11.11.45    | 3    | 100              | awayne       |
| 13      | and    | 5511361201  | Rând                                                                     |                                                                                                    | 310.11. 4 D | 3    | 100              | อามุญาต      |
| 14      | sind   | 5511463201  | การพ่อแพ้ยวและการโรงแรม(การพ่อแพ้ยว)                                     |                                                                                                    | RR.10.4 E   | 3    | 100              | anyoyne      |
| 15      | siné   | 5511463202  | การพ่อแพ้ยะและการโระแรม(การโระแรม)                                       |                                                                                                    | RR.10. 4 E  | 3    | 100              | awayne       |

### 5. การออกจากระบบ

เมื่อต้องการเลิกงานทุกครั้งให้คลิกที่ ปุ่ม เลิกงาน เพื่อเป็นการปกป้องไม่ให้ผู้อื่นเข้ามาใช้งาน รอจนกว่า ระบบจะแสดงข้อความว่า การ Logout เสร็จสิ้นสมบูรณ์ดังภาพ

> การ Logout เสร็จสิ้นสมบูรณ์ ขอบคุณทุกท่านที่ใช้บริการ

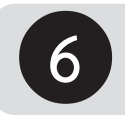

# การประเมินการสอนอาจารย์สำหรับนักศึกษา

สำหรับนักศึกษาโดยหลังจากที่นักศึกษายืนยันตัวตน เพื่อกำหนดรหัสเข้าใช้งานเรียบร้อยแล้วนักศึกษา จะต้องทำการประเมินการสอนของ อาจารย์ในแต่ละรายวิชาที่ทำการลงทะเบียนเรียนโดยมีขั้นตอนการประเมิน ดังนี้

- 1. เข้าไปที่เว็บไซต์กลุ่มงานทะเบียนและประมวลผล http://regis.nsru.ac.th
- 2. คลิกที่เมนู ระบบงานสำหรับนักศึกษา
- 3. เลือก Login เข้าระบบงานสำหรับนักศึกษา

| โดยนักศึกษาจะต้องเตรียมข้อมูลดังนี้                                                            |                              |
|------------------------------------------------------------------------------------------------|------------------------------|
| 1. รหัสนักศึกษา                                                                                |                              |
| 2. เลขประจาดวประชาชน                                                                           | 見いない とうやく                    |
| 3. วน/เดอน/บเกด                                                                                |                              |
| <ol> <li>คาเกม / คาตอบบวยจา</li> <li>อึงบอ ส่วนตัวของบัดสื่อหละด้วยังไม่มีอรณอสมัคร</li> </ol> |                              |
| ว. อเมตตรแตรของแทคกษา ถายง เมมกรุณาณมคร<br>ใช้เริ่มข้อ่องเ                                     |                              |
| *** อีเนอจะต้องพิมพ์ให้ถูกต้องและใช้ได้จริง                                                    |                              |
| ยกเว้นของ gmail ที่ยังใช้ไม่ได้ขณะนี้ครับ                                                      | TELLOODA                     |
| 6. เดรียมกำหนดรหัสผ่าน                                                                         |                              |
| 🔍 ยืนยันด้วดนเพื่อการใช้งาเ                                                                    | น <- คลิ๊กที่นี่             |
| 🔍 ยืนยันด้วดน [ส่าหรับนักศี                                                                    | กษาต่างชาติ]                 |
| 🔍 เปลี่ยนรหัสผ่าน                                                                              | -                            |
| 🔍 อีบรหัสผ่าน                                                                                  |                              |
| 🕅 เวอสอรด์ชื่อออรซึมพันด้วย                                                                    | 🔂                            |
| 🖉 เรือนหมายบนยาย                                                                               |                              |
| 🧠 เลกงาน                                                                                       |                              |
| หมายเหต เมื่อนักศึกษาใด้ยืนยันด้วแล้ว ระเ                                                      | บบจะส่งอีเมลไปให้หนึ่งฉบับ   |
| อาจจะ่มีบางอีเมลจดหมายนั้นไปอยู่ในอี                                                           | เมลขยะหรือ Spam Mail         |
| ให้นักศึกษาเข้าไปคลิกยืนยันในอีเมล์ฉบับที่ส่งไ                                                 | ป การยืนยันตนเองถึงจะสมบูรณ์ |
| ผู้ที่ยืนยันตนเองไม่ผ่าน หรือไม่ได้รับอีเม                                                     | ลตอบรับจากทางระบบงาน         |
| ท่านอาจจะกรอกอึเมล์ใม่ถูกต้อง กรุณาทำรา                                                        | เยการยืนยันตนเองใหม่อีกครั้ง |
| มีปัญหาในการใช้งาน โปรดแจ้ง กลุ่มงานทะเบีย                                                     | นและประมวลผล อาคาร 14 ชั้น 1 |
| หรือแจ้งที่ mongkol.p@i                                                                        | nsru.ac.th                   |
|                                                                                                |                              |

4. พิมพ์รหัสประจำตัวนักศึกษา และพิมพ์รหัสผ่านและคลิก "ตกลง"

| Inghana (                      | าเอเมตต้าวรัก                                                     |
|--------------------------------|-------------------------------------------------------------------|
| ตั้งแต่ปี พ.ศ. 2546 เป็นตั้งมา | ข้อมอส่วนรับบักศึกษาที่เข้า                                       |
| านวและรมัสย่วมให้ออกัลง        | ດເດເວນໃນໜ້ອຍປະເຈົ້າຕໍ                                             |
| เษาและรหลผาน เหตุกตอง          | กรุณาพมพเลขบระจาด                                                 |
|                                | เลขประจำตัวนักศึกษา                                               |
|                                | รหัสผ่าน                                                          |
| ปิดรายการนี้                   | ดกลง เ                                                            |
| เษาและรหัสผ่านให้ถูกต้อง<br>   | กรุณาพิมพ์เลขประจำดั<br>เลขประจำดัวนักศึกษา<br>รหัสผ่าน<br>ตกลง เ |

5. หน้าจอแสดงข้อมูลสำหรับนักศึกษา ในหน้าต่างนี้ นักศึกษา คลิกเมนู "**ประเมินการสอน**" เพื่อเข้าสู่ การประเมินการสอนสำหรับรายวิชาที่ลงทะเบียนเรียนในภาคการศึกษานั้น ๆ

| รายการที่ดุถ                                                                                            | เสามารถทำได้                                                                                                    |
|----------------------------------------------------------------------------------------------------|----------------------------------------------------------------------------------------------------|
| ลงทะเบียน                                                                                               | 🕫 ข้อมูลส่วนบุคคล                                                                                                    |
| ลงทะเบียน<br>พิมพ์ใบแจ้งการข่าระเงิน เ⊮ื่±‱<br>ประเมินการสอน<br>ตรวจโครงสร้างหลักสูตร เ⊮ื่±‰<br>เล็กงาน | <ul> <li>ขอมูลสวนบุคคล</li> <li>ข้อมูลการลงทะเบียน</li> <li>สอบถามผลการเรียน</li> <li>สอบถามผลการเรียน</li> <li>ข้อมูลการสำเร็จการศึกษา</li> <li>ดารางเรียนสำหรับนักศึกษาภาคปกดิ</li> <li>ดารางเรียนสำหรับนักศึกษาภาค กศ.บป.</li> <li>ดารางเรียน [สำหรับนักศึกษาภาคปกดิ] ใช้<br/>ดั้งแต่ภาคเรียนที่ 2/2555 เป็นตันไป</li> </ul> |
|                                                                                                    | <ul> <li>ดารางลอบ</li> <li>ดารางสอบ ใช้ดั้งแต่ภาคเรียนที่ 2/2555</li> <li>เป็นดันใป</li> <li>ดารางสอบตามรายวิชา</li> <li>ด้นหารหัสวิชา</li> <li>ด้นหารายวิชาที่เปิดสอน</li> <li>ข้อมูลห้องเรียน</li> <li>อาจารย์สอนอยู่ที่ไหน</li> <li>ดิดตามข้อมูลการยื่นค่าร้องต่าง ๆ</li> <li>เลิกงาน</li> </ul>                             |

เริ่มประเมินการสอนอาจารย์โดยคลิกปุ่ม "ตกลง"

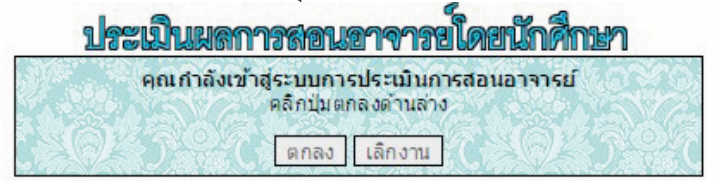

7. คลิกภาคการศึกษาที่ต้องการประเมิน และ คลิกปุ่ม "**ตกลง**"

| <b>ประเมินผลการสอนอาจารข์โดยนักศึกษา</b><br>พบข้อมูลของคุณดังนี้                                                                                                    |
|----------------------------------------------------------------------------------------------------|
| รฟสนักศึกษา 54111596001<br>ชื่อ-นามสกุล น.ส.อริยาภรณ์ แจ้งโห้<br>โปรแกรมวิชา [5411159601] ภาษาอังกฤษ ห่อง 1<br>ระดับ ค.น. 5 ปี<br>ประเภทนักศึกษา [1] ภาคปกติ<br>* การประเมินการสอนใหแต่จะภาคเรียน จะเปิดให้ประเม็นโดยประมาณ 2 สัปตาห์ก่อนสอบปลายภาค<br>โปรดเลือกภาคเรียน 2/2557 ▼<br>ตกลง เล็กงาน ปิดหน้าต่างนี้ |

8. คลิกปุ่ม **"ตกลง**" เพื่อเริ่มต้องการประเมิน

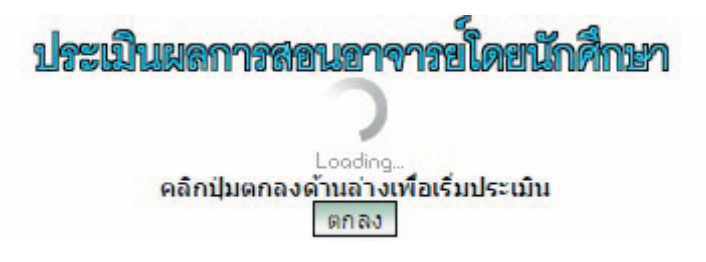

 หน้าจอแสดงราวิชาที่ต้องทำการประเมินการสอน ซึ่งเป็นข้อมูลที่นักศึกษาลงทะเบียนเรียนไว้ใน ภาคการศึกษานั้น ๆ

|            |      |        |                |            | โปรมกระวิชา (5411159601)กาษาอังกฤษ ห้อง 1 ระดับ                    | n.u. 5 0       |    |                                                                                                    |        |
|------------|------|--------|----------------|------------|--------------------------------------------------------------------|----------------|----|----------------------------------------------------------------------------------------------------|--------|
| skeafa     | 1004 | ភាគនិហ | รสสวิชก        | รฟลล่างลือ | ร์สโขา เกิด เกิด เกิด เกิด เกิด เกิด เกิด เกิด                     | un.            | 10 | us Rja                                                                                                    | ประเทษ |
| theath     | 1    | 2/2557 | 1004802        | 1010014    | การฝึกปฏิชีลิวิชายีพระหว่างเงียน 3                                 | 1(0-2-1)       | 12 | (ED2383] w.e. valoytien and fees                                                                                                    | 60     |
| ditrative. | 2    | 2/2557 | 1123708        | 1010021    | การพัฒนาพร่วยการเรือนรู้สำหรับนทะเรือนภาษาอังกฤษ                   | 3(2-2-5)       | 01 | [ED2307] น.ส.วันวิสาข์ ไทยเหียว                                                                                                    | 60     |
| theathe    | 3    | 2/2557 | 1124919        | 1010023    | การศึกษาอิสตรโนการจัดการสืบปลู่ภาษาอิจกอย                          | 3(2-2-5)       | 01 | (ED2383) w.e. water the test                                                                                                    | 60     |
| thuin      | 4    | 2/2557 | 1122501        | 1010044    | เพลร์ลการปกลรองนั้นเว็บน                                           | 2(2-0-4)       | 01 | [ED2411] น.ส.ศักรา นุญชีสิ                                                                                                    | 60     |
| theaths    | 5    | 2/2557 | 1123201        | 1010081    | สารทางที่ตามารู้สัญห                                               | 2(2-0-4)       | 04 | (ED2458) อาจารย์ในใสาร์ พุททอง                                                                                                    | 60     |
| thum       | 6    | 2/2557 | 1125903        | 1010095    | สัมขาการเรียนการสอบภาษาอังกฤษ                                      | 3(2-2-5)       | 01 | [ED2383] น.ส.เนรีญชอา จารุจิตร                                                                                                    | 60     |
| theaths    | 7    | 2/2557 | 2313218        | 2020167    | msute 2                                                            | 3(2-2-5)       | 02 | (HU278) น.ศ.ศษีย์ แห่นองใช                                                                                                    | 00     |
| 100 A      |      | -      | Standard State | 800-10-    | ຮວມທັ້ນໝາຍ 7 ວິນາ   ປະເປັນແມ່ວ 0 ວິນາ ອຸດແມ່ກເບີນມີທີ່ໄມ່ອານທຸກໃນກ | สายรับสายเริ่ม | 15 | And a state of the state of the | S      |

10. คลิกปุ่ม ประเมิน เพื่อเข้าสู่การประเมินรายวิชา นักศึกษาสามารถให้ความคิดเห็นเกี่ยวกับการสอน ของอาจารย์โดยมหาวิทยาลัยจำได้นำข้อมูลไปใช้ในการปรับปรุงการจัดการเรียนการสอนต่อไป

| . อาจพอ่มจกโครงการสองคองสิมเว็คเรื่อน และอธิบาบให้มีกศึกษาเข่าใจเป้าหมาย               | ® fann                                                                                | 0A                      | C ginanana | © พอใช่ | Calcuffiction O |
|----------------------------------------------------------------------------------------|---------------------------------------------------------------------------------------|-------------------------|------------|---------|-----------------|
| . ช่วงบรทเป็ดภาคเรียน ลาจารมีได้ซักภาย/ครวจสลมข่อมูลการเรียนของมักศึกษา                | @ Aunn                                                                                | 04                      | 🔘 shunaha  | © va1si | 🗢 ควรปรับปรุง   |
| . อาจาหอ่มีใช้สอจงที่คลากหลาอ ปาให้มีคลีกษามีส่วนร่วมในการศึชนอย่างมีชีวิตชีวา         | le Aann                                                                               |                         | C ginunana | © watsi | celeutiteren 🔍  |
| . อาจารณ์มีเทคนิคในการพัฒนาความสามารถของผู้เรียนอย่างเหมาะสม                           | @ Rainn                                                                               | 0 a                     | ® shunana  | © vatsi | 🔍 estudiunisa   |
| . อาจารณ์ให้ประเพิ่มหลากสร้างและอรูปแบบที่สอลสองกับรายใช่แและผู้เรียน                  | @ Asrn                                                                                | 04                      | 🖯 ปามกลาง  | © watsi | Colcuttizers O  |
| . ລາຈາຮຢ່ະຮັບເປລີ້ຍເບີອີກາຣສລບໃຫ້ເຫມາະສະກັນທານເສາະກາຮອບຜູ້ເຮັບພ                        | ® Rann                                                                                | 04                      | ปามกลาง    | 🔘 watsi | 🛇 eprilitunisa  |
| . อาจารอังกงอกสาร/สารา/สือการสอน ที่ผลิตขึ้นเองมาใช่สอนให่อย่างเหมาะสม                 | @ farm                                                                                | O A                     | C shanaha  | 🔍 watei | osicutiteres 🔍  |
| . อาจารณ์มีความมุติธรรม มีคุณธรรม เอาปัจได้ผู้เป็นน และเปิดโอกาสให้เข้าปรึกษา          | @ Rann                                                                                | 04                      | ® shunana  | © watsi | C epitetterite  |
| . เชื่อสันว่าอาจารยู่มีความแล่นอ่าและฟ้กซึ่งในเนื้อหาวิย่า สองครงคามหลักสูตร           | @ farm                                                                                | 04                      | C shanaha  | 🔍 wata  | celeutitece 🔘   |
| 0. อาจารย์มีมุคลิกภาพคี รับคิดชอบ สั่งโจสอน ใช่ภาษาและวางศีวยะมะสม                     | 🔘 Rann                                                                                |                         | O shunaha  | 🔍 watsi | C epititudes    |
| 1. อาจารย์ต่างกระหร่างบระบาทาศใหห่องเรียนที่ส่งเครื่นการเรือนรู้                       | ® fam                                                                                 | 04                      | © ⊴hunana  | © wa1si | opication O     |
| 2. อาจารย่อธิบาดงาน ดรวจงาน และประเมินหลวิดังหมายสมและเป็นธรรม                         | ® Auro                                                                                | 0.5                     | O shunana  | ⊙ vatsi | C epituliturija |
| ต้างคลสีตรวมศัตร์ที่มีขาง สอกรรม<br>นักศึกษาสามรุณให้ความศึกเห็นเกี่ยวกับการสอบของอาจา | นวิชานี้ โปรดแสดวดวามสัดเห็นใหช่อวดำหย่า<br>รถ์โดยมหาวิทยาสับสำให้ป่าช่อมูลไปใช้ในการ | สนี้<br>เปรียปรุงการจัด | การเรียน   |         |                 |

11. หลังจากที่ประเมินการสอน เรียบร้อยแล้วนักศึกษาต้องคลิกปุ่ม ออกจากระบบทุกครั้ง โดยคลิกที่ปุ่ม เลิกงาน เพื่อป้องกันไม่ให้ผู้อื่นเข้ามาใช้งาน รอจนระบบแสดง

|          |     |        |         |          | ประเมษาการสายการสายสาย<br>ช่วยสายโรกสายในการส่งแม้แหลการสอบสารการสไตยมักด้างการ [1] ภ<br>สายสัตภ์การ 54111596001 ร้องบนสาย และสัยการส<br>ไปช่วยการไร (5411159601)การส่งกฤษ แล้ว 1 ธร้อง | กษุปกติภาค<br>กคุปกติภาค<br>ส.น.รัวไม่<br>ค.น. รี ปี | รียนที่ 2/2 | 557                                                                                                    |         |      |
|----------|-----|--------|---------|----------|----------------------------------------------------------------------------------------------------|------------------------------------------------------|-------------|----------------------------------------------------------------------------------------------------|---------|------|
| thrafte  | 101 | medite | กระบบ   | stachoda | salar                                                                                                    | 11.05                                                | 200         | 6 M DTS                                                                                                    | 1 maile | 100  |
| the time | 1   | 2/2557 | 1004802 | 1010014  | การฝึกปฏิชัติวิชาชีพระพว่างเรียน 3                                                                                                    | 1(0-2-1)                                             | .12         | [ED2383] พ.ศ.เซริญชอา จารุจิตร                                                                                  | É0      |      |
| that     | 2   | 2/2557 | 1123708 | 1010021  | การพัฒนาพร้อยการโอนุสำหรับแห่งอินการกอีกกระ                                                                                                    | 3(2-2-5)                                             | 01          | (ED2397] พ.ศ. วิษริศาส ไทยเชียว                                                                                 | 00      |      |
| theater  | 3   | 2/2557 | 1124919 | 1010023  | การศึกษาอัสระในการจัดการเรียนรู้ภาษาอังกฤษ                                                                                                    | 3(2-2-5)                                             | 01          | [ED2383] พ.ศ. เหร็ญหลา จารุจิตร                                                                                 | Do .    |      |
| thruths  | 4   | 2/2557 | 1122501 | 1010044  | เทลร์ลการปกลรองขึ้นสีบร                                                                                                    | 2(2-0-4)                                             | 01          | [ED2411] 1. A. AWY 1 19788                                                                                      | 60      |      |
| theater  | 5   | 2/2557 | 1123201 | 1010081  | ก็จกรรมพัฒนาผู้เงินน                                                                                                    | 2(2-0-4)                                             | 04          | [ED2458] ລາຈາຮມັນນຳສາຮ່ ທຸລຫລວ                                                                                  | (D)     |      |
| theaths  | 6   | 2/2557 | 1125903 | 1010095  | สัมสาราการเรียนการเสสนเกาอาสังกอย                                                                                                    | 3(2-2-5)                                             | 01          | [ED2383] พ.ศ. เหลีญชดา จารุจิตร                                                                                 | 00      |      |
| the site | 7   | 2/2557 | 2313218 | 2020167  | nnsusla 2                                                                                                    | 3(2-2-5)                                             | . 02        | [HU278] น.ส.สุชิรี แจ่นอูฟล                                                                                     | 60      | 1000 |
|          |     |        |         |          | รวมปังหมด 7 ริปป   ประมันแต่ว 0 ริปป ตุณภัณณ์มีบังไม่ครบบุญวิปร                                                                                                    | สาหรับสาคเรีย<br>โดยาน                               | **          | a ser a ser a ser a ser a ser a ser a ser a ser a ser a ser a ser a ser a ser a ser a ser a ser a ser a ser a s |         |      |

11. หลังจากที่ประเมินการสอน เรียบร้อยแล้วนักศึกษาต้องคลิกปุ่ม ออกจากระบบทุกครั้ง โดยคลิกที่ปุ่ม เลิกงาน เพื่อป้องกันไม่ให้ผู้อื่นเข้ามาใช้งาน รอจนระบบ แสดงข้อความ

กลับไปที่หน้าหลักการประเมินการสอน ปิดรายการนี้ เลิกงาน

การ Logout เสร็จสิ้นสมบูรณ์ ขอบคุณทุกท่านที่ไข้บริการ

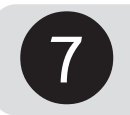

# เอกสารคำร้องกลุ่มงานทะเบียนและประมวลผล

| ลำดับที่ | ชื่อคำร้อง                                                                             | อ้างอิง |  |  |  |  |
|----------|----------------------------------------------------------------------------------------|---------|--|--|--|--|
| 1.       | คำร้องทั่วไป                                                                           | นว.01   |  |  |  |  |
| 2.       | บัตรฝนสีเขียว                                                                          |         |  |  |  |  |
| 3.       | ใบแจ้งชำระเงิน                                                                         | นว.03   |  |  |  |  |
| 4.       | คำร้องขอเปลี่ยนคำนำหน้าชื่อ/ชื่อสกุล                                                   | นว.04   |  |  |  |  |
| 5.       | คำร้องลาป่วยหรือลากิจ                                                                  | นว.05   |  |  |  |  |
| 6.       | คำร้องขอลงทะเบียนเรียน( โดยเสียค่าปรับ) <b>ยกเลิกการใช้</b>                            | นว.06   |  |  |  |  |
| 7.       | คำร้องขอยืนยันการลงทะเบียนเรียน(กรณีชำระเงินลงทะเบียนเรียนเกินเวลาเสียค่าปรับที่กำหนด) | นว.07   |  |  |  |  |
| 8.       | คำร้องขอจองรายวิชาล่าข้า                                                               | นว.08   |  |  |  |  |
| 9.       | คำร้องขอถอนรายวิชา                                                                     | นว.09   |  |  |  |  |
| 10.      | คำร้องขอยกเลิกวิชาเรียน                                                                | นว.10   |  |  |  |  |
| 11.      | คำร้องขอเปลี่ยนรหัสวิชา                                                                | นว.11   |  |  |  |  |
| 12.      | คำร้องขอคืนสภาพนักศึกษา                                                                | นว.12   |  |  |  |  |
| 13.      | คำร้องขอลาพักการเรียนตลอดภาคการศึกษา                                                   | นว.13   |  |  |  |  |
| 14.      | คำร้องขอลาออกจากการเป็นนักศึกษา                                                        | นว.14   |  |  |  |  |
| 15.      | คำร้องขอใบแทนบัตรนักศึกษา / ใบ .3 / ใบแสดงผลการเรียน / คำอธิบายรายวิชา                 | นว.15   |  |  |  |  |
| 16.      | คำร้องขอใบรับรอง                                                                       | นว.16   |  |  |  |  |
| 17.      | คำร้องขอใบรายงานผลการศึกษา / ใบแทนใบรับรองคุณวุฒิ / ใบแทนใบปริญญาบัตร                  | นว.17   |  |  |  |  |
| 18.      | คำร้องขอสำเร็จการศึกษา                                                                 | นว.18   |  |  |  |  |
| 19.      | คำร้องขอเลื่อนการเข้ารับพระราชทานปริญญาบัตร                                            | นว.19   |  |  |  |  |
| 20.      | คำร้องขอรับการประเมินผลปลายภาคการศึกษา (ยื่นคำร้องหลังเปิดภาคเรียน 15 วัน)             | นว.20   |  |  |  |  |
| 21.      | คำร้องขอเลื่อนการเข้ารับการประเมินผลปลายภาคการศึกษา (ยื่นคำร้องก่อนสอบอย่างน้อย 7 วัน) | นว.21   |  |  |  |  |
| 22.      | บัตรฝนสีชมพู                                                                           | นว.22   |  |  |  |  |
| 23.      | คำร้องขอเพิ่มรายวิชา                                                                   | นว.23   |  |  |  |  |
| 24.      | คำร้องขอเปิดหมู่เรียนพิเศษ                                                             | นว.24   |  |  |  |  |

โดยนักศึกษาสามารถดาวโหลดคำร้องต่างๆได้ที่ <u>http://apr.nsru.ac.th</u>

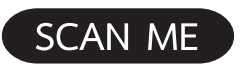

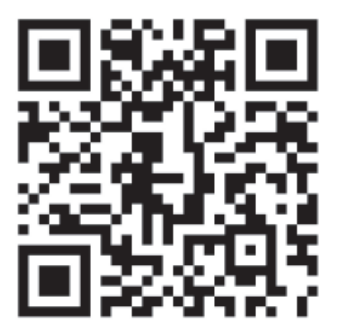

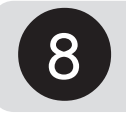

1. เข้าสู่เว็บไซต์สำนักส่งเสริมวิชาการและงานทะเบียน http://apr.nsru.ac.th

ใ้ห้นักศึกษาเข้าสู่หน้าเว็บไซต์สำนักส่งเสริมวิชาการและงานทะเบียน คลิกที่ปุ่มเมนูทางด้านขวามือชื่อ "ระบบคำร้องขอเพิ่มรายวิชา"

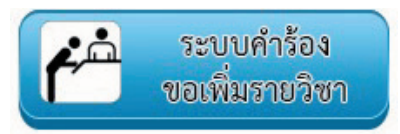

## 2. หน้าระบบคำร้องขอเพิ่มรายวิชา

เมื่อเข้าสู่หน้าระบบคำร้องขอเพิ่มรายวิชา ให้นักศึกษาอ่านและทำความเข้าใจรายละเอียดในหน้าระบบ คำร้องขอเพิ่มรายวิชาให้ครบถ้วน จากนั้นดำเนินการกรอกรหัสนักศึกษาและหมายเลขบัตรประจำตัวประชาชน 13 หลัก เพื่อเข้าสู่ระบบ

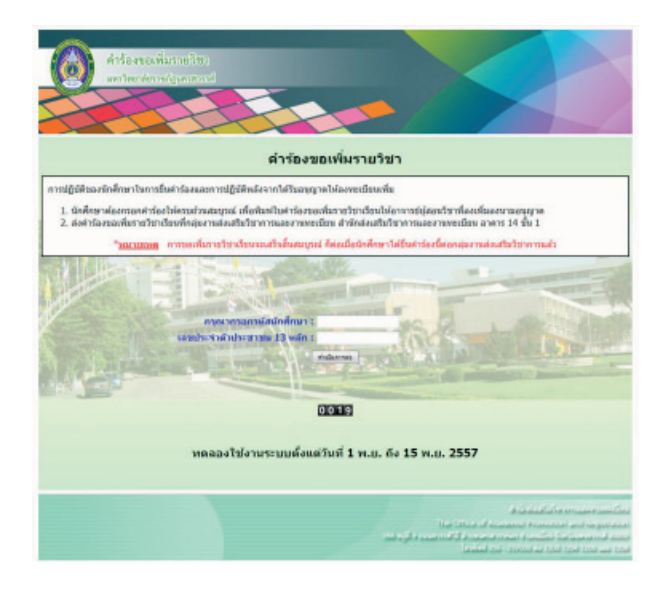

## 3. ขั้นตอนการเข้าสู่ระบบ

เมื่อนักศึกษาเข้าสู่ระบบเรียบร้อยแล้ว จะแสดงข้อมูลรายละเอียดของนักศึกษา ข้อมูลตารางเรียน ของนักศึกษา และจำนวนหน่วยกิตปัจจุบัน และหน่วยกิตที่ห้ามลงเกิน

ในหน้านี้ข้อมูลตารางเรียนที่แสดงดังกล่าว **เป็นเพียงข้อมูลตารางเรียนตามแผนการเรียนของนักศึกษา ไม่ใช่ข้อมูลที่นักศึกษาลงทะเบียนจริง ๆ** นักศึกษาจำเป็นต้องสังเกตข้อมูลตารางเรียน ข้อมูลรายวิชาที่จะลงเพิ่ม หรือรายวิชาตามแผนการเรียนที่จะถอนรายวิชา จะต้องมีหน่วยกิตไม่เกินจำนวนหน่วยกิตของนักศึกษา และรายวิชา ที่จะลงเพิ่มจะต้องไม่ซ้ำเวลาเรียนของนักศึกษาหากต้องการขอเพิ่มรายวิชาให้คลิกปุ่ม **"ขอเพิ่มรายวิชา"** อยู่ล่างสุด ของหน้าระบบ

|           | મં                                                                                                    | ้อมูลดาราง                      | เรียนของนักศึก                                                                                                    | ษา            |            |            |            |             |
|-----------|----------------------------------------------------------------------------------------------------|---------------------------------|----------------------------------------------------------------------------------------------------|---------------|------------|------------|------------|-------------|
|           | (enservation)                                                                                                    | artiniknen tini                 | instation of the second                                                                                                    | สไล่ปรีบ 22 พ | Niteña)    |            |            |             |
|           |                                                                                                    | วันที่ 04 เดือน                 | NOASA103 N.A.255                                                                                                    | 7             |            |            |            |             |
|           | ชาณสำ                                                                                                    | าหัสนักสึกษ                     | 1                                                                                                    |               |            |            |            |             |
| afinador  | niféeialaimean - E-mail :                                                                                                    |                                 |                                                                                                    |               |            |            |            |             |
|           |                                                                                                    |                                 |                                                                                                    |               |            |            |            |             |
| งศึกษา    | พริกษากังกระ - สุดกรักษาก                                                                                                    |                                 |                                                                                                    |               |            |            |            |             |
| áu A      | adenaemische (es.u. 4 5) anundur                                                                                                    | ก สามาลัง                       | สถาย - สายาจีน                                                                                                    |               |            |            |            |             |
|           | P Charles Taxante                                                                                                    | when tailord                    | and a first state of the second                                                                                                    |               | Conce P    |            |            |             |
| viates.   | date:                                                                                                    |                                 | -                                                                                                    | and such      |            | a 18       | and a      | main        |
| 2312106   | malinamentance 2                                                                                                    |                                 |                                                                                                    | 3(2-2-5)      | 2,0        | 4          | 08.30      | 11.55       |
| 2314602   | any dasced adams and any regile                                                                                                    | any desced at an allow register |                                                                                                    |               |            |            | 12.45      | 15.20       |
| 4311705   | anthiosalouolalontrearen                                                                                                    |                                 | 3(2-2-5)                                                                                                    | 3.40          | *          | 08.30      | 11.55      |             |
| 2273709   | ananthapta                                                                                                    |                                 | 3(2-2-5)                                                                                                    | 200           | *          | 12.45      | 16.18      |             |
| 3201105   | สารอยู่เรื่องสมส์อากมากว่าสารอยุปร                                                                                                    | 10 20                           | 3(2-0-6)                                                                                                    | 100           | 8          | 08.30      | 11.05      |             |
| 3273506   | การสาธารณาสาขาสิน                                                                                                    |                                 | 3(2-2-5)                                                                                                    | - work        | x          | 11.55      | 15.20      |             |
|           |                                                                                                    |                                 |                                                                                                    |               |            |            |            |             |
| Subman 1  | "Education in the second of the second second secon | where helping                   | alequiner and a second                                                                                                    | EN BARRINA    | 1001       | 16.15.17.0 | 1 17 OF 17 | N. 17 KK 18 |
| age and a | Approximation and a second processing in the second second s                                                                                                    |                                 | and an interest of the                                                                                                    | 14.0010.00    | 10.0010.00 |            |            |             |
| Bard      | 2312106 stadowitz-down 2                                                                                                    |                                 | 2534602 ///2144402414                                                                                                    | tunniern      |            |            |            |             |
|           |                                                                                                    |                                 | and the second second s |               |            |            |            |             |
|           |                                                                                                    |                                 |                                                                                                    |               |            |            | -          | -           |
| -         | 4311765 การใช่คองร้องอย่ะสื่อโกรโกระชาตา                                                                                                    |                                 | 2273709                                                                                                    |               |            |            |            |             |
|           |                                                                                                    |                                 |                                                                                                    |               |            |            |            |             |
|           |                                                                                                    |                                 |                                                                                                    |               |            | -          | -          |             |
| _         | alle second and                                                                                                    |                                 |                                                                                                    |               |            |            |            |             |
| -         | 3351105 สรามผู้เมืองส่วนก็สารชาตารสาย<br>สารีก                                                                                                    | 2                               | 273606 enablementenda                                                                                                    |               |            |            |            |             |

### 4. ค้นหารายวิชาลงเพิ่ม

เมื่อเข้าสู่หน้าค้นหารายวิชาลงเพิ่ม สิ่งที่นักศึกษาสามารถบริหารจัดการได้มีดังนี้

- ตรวจสอบหน่วยกิตปัจจุบันของนักศึกษา

 - ถอนรายวิชาตามแผนการเรียนของนักศึกษา โดยการคลิกปุ่ม "ลบ" (รูป 🔀 ) เพื่อถอนรายวิชา ตามแผนการเรียนของนักศึกษา

การค้นหารายวิชาลงเพิ่ม สามารถค้นหาได้จาก รหัสวิชาหรือชื่อวิชา โดยการกรอกข้อมูลลงในช่อง ที่เตรียมไว้และกดปุ่ม "ค้นหา" ค้นหาจากหัสวิชาหรือชื่อวิชา: คน จากนั้นเลือกรายวิชา วัน เวลา ที่ต้องการแล้วคลิกปุ่ม "เลือก" รายวิชาดังกล่าวจะถูกเพิ่มเข้าสู่ตารางเรียนตามแผนการเรียนของนักศึกษา

- เมื่อจัด<sup>์</sup>การตารางเรียนตามต้องการแล้ว<sup>®</sup> คลิกปุ่ม<sup>®</sup> "ดำเนินการต่อ" เพื่อยืนยันการขอเพิ่ม รายวิชาของนักศึกษา

ตัวอย่าง : **เลือกรายวิชา วิถีโลกและวิถีไทย วันศุกร์ เวลา 08.30 - 11.05** ดังรูป

|             | <b>ช้อมูอตารางเรียนตามแต</b><br>พรายนอ รักษ์กร   | นการเรียนขอ     | ส<br>มาร์ได้ในไป 22 มา | inata       | -     |         |
|-------------|--------------------------------------------------|-----------------|------------------------|-------------|-------|---------|
|             | "ประเภทแนนการใน 1                                | herbegoleithe   | บารองหะเบียนร          | เลงนักศึกษา |       |         |
| status      | tister                                           |                 | afactor N              | i tu        |       | นสิทธิม |
| 2312106     | nnuficiaimendancee 2                             |                 | 3(2-2-5)               | ter         | ¢     | 08.30   |
| 2314662     | การหวังการสิ่งสายการสิ่งสายการยุติจ              |                 | 3(3-0-6)               | Terr        | 6     | 12.45   |
| 4311765     | การใช่คอดพัฒธอร์เพื่ออิทศักษาการา                |                 | 3(2-2-5)               | 3001        | H I   | 08.30   |
| 2273769     | การาจิตรุณัง                                     |                 | 3(2-2-5)               | 2041        | n l   | 12.45   |
| 3201101     | ความรู้เนื้องค่ามกับวริมากร่างกอบแห่ง            | 1.1             | 3(3-0-6)               | nes?        | a 👘   | 08.30   |
| 2273606     | การสองพราสาสาสิน                                 |                 | 3(2-2-5)               | nest        |       | 11.55   |
| 2000122     | 18Tanuar18Tors                                   | 71              | 3(3-0-6)               | and         |       | 08.30   |
|             |                                                  | สมมัดกรรม วิชาส | ะหล่ะ<br>องเพิ่ม       |             |       |         |
|             | สันหาจากรหัสวิชาหรื                              | อชื่อวิชา : สล่ | 4                      | 6410        | _     |         |
| ninisetm    | น่องหัวน                                         | លីលីខា          | datin .                | 14          | nennh | 04040   |
| \$611353201 | Trent resources and the L                        | 2000122         | 18 Lanuar 18 two       | Qund        | 08.30 | 11.05   |
| \$711275282 | nveineenviselle viec 2                           | 2000122         | STanuarSitva           | Rend        | 08.30 | 11.05   |
| 5711266201  | antrena                                          | 2000122         | Siterassitive          | tunt        | 08.30 | 11.05   |
| 5711359202  | สารารแสรดาสตร์ (อาซิกอนาส์ชมสรดวามปลอดสัย)ห้อง 2 | 2000122         | SillanuaeSillive       | 2015        | 08.30 | 11.05   |
|             |                                                  |                 |                        |             |       |         |

## 5. การยืนยันข้อมูลการเพิ่มรายวิชา

ให้นักศึกษากรอกเบอร์โทรศัพท์ที่สามารถติดต่อได้จริง (หากมีกรณีที่เจ้าหน้าที่ต้องแจ้งให้ทราบ) และ เลือกเหตุผลที่ขอเพิ่มรายวิชาดังกล่าว จากนั้นให้ตรวจสอบความถูกต้องอีกครั้งหนึ่ง เนื่องจากหากยืนยันการเพิ่ม รายวิชาแล้วจะไม่สามารถกลับมาแก้ไขข้อมูลได้อีก หากมั่นใจแล้วให้คลิกปุ่ม **"ยืนยันการเพิ่มถอน"** หากไม่มั่นใจ ให้คลิกปุ่ม **"กลับ"** เพื่อไปแก้จัดการข้อมูลตารางเรียนอีกครั้งหนึ่ง

| silate                                                                                             | 100 III. 100 III. 100 III.                                     | fisher<br>midlownenderen 2<br>merdansedretsmiljammagin |              |                           |                                 |                       | 24          | mante       |
|----------------------------------------------------------------------------------------------------|----------------------------------------------------------------|--------------------------------------------------------|--------------|---------------------------|---------------------------------|-----------------------|-------------|-------------|
| 23121                                                                                              | 6 millioumentioneer 2                                          |                                                        |              |                           |                                 |                       | 4usri       | 05.31       |
| 23146                                                                                              | 2 erendangedneftenskarwinaufs                                  |                                                        |              |                           |                                 |                       | tuel        | 12,45       |
| 431171                                                                                             | ร การไปต่อมส่วนหน้าที่ได้ไหว้การประเพท                         |                                                        |              |                           |                                 | 3(2-2-5)              | Starts.     | 06.30       |
| 22737                                                                                              | eneralizeta e                                                  |                                                        |              |                           |                                 | 3(2-2-5)              | 31411       | 12,45       |
| 32011                                                                                              | 1 ความผู้เมืองสัมส์ขวกับการประกอบสุดใจ                         |                                                        |              |                           | -                               | 3(3-0-6)              | works.      | 06.30       |
| 22736                                                                                              | 6 การสงหมากาษาจีน                                              |                                                        |              |                           |                                 | 3(2-2-5)              | WE/M        | 11.55       |
| 200012                                                                                             | 2 SilanaarSilvoo                                               |                                                        |              |                           | 72                              | 3(3-0-6)              | and         | 00.30       |
| tuni                                                                                               | 88.39-09.20 09.20-18.10 10.15-11.05<br>2312106 mm8ownerdoner 3 | 11.05-11.55                                            | 11.55-12.45  | 12.45-13.35<br>2314602 mm | 13.35-14.<br>enZanozaln<br>esf4 | 25 14.30-15.20        | 15.20-16.10 | 16.10-17.00 |
| 24015 4311705 mittleade/kustekkilentmeenen<br>9015 3201101 errejtijsede/kustekkilentmeenen<br>9019 |                                                                |                                                        |              | 2273606 mm                | Ramonanan                       | 45                    |             |             |
| mi                                                                                                 | 2000122 551anaar191vo (afa)                                    |                                                        |              |                           |                                 |                       |             |             |
|                                                                                                    | สาววาหน่<br>เมอร์โทรศัพท์ที่ศิลด                               | าซึ่อ :<br>เอโด่ : "                                   | ขึ้อ-ด<br>หน | na :<br>• a               | กลุมอร์ไปเ                      | อ.คัมรายวิชา :<br>เสร | Identa      | •           |

## 6. แบบฟอร์มคำร้องขอเพิ่ม/รายวิชา

เมื่อยืนยันการทำรายการเรียบร้อยแล้วระบบจะแสดงแบบฟอร์มคำร้องขอเพิ่มรายวิชาให้นักศึกษา ดำเนินการพิมพ์จาก Browser ได้เลย (แนะนำให้ใช้ Chrome Browser เพราะง่ายต่อการพิมพ์สี) จากนั้น ให้นักศึกษาเซ็นยืนยัน พร้อมให้อาจารย์ผู้สอนเซ็นกำกับ เพื่อให้แบบฟอร์มให้กับกลุ่มงานส่งเสริมวิชาการดำเนินการ ต่อไป เป็นอันเสร็จสิ้นสมบูรณ์

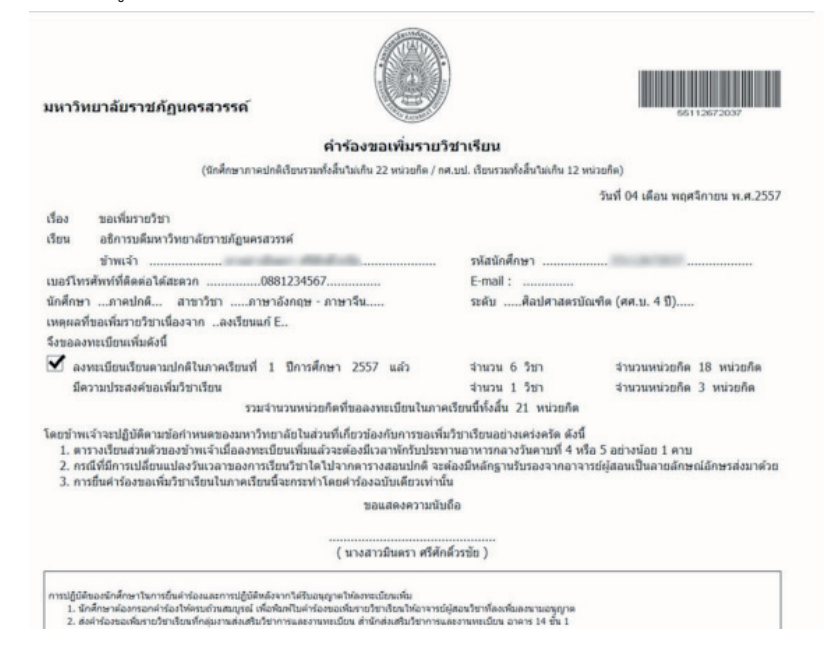

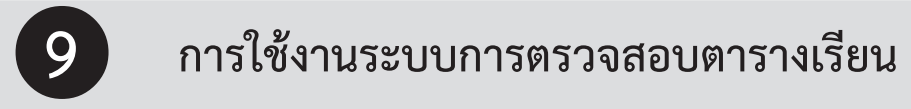

## เข้าสู่หน้า เว็บไซต์ http://apr.nru.ac.th.

1. คลิกเลือกเมนู ตารางเรียนตารางสอน

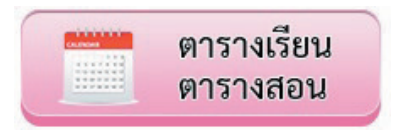

2. คลิกเลือกปีการศึกษาที่ต้องการ ตรวจสอบตารางเรียน

| =                       |                  | 1.55                          |                |       |     |
|-------------------------|------------------|-------------------------------|----------------|-------|-----|
| 1.1.1.9 (61)            | 112.11           |                               | 1.1.9 (615)    | בויטי | 22  |
| erenne netastakortus es | nndeard to Donal | inan ballet ( adadi e)        |                |       | la. |
| ดารางเรียน ดา           | รางสอน ดาร       | างสอบ ตารางก่                 | ำกับสอบ        |       |     |
|                         | 94               | ารศึกษา : กระ<br>2557<br>2558 | ndarlankan — • |       |     |
|                         |                  |                               |                |       |     |

3. หลังจากที่เลือกคลิกเลือกปีการศึกษาที่ต้องการ ตรวจสอบตารางเรียนจะปรากฏภาพ

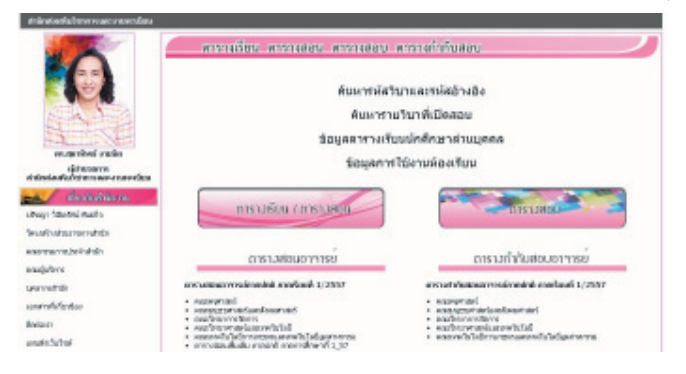

ตารางเรียนและตารางสอบ มีให้นักศึกษา เข้าตรวจสอบได้โดยสามารถค้นหา

- 1. ค้นหารหัสวิชาและรหัสอ้างอิง
- 2. ค้นหารายวิชาที่เปิดสอน
- 3. ข้อมูลตารางเรียนนักศึกษาส่วนบุคคล
- 4. ข้อมูลการใช้งานห้องเรียน

รวมทั้งยังสามารถ download ไฟล์ในรูปแบบ ไฟล์ PDF

# 10 ระบบฐานข้อมูลค้นหาคำอธิบายรายวิชา รายวิชาเทียบโอน

ระบบฐานข้อมูลค้นหารายวิชาเทียบโอน จัดทำขึ้นเพื่อให้คณาจารย์หรือบุคลากรในมหาวิทยาลัยราชภัฏ นครสวรรค์สามารถค้นหารายละเอียดรายวิชาหรือพิมพ์เอกสารการเทียบโอนรายวิชาต่าง ๆ ของมหาวิทยาลัย ราชภัฏนครสวรรค์ได้สะดวกและรวดเร็วยิ่งขึ้น ระบบที่จัดทำขึ้นในขณะนี้มีรายวิชาในปีหลักสูตรได้แก่ ปี 2543 ปี 2549 และ ปี 2554 เนื่องจากรายวิชาในมหาวิทยาลัยมีจำนวนมาก และหลักสูตรผ่านมาหลายปี ซึ่งต้องใช้เวลา ในการค้นหาและนำเข้าในฐานข้อมูล

## การเข้าใช้งานระบบฐานข้อมูลค้นหารายวิชาเทียบโอน

การเข้าใช้งานระบบฐานข้อมูลค้นหารายวิชาเทียบโอนสามารถเข้าใช้บริการได้ที่เว็บไซต์สำนักส่งเสริม วิชาการและงานทะเบียน (http://apr.nsru.ac.th) ทางเมนูทางด้านซ้ายในหัวข้อบริการสำหรับอาจารย์ เลือกเมนู ที่มีชื่อว่า "**ระบบฐานข้อมูลค้นหารายวิชาเทียบโอนประจำปี 2543 ปี 2549 และ ปี 2554"** หรือเข้าใช้บริการ ได้ที่ยูอาร์แอลแอดเดรส (URLAddress) : http://apr.nsru.ac.th/description/search.php

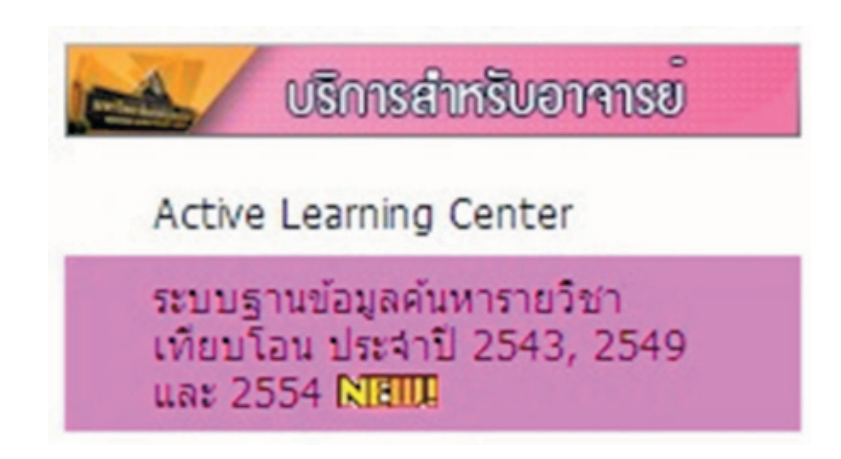

เมื่อเข้ามายังระบบฐานข้อมูลค้นหารายวิชาเทียบโอนประจำปี 2543 ปี 2549 และ ปี 2554 จะมีช่อง สำหรับค้นหาแบ่งออกเป็น 2 คอลัมน์ ได้แก่ ฝั่งซ้ายและฝั่งขวาซึ่งผู้ใช้บริการสามารถค้นหารายวิชาได้ทั้งฝั่งซ้าย และฝั่งขวา โดยเริ่มค้นหาได้ดังนี้

 เลือกปีหลักสูตรได้ที่เมนู "หลักสูตรปี" ปัจจุบันรายวิชาที่ถูกเพิ่มลงฐานข้อมูลได้แก่ปีหลักสูตร ปี 2543 ปี 2549 และ ปี 2554

2. ระบุรหัสวิชาหรือชื่อวิชาภาษาไทย

 คลิกปุ่ม "Search" ระบบจะค้นหาผลลัพธ์ที่ตรงกับข้อมูลที่ระบุไว้ดังภาพ ฝั่งซ้าย หากไม่พบระบบ จะแจ้งว่า "ไม่พบรายการที่ค้นหา กรุณาค้นหาใหม่อีกครั้ง"

| ระบบฐานข้อมูลคัเ                                                                                                    | เหารายวิชาเทียบโอน                                                                                                    |  |  |  |
|----------------------------------------------------------------------------------------------------|----------------------------------------------------------------------------------------------------|--|--|--|
| เนื่องจากข้อมูลรายวิชามีจำนวนมาก การนำข้อมูลไส่ฐานข้อมูลจี<br>2549 และ 2554 และทางสำนักส่งเสริมวิชาการและงานทะเบียนกำลังค่าเนินกา                                                                                                    | ังไม่สามารถทำใต้ครบถ้วน ซึ่งปัจจุบันรายวิชาที่เท็มค่าอธิบายรายวิชาได้แก่ปี 2543,<br>เรเพิ่มค่าอธิบายรายวิชาลงฐานข้อมูลอย่างสม่าเสมอ ขออภัยในความไม่สะดวก |  |  |  |
| ทากปอมูลรายวิชาที่ผู้ใช้บริการค้นหาใม่ทบ หรือไม่มีค่าอธิบายรายวิชา ผู้ใช้บริการสามารถมาขอข้อมูลได้ที่ สำนักส่งเสริมวิชาการและงาน<br>ทะเบียน ฝ่ายกลุ่มงานส่งเสริมวิชาการ และแจ้งเจ้าหน้าที่ไห้หราบว่าต้องการให้เพิ่มรายวิชาหรือค่าอธิบายรายวิชาตังกล่าวลงในฐานข้อมูล เพื่อสะดวกต่อการ<br>ดันหาในภายภาคหน้า |                                                                                                    |  |  |  |
|                                                                                                    | ชอบคุณครับ                                                                                                    |  |  |  |
| ißa                                                                                                    | หการให้งาน<br>ยนรายวิชา                                                                                                    |  |  |  |
| ด้าอธิบายรายวิชาของสถาบันที่ต้องการเทียบ                                                                                                    | คำอธิบายรายวิชาของมหาวิทยาลัยราชภัฏนครสวรรค์                                                                                                    |  |  |  |
| พลักสูตรปี :ประระบุมิหลักสูตร *                                                                                                    | หลักสุดรปี :โปรดระบุปีหลักสุดร *                                                                                                    |  |  |  |
|                                                                                                    |                                                                                                    |  |  |  |

|                                                                                                    | ระบบฐานข้อมูลค้นหารายวิชาเทียบโอน                                                                                                    |                          |                                      |                                                                   |                             |                                                                                                    |  |  |  |  |  |  |  |
|----------------------------------------------------------------------------------------------------|----------------------------------------------------------------------------------------------------|--------------------------|--------------------------------------|-------------------------------------------------------------------|-----------------------------|----------------------------------------------------------------------------------------------------|--|--|--|--|--|--|--|
|                                                                                                    | เนื่องจากข้อมูลรายวิชามีจำนวนมาก การนำข้อมูลไส่ฐานข้อมูลจึงไม่สามารถทำได้ครบถ้วน ซึ่งปัจจุบันรายวิชาที่เพิ่มค่าอธิบายรายวิชาได้แก่ปี 2543,<br>2549 และ 2554 และทางสำนักส่งเสว็มวิชาการและงานทะเบียนกำลังสำเนินการเทิ่มค่าอธิบายรายวิชาลงฐานข้อมูลอย่างสม่าเสมอ ขออภัยในความไม่สะดวก |                          |                                      |                                                                   |                             |                                                                                                    |  |  |  |  |  |  |  |
| หากข้อมูลรายวิชาที่ผู้ใช้บริการค้นหาไม่หบ หรือไม่มีค่าอธิบายรายวิชา ผู้ใช้บริการสามารถมาขอข้อมูลได้ที่ สำนักส่งเสริมวิชาการและงาน<br>ทะเบียน ฝ่ายกลุ่มงานส่งเสริมวิชาการ และแจ้งเจ้าหน้าที่ให้ทราบว่าต้องการให้เพิ่มรายวิชาหรือค่าอธิบายรายวิชาดังกล่าวลงในฐานข้อมูล เพื่อสะดวกต่อการ<br>ค้นหาในภายภาคหน้า |                                                                                                    |                          |                                      |                                                                   |                             |                                                                                                    |  |  |  |  |  |  |  |
|                                                                                                    |                                                                                                    |                          |                                      |                                                                   |                             | ชอบคุณครับ                                                                                                    |  |  |  |  |  |  |  |
|                                                                                                    |                                                                                                    |                          |                                      |                                                                   | <u>- ซุ่มีอกา</u><br>เทียบร | <u>รใช้งาน</u><br>เหวียา                                                                                           |  |  |  |  |  |  |  |
|                                                                                                    | -                                                                                                    | <b>คำ</b><br>ดันหารหัสวี | เอธิบายร<br>หลักสุด:<br>วิชา ชื่อวิร | รายวิชาของสถาบันที่ต้องการเทียบ<br>มี1: 2554 •<br>มา: สหกิจ ตำเหา |                             | ศาอธิบายรายวิชาของมหาวิทยาลัยราชภัฏนครสวรรค์<br>หลักสุตรปี: 2554 ▼<br>ค้นทารหัสวิชาชื่อวิชา: <sub>Test</sub> ศิมทา |  |  |  |  |  |  |  |
| ulion                                                                                                    | Theánges                                                                                                    | รพัสด้างอิง              | รมัสวิชา                             |                                                                   | ราย<br>อะเดียด              | ไม่หนรายการที่ดันหา กรุณาดันหาใหม่อีกครั้ง                                                                         |  |  |  |  |  |  |  |
| 0                                                                                                    | 54                                                                                                    | 2040114                  | 2113802                              | การเครียนมีกลุพกิจศึกษา                                           | eán                         |                                                                                                    |  |  |  |  |  |  |  |
| 0                                                                                                    | 54                                                                                                    | 2040116                  | 2114803                              | สหตัดสึกษา                                                        | ะลัก                        |                                                                                                    |  |  |  |  |  |  |  |
| 0                                                                                                    | 54                                                                                                    | 2050123                  | 2164805                              | การเสรียมฝึกสารก็จสึกษาสารสนอร์                                   | edn                         |                                                                                                    |  |  |  |  |  |  |  |
| 0                                                                                                    | 54                                                                                                    | 2050124                  | 2164806                              | สหกัจศึกษาส่านคนครั                                               | eån                         |                                                                                                    |  |  |  |  |  |  |  |
| 0                                                                                                    | 54                                                                                                    | 2010173                  | 2214803                              | การเครียนสหกิจลึกษา                                               | eān                         |                                                                                                    |  |  |  |  |  |  |  |
| 0                                                                                                    | 54                                                                                                    | 2010174                  | 2214804                              | สทกัจสึกษา                                                        | ดอีก                        |                                                                                                    |  |  |  |  |  |  |  |
| 0                                                                                                    | 54                                                                                                    | 2020275                  | 2313803                              | การเครียมฝึกสารก็จดีกษายาชาวอิงกฤษ                                | edn                         |                                                                                                    |  |  |  |  |  |  |  |
| 0                                                                                                    | 54                                                                                                    | 2020253                  | 2313804                              | การเครีเนสหกิจศึกษา                                               | ទភ័ព                        |                                                                                                    |  |  |  |  |  |  |  |
| 0                                                                                                    | 54                                                                                                    | 2020307                  | 2314803                              | การเครียนสหกัจลักษา                                               | ดลัก                        |                                                                                                    |  |  |  |  |  |  |  |

### การดูรายละเอียดรายวิชา

เมื่อค้นหารายวิชาที่ต้องการได้แล้ว สามารถคลิกดูรายละเอียดของรายวิชานั้น ๆ ได้โดยการคลิกในช่อง "รายละเอียด" ของรายวิชานั้น ๆ ระบบจะแสดงรายละเอียดของรายวิชา

|                    | รายรังการ การแข้งแม้ได้เหลือใหม                                                                                                    |  |  |  |
|--------------------|----------------------------------------------------------------------------------------------------|--|--|--|
| eest :             | 12                                                                                                    |  |  |  |
| DepartmentID :     | 264                                                                                                    |  |  |  |
| Dudinges : 2554    |                                                                                                    |  |  |  |
| wiedvede : 2040114 |                                                                                                    |  |  |  |
| sdatus :           | 2113802                                                                                                    |  |  |  |
| datar(envited):    | enalgeleanduloge                                                                                                    |  |  |  |
| feter(mendenes) :  | Preparation for Co-operative Education                                                                                                    |  |  |  |
| ssissile :         | 4                                                                                                    |  |  |  |
| ข้าในงระบ :        | 30                                                                                                    |  |  |  |
| SubjectType :      | 4                                                                                                    |  |  |  |
| Experience :       | 8                                                                                                    |  |  |  |
| malunavatan (      | nderen undeuentikagi antikalen enterpretasigniskoniskohniskohom<br>finler underendener maantikale met erupikgen berrigikten skorte<br>han megen underen segnisko die entektristigaanderen berrigikaten stern<br>unterenden internet metalente antikaten sonderen berrigikaten<br>unterenden internet metalente antikaten sonderen berrigikaten<br>statuset |  |  |  |

หากต้องการพิมพ์คำอธิบายในรายวิชาดังกล่าว ให้ คลิกที่ปุ่ม พิมพ์หน้านี้

## การเทียบโอนรายวิชา

การพิมพ์แบบฟอร์เทียบโอนรายวิชา จะทำได้ก็ต่อเมื่อค้นหารรายวิชาที่ต้องการเทียบทั้งสอนด้านแล้ว หากต้องการเทียบรายวิชา ให้คลิกเลือกในช่อง เลือก ทั้งสอบด้านแล้วคลิกปุ่ม **"เทียบรายวิชา"** ทางด้านบน ระบบ จะทำการแสดงผลออกมาในรูปแบบฟอร์มการขอเทียบรายวิชา เพื่อให้ผู้ใช้บริการสามารถนำไปใช้ในการเทียบโอน รายวิชาที่คณะวิชาที่นักศึกษาต้องการเทียบโอนรายวิชาต่อไป

ตัวอย่าง : เลือกหลักสูตร ปี 2549 รายวิชา เทคโนโลยีชีวภาพพื้นบ้าน และหลักสูตรปี 2554 รายวิชา เทคโนโลยีชีวภาพพื้นบ้าน ดังภาพ จากนั้นคลิกปุ่ม **"เทียบรายวิชา"** 

| ระบบฐานขอมูลค                                                                                                    | นหารายรอาเทยบเฮน                                                                                                    |
|----------------------------------------------------------------------------------------------------|----------------------------------------------------------------------------------------------------|
| เพื่องจากข้อมูลสายวิชามีจำนวนมาก การทำช่อมูลไส่ฐานข้อมูล<br>2549 และ 2554 และหางสำหักส่อมรับวิชาการและจากกระชื่อหร่าล้อย่างในก                             | ลึงไม่สายกระทำได้ครบบ้าน ซึ่งปัจจุบันรายวิชาที่เพิ่มค่าอธัชายรายวิชาได้แก่ปี 2543,<br>การเพิ่มค่าอธัชายรายวิชาองฐายช่อมูลอย่างสม่างสมอ ขออภัยไม่ความให้สะควก |
| หากข้อมูลราชวิชาที่ผู้ใช้บริหารศัสดาไม่พบ หรือไม่มีสามสินาย<br>พบเมือน เร้าแกะลุ่มสายส่งแส้นเว็บาการ และแล้งเจ้าหน่าที่ให้เขาแว่าต่อง<br>ศักราโนลายภาพหน้า | กรวิชา คู่ให้บริการสามารถมาของโอมูลได้ดี สำนักส่งแต่ในวิชาการของงาม<br>การวิจัยที่มรายวิชาศโอค้ายขึ้นกรายวิชาต์องสาวองในฐายปอมูล เพื่อสมควาดอการ             |
|                                                                                                    | ขอบคุณครับ                                                                                                    |
| - 40                                                                                                    |                                                                                                    |
| 6                                                                                                    | feet re2er                                                                                                    |
| ศาลธินายรายวิชาของสถาบันที่ต่องการเพียน                                                                                                    | สาสริยายรายวิชาขอดดหาวิทยาลัยรายก็อุษครสารรค์                                                                                                    |
| • Data Data •                                                                                                    | • Date: Date:                                                                                                    |
| etermieten fielen ostatabismelein den                                                                                                    | eksembelan fahan watatabbawekata den                                                                                                    |
| valativele velation faites come                                                                                                    | den Deleger utafiske sister fahr.                                                                                                    |
|                                                                                                    |                                                                                                    |
| แบบฟอ                                                                                                    | ร์มขอเทียบรายวิชา                                                                                                    |
| คำอธิบายรายวิชาของสถาบันการศึกษาที่ด                                                                                                    | ้องการเปรียบเทียบ                                                                                                    |
| รายวิชา 4000101 วิทยาศาส                                                                                                    | คร์และเทคโนโลยีเพื่อชีวิตและสังคม 2(2-0-4) (49)                                                                                                    |
| สำอธิบายรายวิชา                                                                                                    |                                                                                                    |
| สึกษาเกี่ยวกับความหมายและคว                                                                                                    | ามสำคัญของวิทยาศาสตร์และเทคในใดยี                                                                                                    |
| สสารและพลังงานที่เกี่ยวข้องกับมนุษย์ พัฒนากา                                                                                                    | รทางวิทยาศาสตร์และเทคในโลยีที่เกี่ยวข้องกับมนุษย์                                                                                                    |
| ความสัมทันธ์ระหว่างวิทยาศาสตร์ เทคโนโลยี แส                                                                                                    | งขลังคม                                                                                                    |
| ลลกระพบของวิทยาศาสตร์และเทคโนโลยีที่มีค่อม                                                                                                    | นุษย์สภาพแวดต้อม ดังคม เศรษฐกิจ การเมือง และวัฒนธรรม                                                                                                    |
| แบวทางการบำความขั้นละกระบวนการแลวงหาคว                                                                                                    | มายรับกรรีพยาศาสตร์ไปให้แก้ไว้อหาหารรีพยาศาสตร์และเทคโน                                                                                                    |
| โลซีที่เที่ยวข้องกับมนุษย์                                                                                                    |                                                                                                    |
|                                                                                                    |                                                                                                    |
| ค่าอธิบายรายวิชาของมหาวิทยาลัยราชภัฏ                                                                                                    | นครสวรรค                                                                                                    |
| ค่ำอธิบายรายวิชาของมหาวิทยาลัยราชภัฏ<br>รายวิชา 1123705 การจัดกร                                                                                           | นครสวรรค<br>แรียนรู้วิทยาศาสตร์ที่พัฒนาทักษะการศิต 2(1-2-3) (54)                                                                                             |

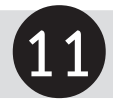

# การตรวจสอบเอกสารนักศึกษาค้างส่งหลักฐาน

นักศึกษาทุกภาคและทุกประเภทการศึกษา อาจารย์ผู้สอนทุกท่าน และคณะทุกคณะ สามารถเข้าตรวจ สอบนักศึกษาค้างส่งหลักฐานต่าง ได้ที่หน้า website http://apr.nsru.ac.th คลิกที่ ดูที่เมนู บริการสำหรับ นักศึกษา ทางซ้ายมือ ดังภาพ

| mit /        | บริการสำหรับนักศึกษา          |
|--------------|-------------------------------|
| แบบคำร้อง    | งงานหาะเบียนและ <b>ว</b> ัดผล |
| แบบคำร้อง    | งงานหลักสูตรและแผนการสอน      |
| แผนการเรีย   | ยนนักศึกษาภาคปกติ             |
| ตรวจสอบเ     | อกสารนักศึกษา                 |
| รายชื่อนักศึ | รักษาค้างส่งหลักฐาน NBIII     |

เลือกหัวข้อ รายชื่อนักศึกษาค้างส่งหลักฐานจากนั้นนักศึกษากรอกรหัสนักศึกษาลงไป ก็จะปรากฏเอกสาร ที่นักศึกษายังค้างส่ง

| ตรวจสอบการส่งหลักฐานนักศึกษา                                                                                                    |
|----------------------------------------------------------------------------------------------------|
| รหัสนักศึกษา : 57111566002 ผ่นหา                                                                                                    |
| หลักฐานในการรายงานตัวเข้าเป็นนักศึกนา ได้แก่                                                                                                    |
| 1. สำเนาใบรายงานผลการศึกษา 2 ฉบับ คือ ใบ รบ. หรือ ปพ.1 หรือ Transcript<br>2. สำเนาทะเบียเบ่าน จำนวน 1 ฉบับ<br>3. สำเนาบัตรประจำตัวประชาชน จำนวน 1 ฉบับ<br>4. ใบแสดงการเปลี่ยนชื่อ จำนวน 1 ฉบับ (เฉพาะกรณีที่มีการเปลี่ยนชื่อ)<br>5. ใบแสดงการเปลี่ยนนามสกุล จำนวน 1 ฉบับ (เฉพาะกรณีที่มีการเปลี่ยนนามสกุล)<br>6. ใบพระบียนสมระส จำนวน 1 ฉบับ (เฉพาะกรณีที่มีการสมรส)<br>7. คำสั่งแต่งตั้งยศ จำนวน 1 ฉบับ (เฉพาะกรณีที่มี)<br>8. รูปถ่ายขนาด 1 นิ้ว 2 รูป ติดใบรายงานตัว (เขียน ชื่อ สกุล ระดับชั่น โปรแกรมวิชาหลังรูปถ่าย) |
| และสำหรับนักศึกมาที่ต้องแจ้งสำเร็จการศึกมา ได้แก่                                                                                                    |
| 1. การแจ้งส่าเร็จการศึกษาที่ฝ่ายทะเบียน                                                                                                    |
| *สำหรับนักศึกษาที่ด้างส่งหลักฐานการรายงานตัวเข้าเป็นนักศึกษา ทางมหาวิทยาลัยจะไม่อนุญาตให่ลงทะเบียนเรียนในภาคการศึกษาถัดไป*                                                                                                    |

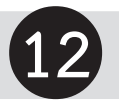

## การตรวจสอบแผนการเรียนนักศึกษา

นักศึกษาทุกภาคและทุกประเภทการศึกษา อาจารย์ผู้สอนทุกท่าน และคณะทุกคณะ สามารถเข้า ตรวจสอบแผนการเรียนของตนเองได้ที่หน้า website http://apr.nsru.ac.th คลิกที่ **"แผนการเรียน"** บริการสำหรับ นักศึกษา ดังภาพ

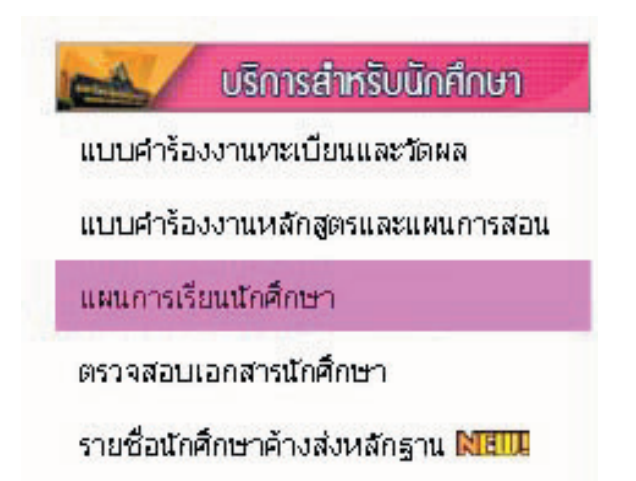

## เข้าที่เมนู แผนการเรียนนักศึกษา

|                   |                          |      |            |                 |         | แผนการเรียนนักศึกห                      | ษา     |                  |          |                |                                                     |
|-------------------|--------------------------|------|------------|-----------------|---------|-----------------------------------------|--------|------------------|----------|----------------|-----------------------------------------------------|
|                   |                          |      |            |                 |         | ด้นหาจากรหัสนักศึกษา : เสาเหตุเอว       | ดับหา  |                  |          |                |                                                     |
| รษัส<br>พ้องเรียน | ชื่อน้องเรียน            | Ð    | ភាម<br>សំណ | รณัส<br>สำจะถึง | ດສາກ    | จเต้ท                                   | Status | พัวมัล<br>เมื่อก | หม่วยกิด | ขั้วในง<br>สอน | สายชันเน                                            |
| 711156601         | การศึกษาปฐมวัย ห้อง<br>1 | 2557 | 1          | 1020023         | 1001101 | การศึกษาและความเป็นครูโทย               | 1      | 08               | 3        | 3-0-6          | กลัมวิชาชีพครู/ กลุ่มวิชาวิทธาการจัดการ<br>(ปังคับ) |
| 711156601         | การศึกษาปฐมวัย ห้อง<br>1 | 2557 | 1          | 1060014         | 1171101 | จิตวิทยาพัฒนาการเล็กปฐมวัย              | 1      | 02               | 3        | 3-0-6          | กลุ่มวิชาเนื้อหา(ชังศัน)                            |
| 711156601         | การศึกษาปฐมวัย ห้อง<br>1 | 2557 | 1          | 1060017         | 1171501 | นคลิกการและมณุขอสัมพันธ์สำหรับครูปฐมวัย | 1      | 02               | 3        | 2-2-5          | กลังเว็บาเนื้อหา(Soifu)                             |
| 711156601         | การศึกษาปฐมวัย ห้อง<br>1 | 2557 | 1          | 1060059         | 1171102 | การศึกษาปฐมวัย                          | 1      | 02               | 3        | 3-0-6          | กลุ่มวิชาเนื้อหา(ยังสัน)                            |
| 711156601         | การศึกษาปฐมรีย พ่อง<br>1 | 2557 | 1          | 2020030         | 2310101 | ภาษาอังคลษพื้นฐาน                       | 1      | 01               | 3        | 3-0-6          | กลุ่มวิชาการศึกษาทั่วไป                             |
| 711156601         | การศึกษาปฐมวัย พ่อง<br>1 | 2557 | 1          | 2060002         | 2000107 | สีวิตภัณนากการ                          | 1      | 01               | 2        | 2-0-4          | กลุ่มวิชาการศึกษาทั่วไม่                            |

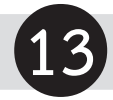

## การค้นหารหัสวิชาและรหัสอ้างอิง

การค้นหารหัสวิชาและรหัสอ้างอิงนักศึกษาสามารถค้นหา สอบถามข้อมูลวิชาเรียนในฐานข้อมูลโดยนักศึกษา กรอกรหัสวิชา รหัสอ้างอิง หรือชื่อวิชา ที่ต้องการค้นหาดังภาพ

| สอบถามตัวย 🔍 รหัสอ้างอิง 🔍 รหัสวี<br>กรุณาพิมพ์ข้อความที่ต้องการ | ไข่า ® ชื่อวิช่า<br>ดันหา |
|------------------------------------------------------------------|---------------------------|
| การพัฒนา                                                         |                           |
| เริ่มต้นหา กลับไปก่อนหา                                          | น้านี้                    |

การค้นหารายวิชาที่เปิดสอนในภาคการศึกษาต่างๆ โดยนักศึกษาเลือก "ค้นหารายวิชาที่เปิดสอนจะปรากฏ หน้าต่างดังภาพ เลือกประเภทนักศึกษาที่ต้องการค้นหา เลือกภาคการศึกษาที่ต้องการค้นหา เลือกรหัสวิชา หรือชื่อวิชาที่ต้องการ ค้นหา แล้วคลิกปุ่ม **"เริ่มค้นหา"** 

| สล่างอิง | 5910        | กษา                       |                                   |        | - 84   | มหาวิทย               |         |        |        |                            | 1        | ้อกาษาอังกร   | n n n                   | WHITE                                                                                                    | กิด ชั่ว           |
|----------|-------------|---------------------------|-----------------------------------|--------|--------|-----------------------|---------|--------|--------|----------------------------|----------|---------------|-------------------------|----------------------------------------------------------------------------------------------------|--------------------|
| 010010   | 112         | 1205 การพัฒนาห            | Indesse                           | านศึกร | #1     |                       |         |        |        |                            |          |               |                         | 3                                                                                                    | 2                  |
| _        | _           |                           |                                   |        |        | กลับไปหน้าม           | in [    | อันหาย | a      | _                          |          |               |                         |                                                                                                    |                    |
|          |             |                           |                                   |        |        |                       |         |        |        |                            |          |               |                         |                                                                                                    |                    |
|          |             |                           |                                   |        |        | คนหารายว              | 111     | 100    | 140    | ч                          |          |               |                         |                                                                                                    |                    |
|          |             |                           | ประเภทนักศึกษา :                  |        |        |                       |         | dse    | 123    |                            |          |               |                         |                                                                                                    |                    |
|          |             |                           | กาดการศึกษา :                     |        |        |                       |         | alse   | 52 N - |                            |          |               |                         |                                                                                                    |                    |
|          |             | ดับหาจ                    | ดันหาจากชื่อรายวิชาหรือรหัสวิชา : |        |        |                       |         |        |        |                            | 5        | earch         |                         |                                                                                                    |                    |
|          |             |                           |                                   |        |        |                       |         |        |        |                            |          |               |                         |                                                                                                    |                    |
|          |             |                           |                                   |        |        | ต้นหารา               | บวิชา 1 | เปิดส  | อน     |                            |          |               |                         |                                                                                                    |                    |
|          |             |                           |                                   |        |        | ประเภทนักศึกษา        | : 11    | aloñ   |        | •                          |          |               |                         |                                                                                                    |                    |
|          |             |                           |                                   |        |        | กาดการศึกษา           | : 24    | 557    |        |                            |          |               |                         |                                                                                                    |                    |
|          |             |                           |                                   | ค่นห   | าจากซื | อรายวิชาหรือรหัสวิชา  | 1       | 100    |        |                            | Search   | •             |                         |                                                                                                    |                    |
| solution | ia silatino | น้องกา                    | winter                            | sinte  | ngul   | ananthan              | stals   | -      | 819    | -                          | - fu     | 000           | น่องกับน                | ประเภทนักสักษา                                                                                                    | สารเสียงการเสียงกา |
| 102002   | 1001101     | การศึกษาและความเป็นครูไทย | 3(3-0-6)                          | 08     | 08     | สีงออส์กษา ฟอง 2      | A.L. 5  | 0 1    | 3      | es.male etmos<br>Sund      | States   | 08.30 - 11.05 | ณิทธิ อ.10 พ่อง<br>1033 | mesina                                                                                                    | 2/2557             |
| 102002   | 1001101     | การศึกษาและความเป็นครูโทย | 3(3-0-6)                          | 06     | 08     | Svenenedels Sul Har 2 | A.U. 5  | 0 1    | 3      | anentdandeni<br>Seetta     | and      | 08.30 - 11.05 | รัฟซี 8.9 ฟอง<br>942    | masinā                                                                                                    | 2/2557             |
|          | 1001101     | องปรุดสนิมระดรถมะเขาห้อาก | 3(3-0-6)                          | 07     | - 08   | สีงคมสึกษา ฟอง 1      | 4.5.5   | 0 1    | 3      | อาจารประชัยน<br>จัดเตราะไป | and      | 12.45 - 15.20 | 2648 a.9 vias<br>952    | Antesina                                                                                                    | 2/2557             |
| 102002   |             |                           |                                   |        |        |                       |         |        |        | er miner                   | Carrow . | 11 55 . 14 25 | 11 a 10 mipe            | and the second second s |                    |
| 102002   | 3 1001101   | การคักษาและเสมอรรรม       | 3(3-0-6)                          | 02     | - 08   | N18-17MD 1623 2       | 4.11.5  |        | 1      | Zeased                     | @10175   | 11.39 - 14.45 | 1035                    | N. on Davie                                                                                                    | 2/2557             |

14

# การค้นหาข้อมูลตารางเรียนนักศึกษาส่วนบุคคล

โดยนักศึกษาเลือก **"ข้อมูลตารางเรียนนักศึกษาส่วนบุคคล"** จะปรากฏ หน้าต่างดังภาพ เลือกใส่รหัส นักศึกษาที่ต้องการค้นหา คลิกปุ่ม ค้นหา

| รนัสบักด์    | รื่อหา - |  |
|--------------|----------|--|
| a vite berie |          |  |
|              | ด้มหา    |  |

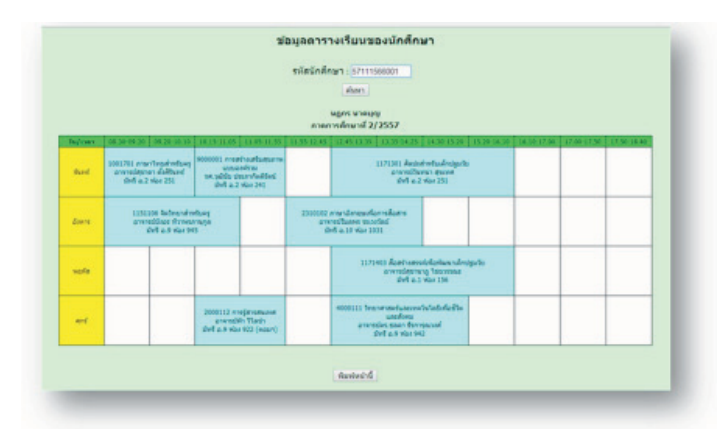

จะพบหน้าหน้าต่างแสดง ข้อมูลตารางเรียนของนักศึกษาโดย แสดงภาคการศึกษา ปัจจุบันเท่านั้น

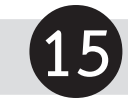

# การค้นหาข้อมูลการใช้งานห้องเรียน

โดยนักศึกษาเลือก "ข้อมูลตารางเรียนนักศึกษาส่วนบุคคลจะปรากฏ หน้าต่างดังภาพ เลือกใส่ ห้องเรียน ที่ต้องการค้นหา คลิกปุ่ม ค้นหา

| ห่องเรียน : | กระมาเมือกห่องเรียน         |   |
|-------------|-----------------------------|---|
|             | ngtumäanslandens            | - |
| 4151        | Namauk                      |   |
|             |                             |   |
|             | awawarda                    |   |
|             | สนาลพ่อบอง                  |   |
|             | a Aasinste 1                |   |
|             | anersessel1                 |   |
|             | anantandesard               |   |
|             | o Angrima 2                 |   |
|             | a Augurtus 3                |   |
|             | a usersilia f               |   |
|             | a useralized 2              |   |
|             | อาคารสืบหรวม 1              |   |
|             | Language Elis2(An15 thi3)   |   |
|             | Language Veidor1(An15 shu3) |   |
|             | distante siz-a              |   |
|             | สามาณกรีษาว                 |   |

หลังจากเลือกห้องที่ต้องการดูข้อมูลการใช้งานห้องเรียน แล้วโปรแกรมจะแสดง ข้อมูลการใช้งานห้องเรียน โดยแสดงในรูปแบบตารางสอน ดังภาพ

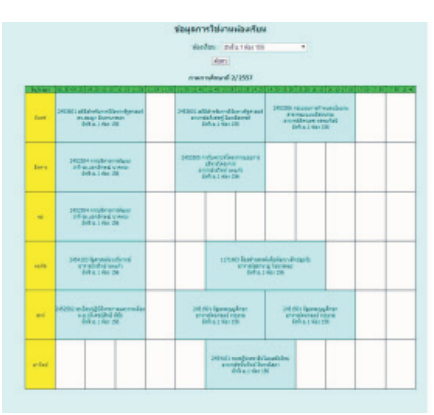

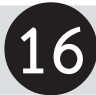

1. เปิด Browser แล้วเข้าไปที่เว็ปไซต์ของกลุ่มงานทะเบียนและประมวลผล ดังนี้ http://regis.nsru.ac.th

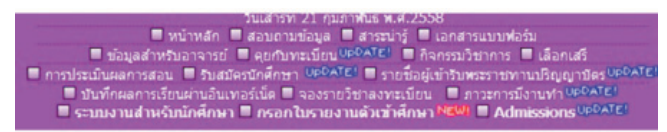

2. แล้วคลิกที่หัวข้อ "ระบบงานสำหรับนักศึกษา" คลิกเลือก Login เข้าระบบงานสำหรับนักศึกษา

Login เข้าระบบงานสำหรับนักศึกษา กลับหน้าหลัก

3. พิมพ์รหัสประจำตัวนักศึกษา และพิมพ์รหัสผ่าน แล้วคลิก "ตกลง"

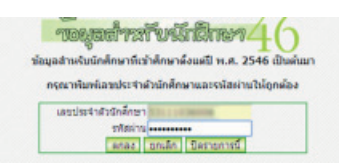

หน้าจอแสดงข้อมูลสำหรับนักศึกษา ในหน้าต่างนี้นักศึกษา คลิกเมนู "ตรวจโครงสร้างหลักสูตร"

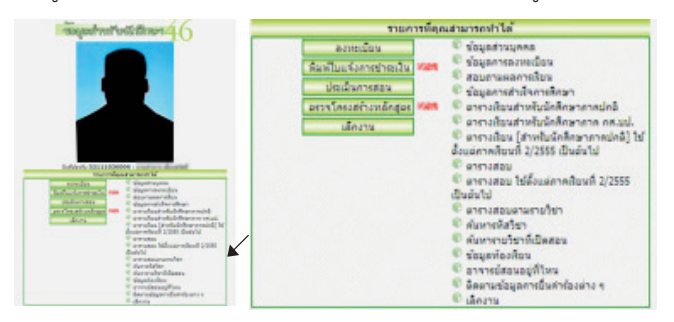

โดยนักศึกษาต้องตรวจสอบเงื่อนไขข้อตกลงต่าง ๆ อย่างละเอียดเพื่อทราบถึง ข้อจำกัดและความรับผิดชอบ ของกลุ่มงานทะเบียนและประมวลผล หลังจากนั้น คลิกปุ่ม **"ยอมรับเงื่อนไข"** 

|                                                                                 |                                                                       | มหาวิทยาลัยราชภัฏนครสวรร<br>ข้อมูลการจัครายวิชาที่เรียน | (                                                    |                                |        | หน้าที       |
|---------------------------------------------------------------------------------|-----------------------------------------------------------------------|---------------------------------------------------------|------------------------------------------------------|--------------------------------|--------|--------------|
| กรัสนักศึกษา 5311103                                                            | 6006 ຈື່ອ-ນານສາງຄ                                                     | undrum shorted                                          |                                                      | เกรดเฉลี่ยสะสม (               | 3.67   |              |
| 5311103601                                                                      | ภาษาไทย ห้อง 1                                                        | and the                                                 | 32.0                                                 | บ ปริญญาตรี 5 ปี ค<br>สีอนรณย์ | U. 5 1 | 1            |
| 014130/031091                                                                   | a surrent range                                                       |                                                         | E.F. 1                                               | ne vera no                     |        |              |
| กจารยายมายา<br>ใกลับ รหัสหมวด ชื่อห                                             | ພວດ                                                                   | หน่วยก็เ                                                | ล หน่วยกิดกลุ่ง                                      | an minimung                    |        |              |
| รัก <u>คับ รหัสหมวด ชื่อห</u><br>1. 103601 วิชา<br>01                           | <b>นวด</b><br>เอกบังศับ                                               | หน่วยกีเ<br>54                                          | ล หม่วยกิดกลุ่ง<br>-                                 | ม<br>กำหนดรายวิชา              |        |              |
| <mark>สำคับ รหัดหมวด ชื่อห</mark><br>1. 103601 วิชา<br>01<br>1124603            | <mark>แวด</mark><br>เอกบังคับ<br>วิธีสอนภาษาไทย 1                     | หน่วยกี<br>56                                           | <ul> <li>หม่วยกิดกลุ่ง</li> <li>3 (2-2-5)</li> </ul> | กำหนดรายวิชา<br>2/255          | 5 B+   | ม่าน         |
| <mark>สำคับ รหัสหมวด ชื่อห</mark><br>1. 103601 วิชา<br>01<br>1124603<br>1124604 | <mark>แวด</mark><br>เอกบังกับ<br>วิธีสอนภาษาไทย 1<br>วิธีสอนภาษาไทย 2 | พน่วยกิ<br>56                                           | 3 (2-2-5)<br>3 (2-2-5)                               | 2/255<br>1/255                 | 5 B+   | ม่าน<br>ผ่าน |

5. ระบบจะแสดงผลการตรวจโครงสร้างตลอดหลักสูตรของนักศึกษาเพื่อใช้ประกอบการสำเร็จการศึกษา หากนักศึกษาเห็นว่าไม่ถูกต้อง จะต้องนำไปติดต่ออาจารย์ที่ปรึกษา หรือติดต่อที่กลุ่มงานทะเบียนและประมวลผล อาคาร 14 ชั้น 1

6. การออกจากระบบ

เมื่อต้องการเลิกงานทุกครั้งให้คลิกที่ ปุ่ม "**เลิกงาน**" เพื่อเป็นการปกป้องไม่ให้ผู้อื่นเข้ามาใช้งานรอจนกว่า ระบบจะแสดงข้อความว่า การ Logout เสร็จสิ้นสมบูรณ์ดังภาพ

> **การ Logout เสร็จสิ้นสมบูรณ์** ขอบคุณทุกท่านที่ได้บริการ

# ส่วนที่ 2 ขั้นตอนการปฏิบัติ

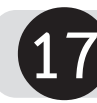

# 17 แนวปฏิบัติในการลงทะเบียนสำหรับนักศึกษาระดับปริญญาตรี

เพื่อให้การลงทะเบียนเรียนรายวิชาของนักศึกษาระดับปริญญาตรี เป็นไปตามระเบียบมหาวิทยาลัย ราชภัฏนครสวรรค์ ว่าด้วยการจัดการศึกษาระดับปริญญาตรี พ.ศ. 2550 และสอดคล้องกับมาตรา 9 แห่ง พระราชบัญญัติมหาวิทยาลัยราชภัฏ พ.ศ. 2547 มหาวิทยาลัยราชภัฏนครสวรรค์จึงประกาศแนวปฏิบัติในการ ้ลงทะเบียนสำหรับนักศึกษาระดับปริญญาตรี ไว้ดังต่อไปนี้

1. นักศึกษาทั้งภาคปกติ์ และ ภาค กศ.บป. ต้องลงทะเบียนเรียนรายวิชาตามระยะเวลาที่กำหนดไว้ ในกำหนดกิจกรรมวิชาการของภาคการศึกษานั้นๆ

2. นักศึกษาที่ไม่ลงทะเบียนตามกำหนดเวลากิจกรรมวิชาการ ต้องปฏิบัติดังนี้

(1) นักศึกษาต้องยื่นคำร้องขอยืนยันการลงทะเบียนรายวิชา (กรณีชำระเงินลงทะเบียนเรียน ้เกินเวลาเสียค่าปรับที่กำหนด) ภายใน 7 วัน นับจากวันสดท้ายของการชำระเงินค่าลงทะเบียนหลักกำหนด ทั้งนี้ ้ต้องระบุเหตุผลความจำเป็นอย่างชัดเจนพร้อมแนบหนังสื่อรับรองจากผู้ปกครอง และระบุวันที่สามารถชำระเงิน ค่าลงทะเบียนได้

(2) หากนักศึกษาไม่ปฏิบัติตาม ข้อ (1) มหาวิทยาลัยจะถอนชื่อจากฐานข้อมูลการจองรายวิชา ซึ่งนักศึกษาจะไม่สามารถเข้าสอบปลายภาคการศึกษานั้น ๆ ได้ และนักศึกษาจะไม่สามารถขอลงทะเบียนย้อนหลังได้

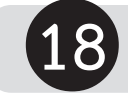

# ขั้นตอนปฏิบัติการลงทะเบียน

ในกรณีที่นักศึกษาไม่ลงทะเบียนผ่านเว็บไซต์ตรงตามกำหนดเวลา นักศึกษาจะต้องยื่นคำร้องขอจอง รายวิชาล่าช้าต่อกลุ่มงานทะเบียนและประมวลผล โดยมีขั้นตอนดังนี้

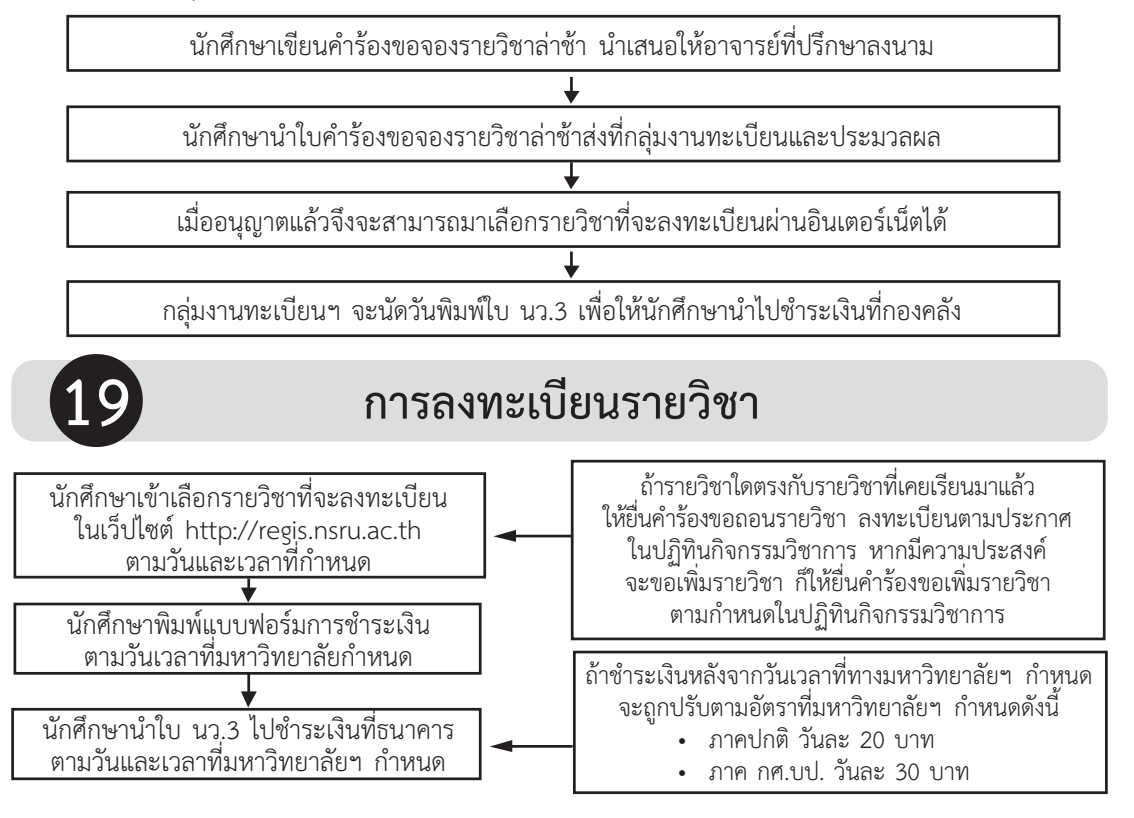

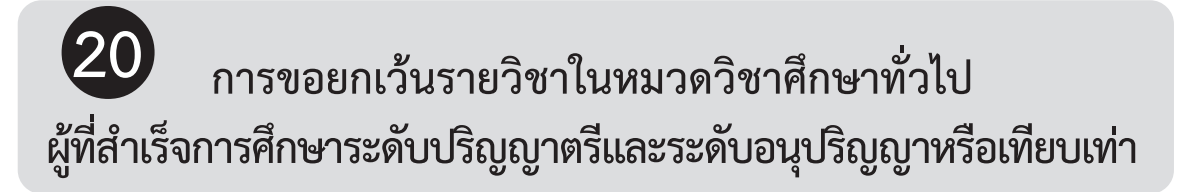

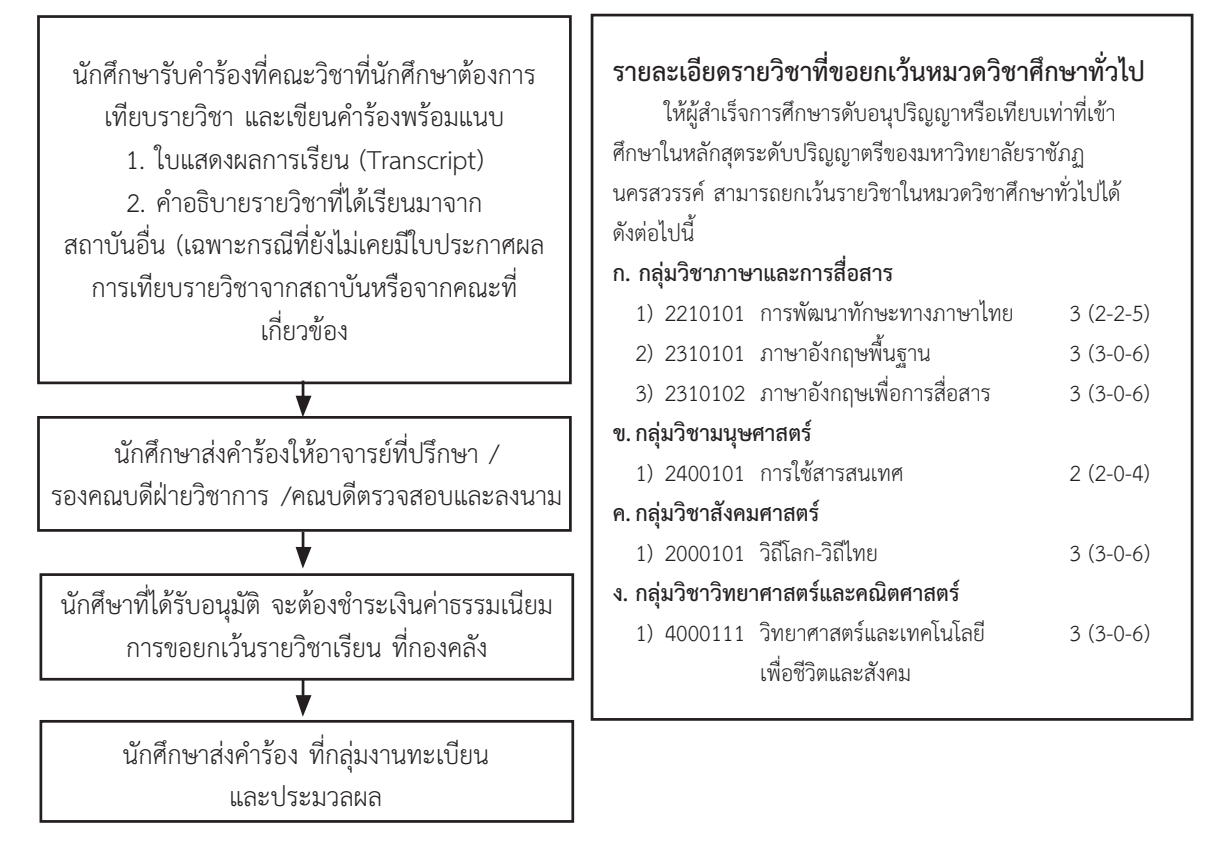

## รายละเอียดวิชาที่ขอยกเว้นหมวดวิชาศึกษาทั่วไปปี 2554 สำหรับผู้เข้าศึกษาในหลักสูตรระดับปริญญาตรีมหาวิทยาลัยราชภัฏนครสวรรค์

| รหัสวิชา     | ชื่อวิชา                    | จำนวน<br>หน่วยกิต | ลักษณะ                                                                                      | รหัสวิชา    | ชื่อวิชา                          | จำนวน<br>หน่วยกิต | ลักษณะ |
|--------------|-----------------------------|-------------------|---------------------------------------------------------------------------------------------|-------------|-----------------------------------|-------------------|--------|
| กลุ่มวิชาภา  | ษาและการสื่อสาร             | 9                 |                                                                                             | กลุ่มวิชาส์ | <b>เ</b> ้งคมศาสตร์               | 6                 |        |
| 2210101      | การพัฒนาทักษะทางภาษาไทย     | 3 (2-2-5)         | บังคับ                                                                                      | 2000121     | ความเป็นพลเมือง                   | 3 (3-0-6)         | บังคับ |
| 2310101      | ภาษาอังกฤษพื้นฐาน           | 3 (3-0-6)         | บังคับ                                                                                      | 2000122     | วิถีโลกและวิถีไทย                 | 3 (3-0-6)         | บังคับ |
| 2310102      | ภาษาอังกฤษเพื่อการสื่อสาร   | 3 (3-0-6)         | บังคับ                                                                                      |             |                                   |                   |        |
| กลุ่มวิชามนุ | ษย์ศาสตร์                   | 7                 |                                                                                             | กลุ่มวิชาวิ | ทยาศาสตร์และคณิตศาสตร์            | 10                |        |
| 2000105      | ชีวิตกับดนตรี               | 2 (2-0-4)         | -<br>-<br>-<br>-<br>-<br>-<br>-<br>-<br>-<br>-<br>-<br>-<br>-<br>-<br>-<br>-<br>-<br>-<br>- | 4000111     | วิทยาศาสตร์และเทคโนโลยี           | 3 (3-0-6)         | บังคับ |
| 2000106      | ชีวิตกับศิลปะ               | 2 (2-0-4)         | เสขท 1                                                                                      |             | เพื่อชีวิตและสังคม                |                   |        |
| 2000107      | ชีวิตกับนาฏการ              | 2 (2-0-4)         | 2.18.1.0.1                                                                                  | 4000112     | การคิดและการแก้ปัญหา              | 3 (3-0-6)         | บังคับ |
| 2000110      | อุดมการณ์ชีวิตและการพัฒนาตน | 3 (3-0-6)         | บังคับ                                                                                      | 4000113     | เทคโนโลยีสารสนเทศเพื่อการเรียนรู้ | 2 (2-0-4)         | บังคับ |
| 2000112      | การรู้สารสนเทศ              | 2 (2-0-4)         | บังคับ                                                                                      | 9000001     | การสร้างเสริมสุขภาพแบบองค์รวม     | 2 (2-0-4)         | บังคับ |

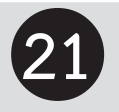

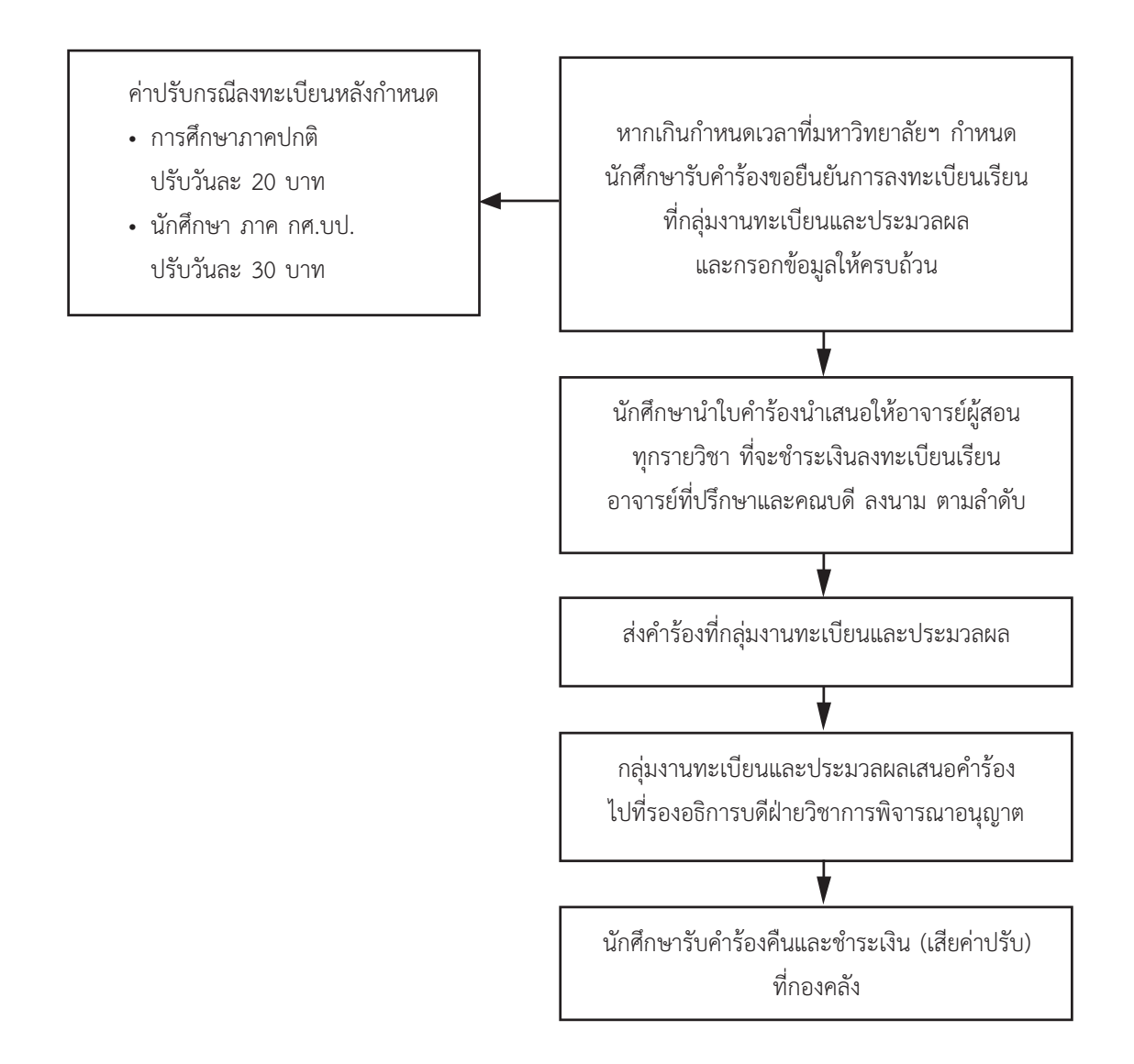

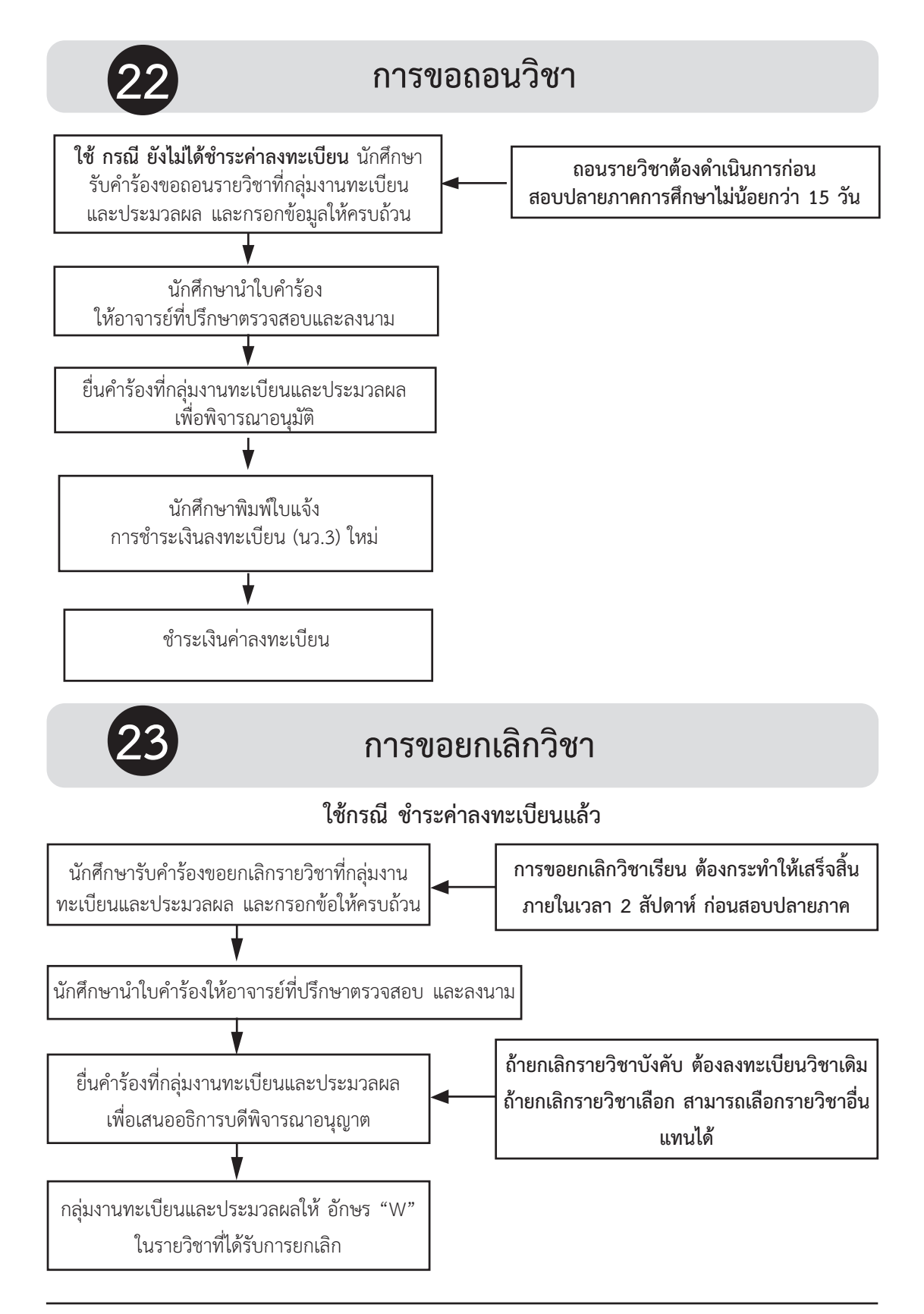

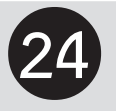

## การขอยกเว้นรายวิชา

นักศึกษารับคำร้องที่คณะวิชาที่นักศึกษาต้องการ ยกเว้นรายวิชา และเขียนคำร้องพร้อมแนบ 1. ใบแสดงผลการเรียน (Transcript) 2. คำอธิบายรายวิชาที่ได้เรียนมา จากสถาบันอื่น (เฉพาะกรณีที่ยังไม่เคยมีใบ ประกาศผลการเทียบรายวิชาจากสถาบันหรือ จากคณะที่เกี่ยวข้อง) ต้องกระทำให้เสร็จสิ้น ภายในภาคเรียนแรกที่เข้าศึกษา

การขอยกเว้นรายวิชา จะยกเว้นรายวิชาใดก็ได้ ที่ศึกษาจากสถาบันอื่น หรือหลักสูตรมหาวิทยาลัย ราชภัฏ / ผลการเรียนรายวิชาที่ขอยกเว้นจะต้อง ไม่ต่ำกว่า "C" และจะไม่นำมาคิดคะแนนเฉลี่ย สะสม (ให้ได้เกรด "P") / การเทียบโอน ผลการเรียนและการยกเว้นรายวิชา จำนวน หน่วยกิตรวมกันแล้วต้องไม่เกินสามในสี่ของ จำนวนหน่วยกิตรวมของหลักสูตรที่เข้าศึกษา

นักศึกษาส่งคำร้องให้อาจารย์ที่ปรึกษา/รองคณบดีฝ่ายวิชาการ/คณบดีของคณะ ที่ต้องการยกเว้นรายวิชาดำเนินการตามขั้นตอนการยกเว้นรายวิชาตรวจสอบและลงนาม (ใช้เวลาประมาณ 7 วัน)

นักศึกษาได้รับอนุมัติ จะต้องชำระเงินค่าธรรมเนียม การขอยกเว้นผลรายวิชาเรียน ที่กองคลัง

> นักศึกษาส่งคำร้อง ที่กลุ่มงานทะเบียน และประมวลผล เพื่อบันทึกข้อมูล

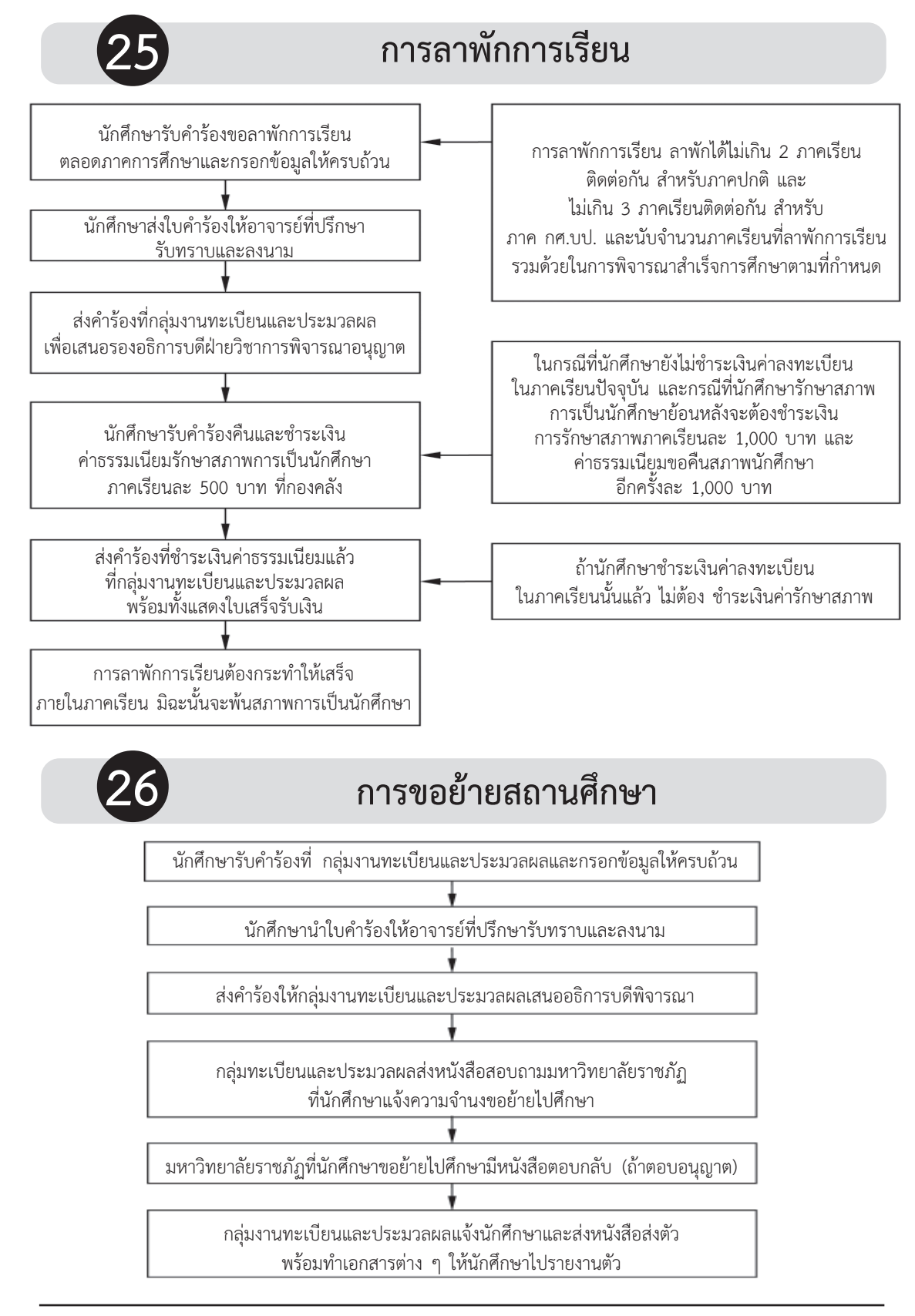

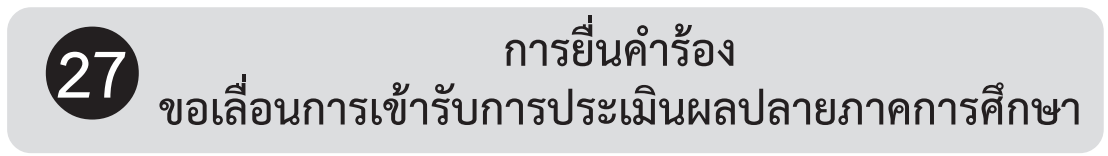

## ส่งล่วงหน้าไม่น้อยกว่า 7 วัน ก่อนกำหนดสอบปลายภาคการศึกษา

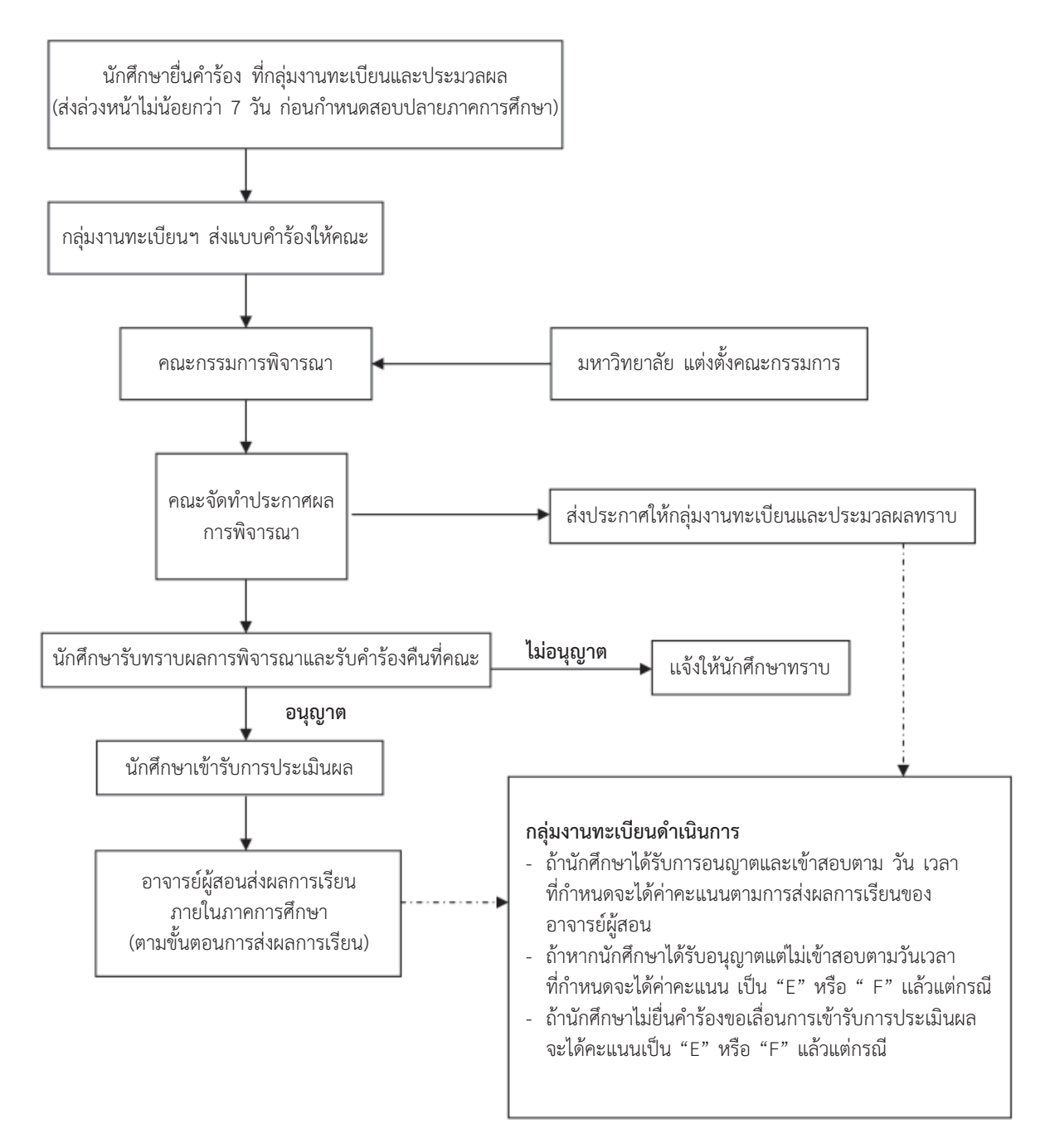

# 28 การยื่นคำร้องขอรับการประเมินผลปลายภาคการศึกษา

## ส่งภายใน 15 วัน นับตั้งแต่เปิดภาคเรียนถัดไป

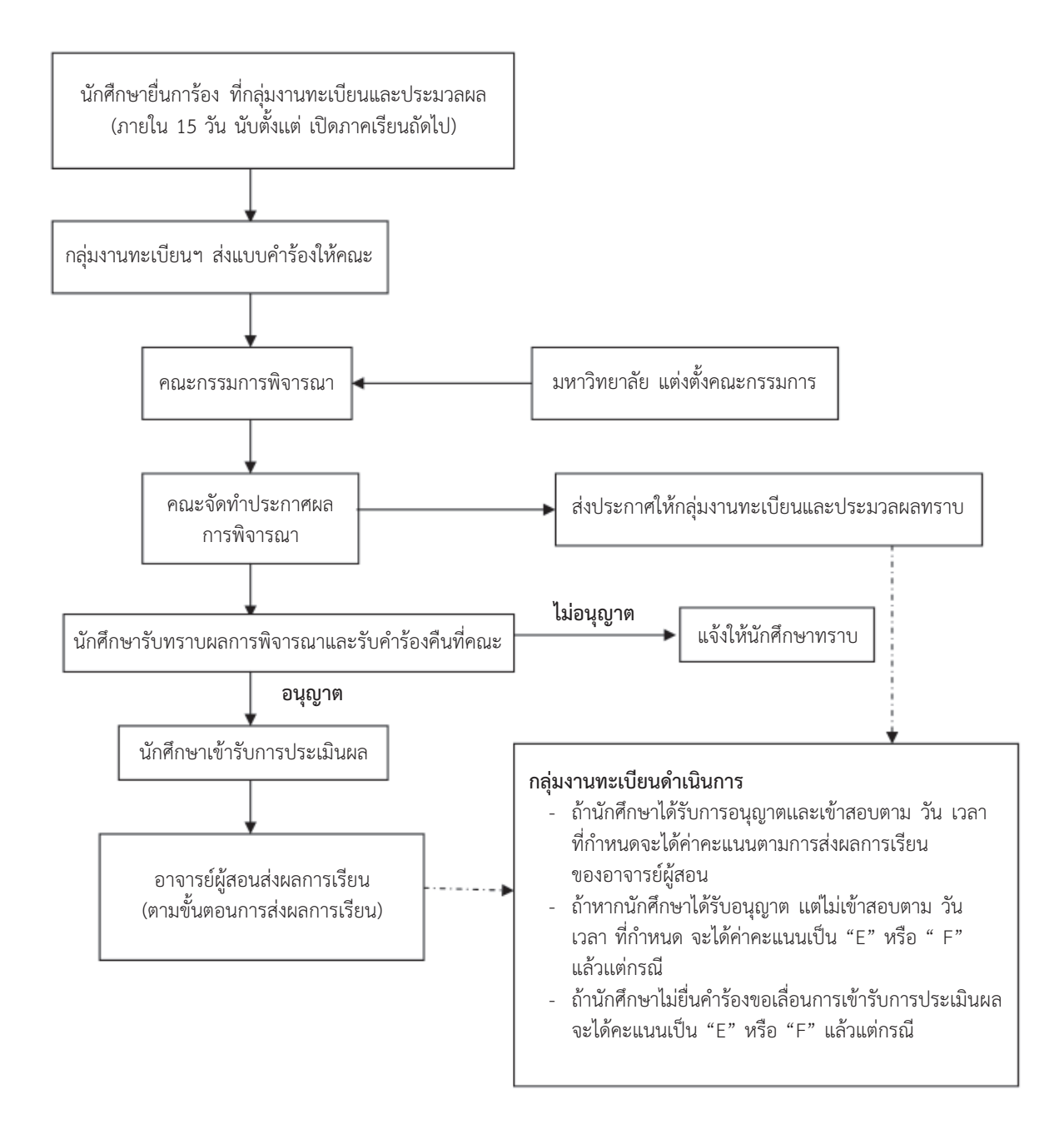

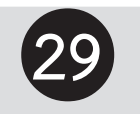

# เกณฑ์การสำเร็จการศึกษา

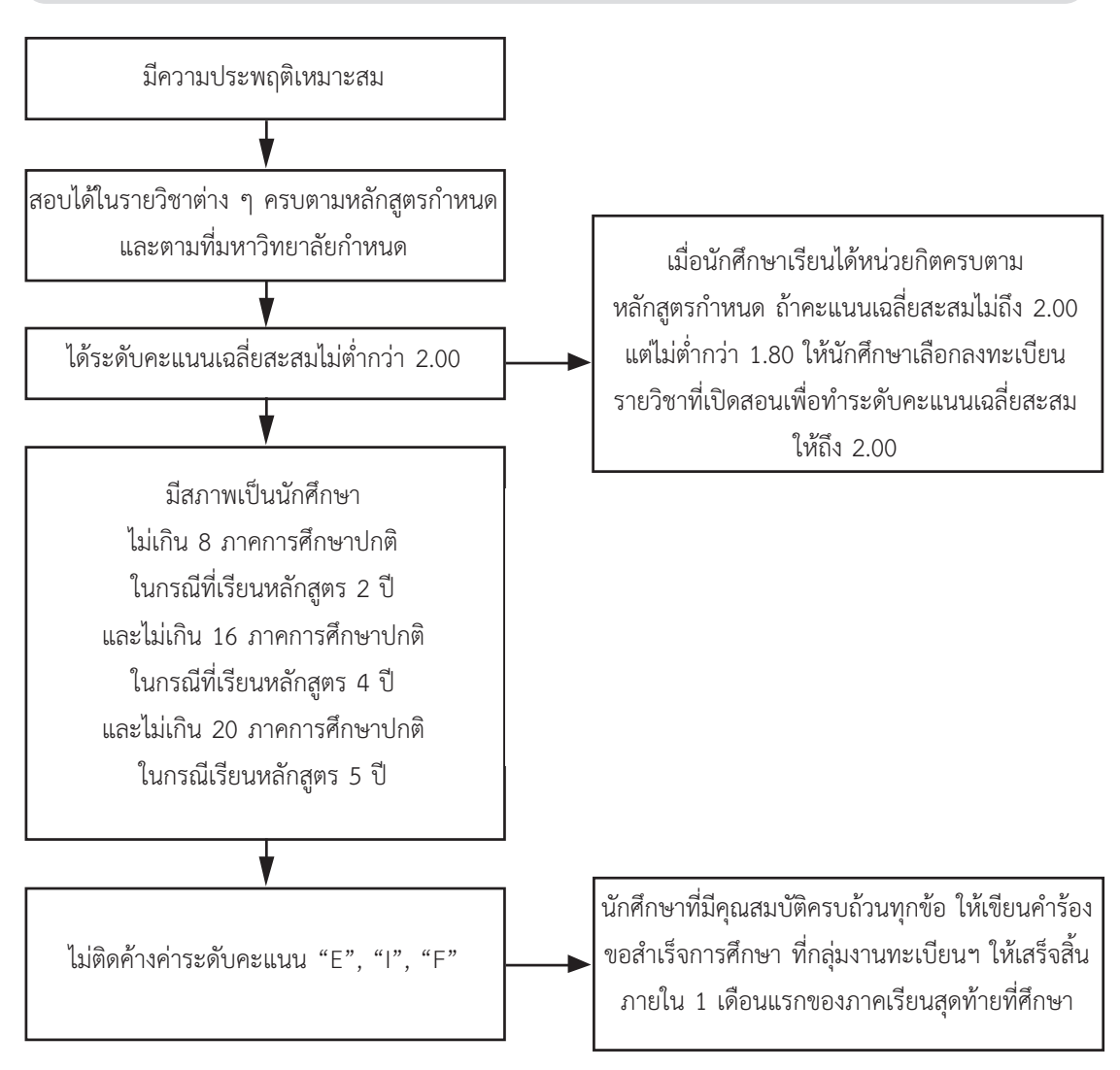

### หมายเหตุ

การยื่นแบบคำร้องขอสำเร็จการศึกษา หากนักศึกษาไม่สำเร็จการศึกษาตามหลักสูตรภายในภาคการศึกษา ที่ยื่นความจำนงขอสำเร็จการศึกษาด้วยเหตุใดก็ตามแบบคำร้องขอสำเร็จการศึกษาฉบับนี้จะเป็นโมฆะ และต้องยื่น แบบคำร้องขอสำเร็จการศึกษาใหม่ ในภาคการศึกษาที่คาดว่าจะสำเร็จการศึกษา โดยต้องชำระเงินค่าลงทะเบียน บัณฑิตใหม่อีกครั้ง

# ส่วนที่ 3 สาระน่ารู้

# สาระน่ารู้เกี่ยวกับขั้นตอนการปฏิบัติงาน ของกลุ่มงานทะเบียนและประมวลผล

# การขอใบรายงานผลการศึกษา

ขั้นตอนการปฏิบัติงาน \* สามารถดาวน์โหลดแบบฟอร์มได้ที่ เว็ปไซต์ http://apr.nru.ac.th

- นักศึกษารับคำร้องขอใบรายงานผลการศึกษา (ภาษาไทย, ภาษาอังกฤษ) ที่กลุ่มงานทะเบียนและ ประมวลผล
- 2. นักศึกษากรอกข้อมูลในใบคำร้องครบถ้วน แล้วนำไปชำระค่าธรรมเนียม 100 บาท ที่กองคลัง
- นำใบคำร้องพร้อมแนบใบเสร็จและรูปถ่ายชุดนักศึกษา 1 นิ้ว จำนวน 2 รูป ยื่นที่กลุ่มงาน ทะเบียนและประมวลผล ถ้าขอผลการศึกษาภาษาอังกฤษต้องแนบใบรายงานผลการศึกษา ภาษาไทยมาด้วย
- 4. กลุ่มงานทะเบียนและประมวลผล รับคำร้อง และดำเนินการ
- 5. เสนอนายทะเบียน และรองอธิการบดีฝ่ายวิชาการลงนาม ตามลำดับ
- 6. นักศึกษามารับใบรายงานผลการศึกษา

ระยะเวลาแล้วเสร็จ ใบรายงานผลการศึกษาภาษาไทย ภายใน 1 วัน ใบรายงานผลการศึกษาภาษาอังกฤษ ภายใน 3 วัน

# การขอใบรับรอง 90 วัน

**ขั้นตอนการปฏิบัติงาน \*** สามารถดาวน์โหลดแบบฟอร์มได้ที่ เว็ปไซต์ http://apr.nru.ac.th

- 1. นักศึกษารับคำร้อง (นว.16) ที่กลุ่มงานทะเบียนและประมวลผล
- 2. นักศึกษากรอกข้อมูลในใบคำร้องครบถ้วนแล้วนำไปชำระค่าธรรมเนียม 100 บาท ที่กองคลัง
- นำใบคำร้องพร้อมแนบใบเสร็จและรูปถ่ายชุดครุย 1 นิ้ว จำนวน 2 รูป ยื่นที่กลุ่มงานทะเบียนและ ประมวลผล
- 4. กลุ่มงานทะเบียนและประมวลผลรับคำร้อง และดำเนินการ
- 5. เสนอนายทะเบียน และรองอธิการบดีฝ่ายวิชาการลงนาม ตามลำดับ
- นักศึกษามารับใบรับรอง

ระยะเวลาแล้วเสร็จ ภายใน 1 วัน

# การขอใบแทนใบปริญญาบัตร

## ขั้นตอนการปฏิบัติงาน

- 1. นักศึกษารับคำร้อง (นว.17) ที่กลุ่มงานทะเบียนและประมวลผล
- 2. นักศึกษากรอกข้อมูลในใบคำร้องครบถ้วนแล้วนำไปชำระค่าธรรมเนียม 100 บาท ที่กองคลัง
- นำใบคำร้องพร้อมแนบใบเสร็จและรูปถ่ายชุดครุย 1 นิ้ว จำนวน 2 รูป ยื่นที่กลุ่มงานทะเบียนและ ประมวลผล พร้อมทั้งแนบใบแจ้งความมาด้วย
- 4. กลุ่มงานทะเบียนและประมวลผลรับคำร้อง และดำเนินการ
- 5. เสนอนายทะเบียน และอธิการบดีลงนาม ตามลำดับ
- 6. นักศึกษามารับใบแทนใบปริญญาบัตร

ระยะเวลาแล้วเสร็จ ภายใน 3 วัน

# การขอใบรับรองเรียนครบโครงสร้าง

## ขั้นตอนการปฏิบัติงาน

- 1. นักศึกษารับคำร้อง (นว.17) ที่กลุ่มงานทะเบียนและประมวลผล
- 2. นักศึกษากรอกข้อมูลในใบคำร้องครบถ้วนแล้วนำไปชำระค่าธรรมเนียม 100 บาท ที่กองคลัง
- 3. นำใบคำร้องพร้อมแนบใบเสร็จยื่นที่กลุ่มงานทะเบียนและประมวลผล
- 4. กลุ่มงานทะเบียนและประมวลผลรับคำร้อง และดำเนินการ
- 5. เสนอผู้อำนวยการสำนักส่งเสริมวิชาการและงานทะเบียนลงนาม
- 6. นักศึกษามารับใบรับรองเรียนครบโครงสร้าง

ระยะเวลาแล้วเสร็จ ภายใน 1 วัน

# การขอใบรับรองการเป็นนักศึกษา

## ขั้นตอนการปฏิบัติงาน

- 1. นักศึกษารับคำร้อง (นว.16) ที่กลุ่มงานทะเบียนและประมวลผล
- 2. นักศึกษากรอกข้อมูลในใบคำร้องครบถ้วนแล้วนำไปชำระค่าธรรมเนียม 50 บาท ที่กองคลัง
- 3. นำใบคำร้องพร้อมแนบใบเสร็จยื่นที่กลุ่มงานทะเบียนและประมวลผล
- 4. กลุ่มงานทะเบียนและประมวลผลรับคำร้อง และดำเนินการ
- 5. เสนอผู้อำนวยการสำนักส่งเสริมวิชาการและงานทะเบียนลงนาม
- 6. นักศึกษามารับใบรับรองการเป็นนักศึกษา

ระยะเวลาแล้วเสร็จ ภายใน 1 วัน

# การขอใบแทนใบรับรองคุณวุฒิ

## ขั้นตอนการปฏิบัติงาน

- 1. นักศึกษารับคำร้อง (นว.17) ที่กลุ่มงานทะเบียนและประมวลผล
- 2. นักศึกษากรอกข้อมูลในใบคำร้องครบถ้วนแล้วนำไปชำระค่าธรรมเนียม 100 บาท ที่กองคลัง
- นำใบคำร้องพร้อมแนบใบเสร็จและรูปถ่ายชุดครุย 1 นิ้ว จำนวน 2 รูป ยื่นที่กลุ่มงานทะเบียนและ ประมวลผล พร้อมทั้งแนบใบแจ้งความมาด้วย
- 4. กลุ่มงานทะเบียนและประมวลผลรับคำร้อง และดำเนินการ
- 5. เสนอนายทะเบียนและอธิการบดีลงนาม ตามลำดับ
- 6. นักศึกษามารับใบแทนใบรับรองคุณวุฒิ

ระยะเวลาแล้วเสร็จ ภายใน 3 วัน

# การขอใบแจ้งผลการเรียน

## ขั้นตอนการปฏิบัติงาน

- 1. นักศึกษารับคำร้อง (นว.17) ที่กลุ่มงานทะเบียนและประมวลผล
- 2. นักศึกษากรอกข้อมูลในใบคำร้องครบถ้วนแล้วนำไปชำระค่าธรรมเนียม 20 บาท ที่กองคลัง
- 3. นำใบคำร้องพร้อมแนบใบเสร็จยื่นที่กลุ่มงานทะเบียนและประมวลผล
- 4. กลุ่มงานทะเบียนและประมวลผลรับคำร้องและดำเนินการ
- 5. นักศึกษารับใบแจ้งผลการเรียน

ระยะเวลาแล้วเสร็จ ภายใน 30 นาที

# ส่วนที่ 4 คำถามที่ถามบ่อย (FAQ)

## I และ I (ขส) ต่างกันอย่างไร ?

1. I ให้กรณีนักศึกษาทำงานไม่สมบูรณ์เมื่อสิ้นภาคการศึกษา

2. I (ขส) ให้กรณีนักศึกษาขาดสอบปลายภาค

นักศึกษาต้องมายื่นคำร้องขอสอบภายใน 15 วัน นับแต่วันเปิดภาคการศึกษาถัดไป เมื่อได้รับอนุมัติ ให้สอบ นักศึกษาดำเนินการติดต่อขอสอบกับอาจารย์ผู้สอน และให้อาจารย์ผู้สอนส่งผลการเรียนภายในภาค การศึกษาถัดไป

\*\*\*หากนักศึกษาไม่มายื่นคำร้องขอสอบภายใน 15 วัน นับแต่วันเปิดภาคการศึกษาถัดไป ให้นายทะเบียน เปลี่ยนผลการเรียนเป็น "E" ทันที \*\*\*

## การขอถอน กับการยกเลิก ต่างกันอย่างไร ?

- การขอถอนทำกรณีนักศึกษายังไม่ชำระเงินลงทะเบียน *ให้ยื่นคำร้องก่อนสอบปลายภาคไม่น้อยกว่า 15 วัน* 

- การขอยกเลิกทำในกรณีนักศึกษาชำระเงินลงทะเบียนเรียนแล้ว *ให้ยื่นคำร้องก่อนสอบปลายภาค* 

ไม่น้อยกว่า 2 สัปดาห์ และผลการเรียนที่ยกเลิกจะบันทึกเป็น W (แต่จะไม่แสดงในใบรายงานผลการศึกษา)

## การลาพัก/รักษาสภาพ ต้องทำตอนไหนบ้าง ?

- เจ็บป่วยต้องพักรักษาตัวไม่สามารถมาเรียนได้
- เรียนครบหลักสูตรแล้ว แต่ยังไม่สำเร็จการศึกษา

# ก่อนออกฝึกประสบการณ์ ต้องเตรียมตัวอย่างไร ?

- นักศึกษาต้อง*สอบประกันคุณภาพภาษาอังกฤษและประกันคุณภาพคอมพิวเตอร์* ให้ผ่านจึงจะสามารถ ออกฝึกประสบการณ์ได้

เกรดเตรียมฝึกและฝึกประสบการณ์วิชาชีพ ต้องได้ผลการเรียนไม่ต่ำกว่า C ถึงจะถือว่าสอบผ่าน

# คำร้องขอสำเร็จการศึกษา ต้องยื่นตอนไหน ?

**นักศึกษายื่นคำร้องขอสำเร็จการศึกษาภายใน 1 เดือนแรก ของภาคการศึกษาสุดท้าย**ที่จะสำเร็จการศึกษา หากนักศึกษาไม่สำเร็จการศึกษาในภาคการศึกษาที่ยื่นคำร้องไว้ นักศึกษาจะต้องยื่นคำร้องสำเร็จการศึกษาและ ชำระเงินค่าลงทะเบียนบัณฑิตใหม่อีกครั้ง

# เรียนแล้วได้ผลการเรียนไม่ดี เรียนใหม่ได้หรือไม่ ?

นักศึกษาสามารถลงทะเบียนรายวิชาซ้ำกับรายวิชาที่เคยเรียนไปแล้ว เพื่อเปลี่ยนผลการเรียนให้ดีขึ้นได้ และ*จะนับค่าคะแนนเฉพาะรายวิชาที่ลงทะเบียนครั้งหลังเท่านั้น* ในรายวิชาหนึ่ง ๆ จะลงทะเบียนเรียนซ้ำได้ไม่เกิน 2 ครั้ง (การจะลงเปลี่ยนผลการเรียนใหม่ได้ต้องได้ผลการเรียนในรายวิชานั้น ๆ ไม่ต่ำกว่า D) การเรียนเพื่อเปลี่ยน ผลการเรียนจะไม่ได้เกียรตินิยม

## นักศึกษาจะพ้นสภาพการเป็นนักศึกษากรณีใดบ้าง ?

## **นักศึกษาภาคปกติ**จะพ้นสภาพการเป็นนักศึกษาในกรณีดังต่อไปนี้

- มีคะแนนเฉลี่ยสะสมต่ำกว่า 1.60 เมื่อเรียนจบชั้นปีที่ 1
- มีคะแนนเฉลี่ยสะสมต่ำกว่า 1.80 เมื่อเรียนจบชั้นปีที่ 2 ชั้นปีที่ 3 ชั้นปีที่ 4 และชั้นปีที่ 5
- ลงทะเบียนเรียนครบหลักสูตรแล้วแต่คะแนนเฉลี่ยสะสมต่ำกว่า 1.80
- มีสภาพเป็นนักศึกษาครบ 4 ปีในกรณีเรียนหลักสูตร 2 ปี ครบ 8 ปีใน กรณีเรียนหลักสูตร 4 ปี ครบ 10 ปี ในกรณีเรียนหลักสูตร 5 ปี
- ผลการเรียนวิชาเตรียมฝึกประส<sup>ิ</sup>บการณ์วิชาชีพและวิชาฝึกประสบการณ์วิชาชีพต่ำกว่า C เป็นครั้งที่ 2

นักศึกษาภาคพิเศษ จะพ้นสภาพการเป็นนักศึกษาในกรณีใดกรณีหนึ่งดังต่อไปนี้

- มีคะแนนเฉลี่ยสะสมต่ำกว่า 1.60 เมื่อเรียนสิ้นภาคการศึกษาที่3นับตั้งแต่เริ่มเข้าศึกษา
- มีคะแนนเฉลี่ยสะสมต่ำกว่า 1.80 เมื่อเรียนสิ้นภาคการศึกษาที่ 6 ที่ 9 ที่ 12 ที่ 15 และที่ 18 นับตั้งแต่เริ่มเข้าศึกษา
- ลงทะเบียนเรียนครบหลักสูตรแล้วแต่คะแนนเฉลี่ยสะสมต่ำกว่า 1.80
- มีสภาพเป็นนักศึกษาครบ 4 ปี ในกรณีเรียนหลักสูตร 2 ปี ครบ 8 ปี ในกรณีเรียนหลักสูตร 4 ปี ครบ 10 ปี ในกรณีเรียนหลักสูตร 5 ปี
- ผลการเรียนวิชาเตรียมฝึกประส<sup>ั</sup>บการณ์วิชาชีพและวิชาฝึกประสบการณ์วิชาชีพต่ำกว่า C เป็นครั้งที่ 2

## ค้นหาง่าย ทันใจ เว็บไซต์ทะเบียน

### 1. อยากรู้สถิตินักศึกษาแรกเข้าแต่ละปี ต้องทำอย่างไร ?

- เข้าเว็บไซต์ห้องทะเบียน http://regis.nsru.ac.th/
- คลิกที่เมนู สอบถามข้อมูล
- คลิกที่เมนูสถิตินักศึกษา รหัส 46 เป็นต้นมา แยกตามคณะ หรือ สถิติ นักศึกษา รหัส 46 เป็นต้นมา [แยกตามหลักสูตร]
- 2. อยากได้รายชื่อเป็นรายห้อง ต้องทำอย่างไร ?
  - เข้าเว็บไซต์ห้องทะเบียน http://regis.nsru.ac.th/
  - คลิกที่เมนู สอบถามข้อมูล
  - คลิกที่เมนู รายชื่อนักศึกษารายห้องเรียน
- 3. อยากได้รายชื่อการลงทะเบียนเป็นรายห้อง ต้องทำอย่างไร ?
  - เข้าเว็บไซต์ห้องทะเบียน http://regis.nsru.ac.th/
  - คลิกที่เมนู สอบถามข้อมูล
  - คลิกที่เมนู รายชื่อนักศึกษาที่ลงทะเบียนทั้งหมด
- 4. อยากรู้สถิติการลงทะเบียน แต่ละภาคเรียน ต้องทำอย่างไร ?
  - เข้าเว็บไซต์ห้องทะเบียน http://regis.nsru.ac.th/
  - คลิกที่เมนู สอบถามข้อมูล
  - คลิกที่เมนู สถิติการลงทะเบียน
- 5. อยากรู้สถิตินักศึกษาที่สำเร็จการศึกษาไปแล้ว ต้องทำอย่างไร ?
  - เข้าเว็บไซต์ห้องทะเบียน http://regis.nsru.ac.th/
  - คลิกที่เมนู สอบถามข้อมูล
  - คลิกที่เมนู สถิตินักศึกษา

# **คณะผู้จัดทำ** คู่มือการใช้งานระบบสารสนเทศงานทะเบียนสำหรับนักศึกษา มหาวิทยาลัยราชภัฏนครสวรรค์

## ที่ปรึกษา

| ผศ.ดร.บัญญัติ | ชำนาญกิจ | อธิการบดีมหาวิทยาลัยราชภัฏนครสวรรค์          |
|---------------|----------|----------------------------------------------|
| ดร.ประจักร์   | รอดอาวุธ | รองอธิการบดีฝ่ายวิชาการ                      |
| ดร.สุธาทิพย์  | งามนิล   | ผู้อำนวยการสำนักส่งเสริมวิชาการและงานทะเบียน |

## คณะผู้จัดทำ

|                |                 | •                                                   |
|----------------|-----------------|-----------------------------------------------------|
| ดร.สุธาทิพย์   | งามนิล          | ผู้อำนวยการสำนักส่งเสริมวิชาการและงานทะเบียน        |
| ดร.ภริตา       | พิมพันธุ์       | รองผู้อำนวยการสำนักส่งเสริมวิชาการและงานทะเบียน     |
| ดร.สุพัฒนา     | หอมบุปผา        | รองผู้อำนวยการสำนักส่งเสริมวิชาการและงานทะเบียน     |
| อาจารย์ธนพัฒน์ | วัฒนชัยธรรม     | ผู้ช่วยผู้อำนวยการสำนักส่งเสริมวิชาการและงานทะเบียน |
| นายมงคล        | แพทองคำ         | หัวหน้าสำนักงานผู้อำนวยการ                          |
| นางสาวขนิษฐา   | พวงมณีนาค       | หัวหน้ากลุ่มงานบริหารสำนักงาน                       |
| นางสาวธิติยา   | หงษ์เวียงจันทร์ | ห้วหน้ากลุ่มงานทะเบียนและประมวลผล                   |
| นายธรรมนูญ     | จูทา            | หัวหน้ากลุ่มงานส่งเสริมวิชาการ                      |

## เจ้าของ

### มหาวิทยาลัยราชภัฏนครสวรรค์

โทร. 0-5621-9100 - 29 โทรสาร. 0-5688-2522, 0-5688-2523

|                                   | Home Page                 |
|-----------------------------------|---------------------------|
| มหาวิทยาลัยราชภัฏนครสวรรค์        | http://www.nsru.ac.th     |
| สำนักส่งเสริมวิชาการและงานทะเบียน | http://apr.nsru.ac.th     |
| ฝ่ายทะเบียนและประมวลผล            | http://regis.nsru.ac.th   |
| E-mail                            | registrar@mail.nsru.ac.th |

https://www.facebook.com/pages/สำนักส่งเสริมวิชาการและงานทะเบียน-มหาวิทยาลัยราชภัฏนครสวรรค์/167010393317009

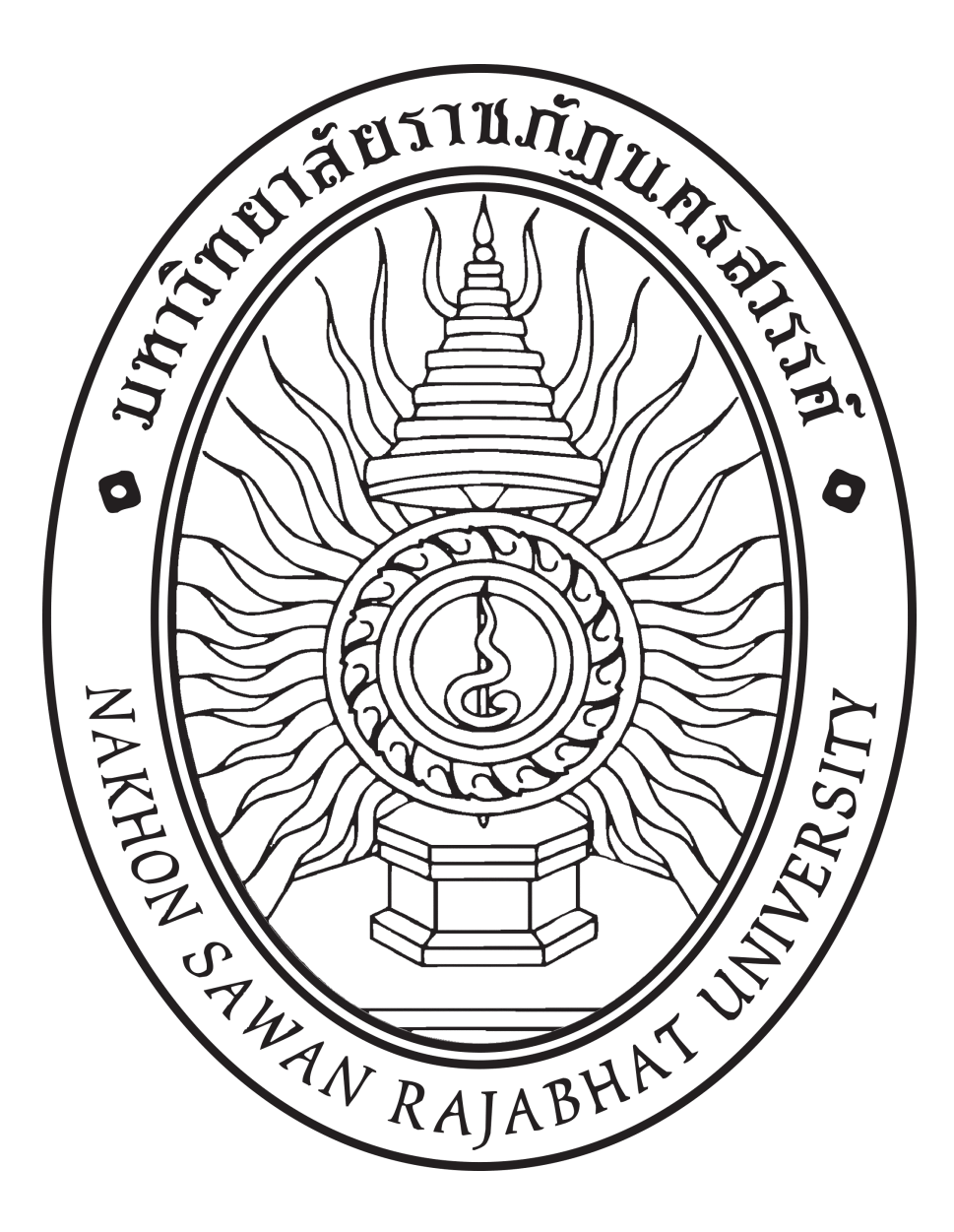

# Nakhon Sawan Rajabhat University

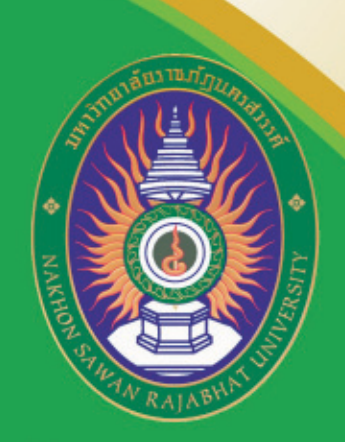

http://www.nsru.ac.th

# <u>มหาวิท</u>ยาลัยราชภัฏนครสวรรค์

398 ม.9 ต.นครสวรรค์ตก อ.เมืองฯ จ.นครสวรรค์ 60000 โทร. 0-5621-9100-29 โทรสาร 0-5688-2523

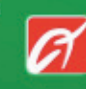

Design : Printing โลปะงานพิมพ์ el. 086-679-2485